# brother

# Brugsanvisning

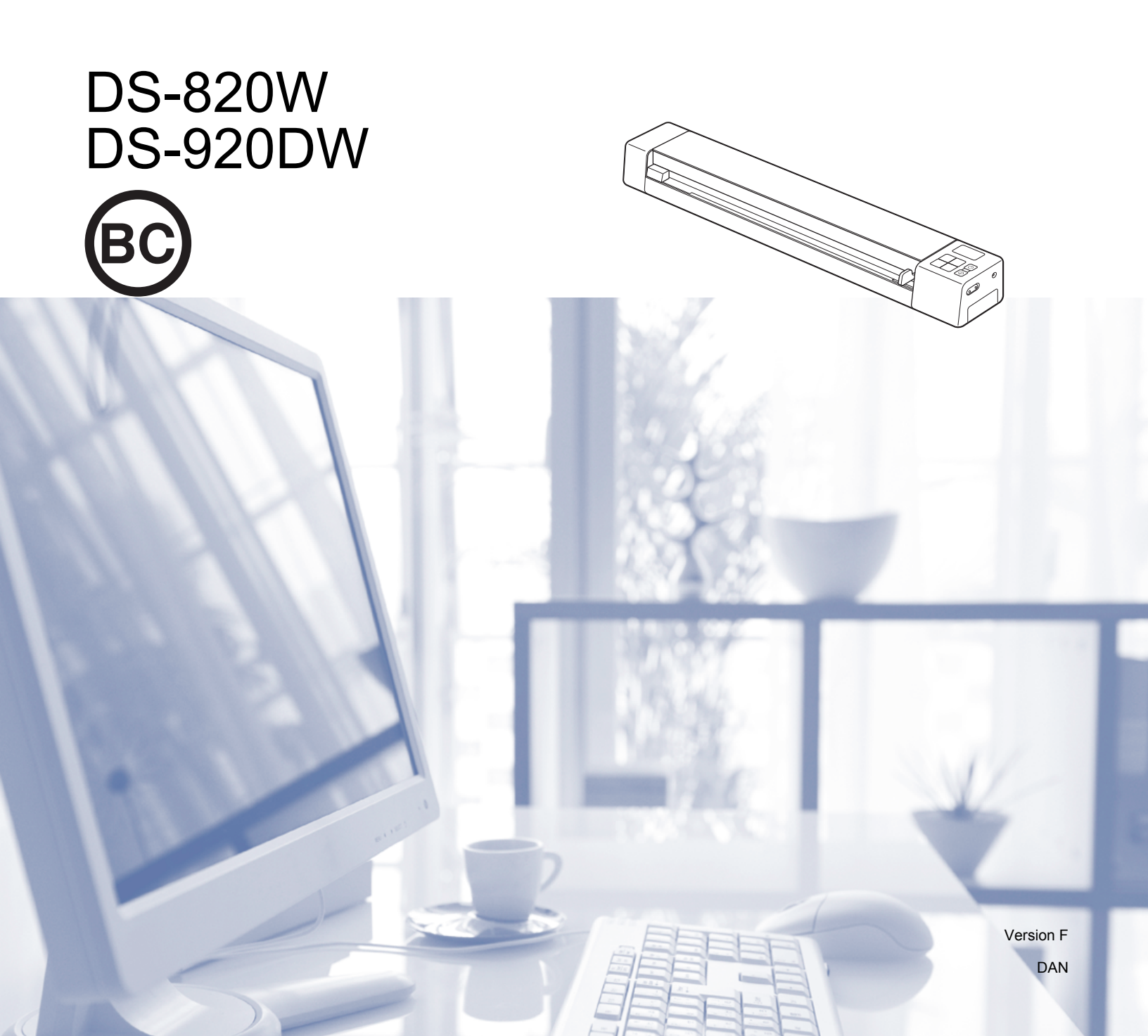

## Brug af dokumentationen

Tak for dit køb af denne Brother-maskine! Læs dokumentationen for at få hjælp til at få det bedste ud af din maskine.

### Symboler og termer, der benyttes i dokumentationen

De følgende symboler og termer bruges i hele dokumentationen.

| VIGTIGT!    | <u>VIGTIGT!</u> angiver, at der er en potentielt farlig situation, som kan resultere i materielle skader eller nedsat produktfunktionalitet.              |
|-------------|----------------------------------------------------------------------------------------------------|
| BEMÆRK!     | Bemærkninger fortæller, hvordan du skal reagere i en situation, der kan opstå, eller giver tip om, hvordan funktionen virker sammen med andre funktioner. |
| Fed         | Fed skrift angiver taster på maskinens kontrolpanel eller på computerskærmen.                                                                             |
| Kursiv      | Kursiveret skrift fremhæver et vigtigt punkt eller henviser til et relateret emne.                                                                        |
| Courier New | Courier New-skrifttypen angiver de meddelelser, der vises på maskinens display.                                                                           |

### **BEMÆRK!**

- For DSmobile 920DW-brugere: Denne vejledning bruger DSmobile 820W-skærmbilleder, medmindre andet er angivet.
- Hvis du bruger en tablet, der kører Windows<sup>®</sup>, kan du foretage dine valg enten ved at trykke på skærmen eller ved at klikke med musen.

## Varemærker

Brother og DSmobile er registrerede varemærker tilhørende Brother Industries, Ltd.

Apple, Macintosh, Mac OS og App Store er varemærker tilhørende Apple Inc., registreret i USA og andre lande.

Windows og Windows Vista er enten registrerede varemærker eller varemærker tilhørende Microsoft Corporation i USA og/eller andre lande.

Wi-Fi er et registreret varemærke, der tilhører Wi-Fi Alliance.

Google Play og Android er varemærker, der tilhører Google Inc.

Nuance, Nuance-logoet og PaperPort er varemærker eller registrerede varemærker tilhørende Nuance Communications, Inc. eller dets tilknyttede selskaber i USA og/eller andre lande.

Alle varebetegnelser og produktnavne fra virksomheder, der vises på Brother-produkter, relaterede dokumenter og andet materiale, er alle varemærker eller registrerede varemærker tilhørende de respektive selskaber.

## Indholdsfortegnelse

| 1 | Generelle oplysninger                                                           | 1  |
|---|---------------------------------------------------------------------------------|----|
|   | Scanneroversigt                                                                 | 1  |
|   | Oversigt over kontrolpanel                                                      | 3  |
|   | Elementer vist på displayet                                                     | 5  |
|   | Displaymeddelelser                                                              | 6  |
|   | LED-indikationer for tænd/sluk-knap                                             | 6  |
|   | Kontrol af Wi-Fi <sup>®</sup> -indikatoren                                      | 7  |
|   | Indstilling af uret                                                             | 8  |
|   | Brug af den automatiske slukningsfunktion                                       | 8  |
|   | Installation af batteriet                                                       | 9  |
|   | Opladning af batteri                                                            | 10 |
|   | Formatering af et SD-kort                                                       |    |
|   | Ændring af scanningsopløsningen (kun DS-920DW)                                  | 11 |
| 2 | Dokumentspecifikationer                                                         | 12 |
|   | Egnede dokumenter                                                               | 12 |
|   | Uegnede dokumenter                                                              | 13 |
|   | Dokumenter anbefalet til brug med indføringsarket                               | 13 |
| 3 | Forberedelse af scanning                                                        | 15 |
|   | Ilægning af et dokument                                                         |    |
|   | llægning af indføringsarket                                                     | 16 |
|   | Vigtige tip til brug af indføringsarket                                         | 17 |
| 4 | Scanning ved hjælp af kontrolpanelet                                            | 18 |
|   | Scanning i SD-tilstand                                                          | 18 |
| 5 | Scanning ved hjælp af computeren                                                | 19 |
|   | Installation af scannerdriver og -software                                      | 19 |
|   | For Windows <sup>®</sup> -brugere                                               | 19 |
|   | For Macintosh-brugere                                                           | 21 |
|   | Tilslutning af scanneren til computeren i TWAIN-tilstand                        | 23 |
|   | Valg af scanningssoftware                                                       | 24 |
|   | Brug af DSmobileCapture (for Windows <sup>®</sup> )                             | 25 |
|   | Ændring af DSmobileCapture-scanningsindstillinger (for Windows $^{	extsf{B}}$ ) |    |
|   | Filindstillinger                                                                |    |
|   | Billedindstillinger                                                             | 29 |
|   | Papirindstillinger                                                              | 30 |
|   | Indstillinger for Udskriftsvisning                                              | 32 |
|   | Indstillinger for Valgmuligheder                                                | 33 |
|   | Indstillinger for Imprinter                                                     |    |
|   | Information                                                                     |    |
|   | Brug at DSmobileCapture (for Macintosh)                                         | 36 |

|    | Andring at DSmobileCapture-scanningsindstillinger (for Macintosh)                       |    |
|----|-----------------------------------------------------------------------------------------|----|
|    | Billedindstillinger                                                                     |    |
|    | Filindstillinger                                                                        |    |
|    | Papirindstillinger                                                                      |    |
|    | Indstillinger for Valgmuligheder                                                        |    |
|    | Information                                                                             |    |
|    | Brug at Button Manager V2 (for Windows <sup>®</sup> )                                   |    |
|    | Scanningsmetoder                                                                        |    |
|    | Scanningsknapper i Button Manager V2-knappanelet (for Windows®)                         |    |
|    | Scan til et billede                                                                     |    |
|    | Scan til et program                                                                     |    |
|    | Scan til en e-mail                                                                      |    |
|    | Scan til en printer                                                                     |    |
|    |                                                                                         |    |
|    | Scan til en FTP-server                                                                  | 48 |
| 6  | Wi-Fi <sup>®</sup> -tilslutning                                                         | 49 |
|    |                                                                                         |    |
|    | Tilelutning i accesspoint-tilstand (AP-tilstand)                                        |    |
|    |                                                                                         |    |
| 7  | Adgang til scannede billeder på SD-kortet                                               | 51 |
|    | Ved hiælp af din webbrowser                                                             |    |
|    | Indstilling af en Wi-Fi <sup>®</sup> -netværksadgangskode                               |    |
|    | Brug af USB-tilslutningen mellem scanneren og computeren                                |    |
|    | Brug af Avision (miwand) (Android™)                                                     |    |
|    | Brug af Avision (miwand) (iOS)                                                          | 55 |
| _  |                                                                                         |    |
| 8  | Ændring af indstillinger ved hjælp af browseren                                         | 56 |
|    | Konfiguration af Wi-Fi <sup>®</sup> -indstillinger i accesspoint-tilstand (AP-tilstand) |    |
|    | Konfigurer netværksindstillinger                                                        |    |
|    | Nulstil netværksindstillinger                                                           | 57 |
|    | Konfiguration af Wi-Fi <sup>®</sup> -indstillinger i infrastrukturtilstand              |    |
|    | Konfigurer netværksindstillingerne for scanneren                                        | 58 |
|    | Konfigurer netværksindstillingerne for dit accesspoint                                  | 60 |
|    | Kontroller scannerens IP-adresse                                                        | 62 |
| ٥  | Scapporkalibroring                                                                      | 63 |
| J  | oramerrandiening                                                                        | 03 |
|    | Kalibrering med kontrolpanelet                                                          | 63 |
|    | Kalibrering ved hjælp af software (for Windows $^{\ensuremath{\mathbb{R}}}$ )           | 64 |
|    | Kalibrering med software (for Macintosh)                                                | 67 |
| 10 | Vedligeholdelse af scanneren                                                            | 69 |
|    | Rengøring af scannerens vderside                                                        |    |
|    | Rengøring af det indvendige af scanneren                                                | 69 |
|    |                                                                                         |    |

| 11 | Fejlfinding                   | 71 |
|----|-------------------------------|----|
|    | Fejlmeddelelser og fejlkoder  | 71 |
|    | Fejlfinding                   | 73 |
| Α  | Appendiks A                   | 81 |
|    | Specifikationer               | 81 |
|    | Generelt                      | 81 |
|    | Scanner                       |    |
|    | Li-ion batteri                |    |
|    | Stik                          |    |
|    | Netværk                       |    |
|    | Computerkrav                  | 84 |
| в  | Appendiks B                   | 85 |
|    | Kontakt til Brother           |    |
|    | Registrer dit produkt         | 85 |
|    | Ofte stillede spørgsmål (FAQ) |    |
|    | Kundeservice                  |    |

## Grundlæggende funktioner

## Lagring af scannede billeder

| Scan til din computer *1                                                                                                    | Scan til et SD-hukommelseskort (SD-kort)                                                                                                    |
|----------------------------------------------------------------------------------------------------|----------------------------------------------------------------------------------------------------|
| Du kan gemme scannede billeder på din computer, hvis<br>micro-USB-kablet er sluttet til scanneren og computeren.<br>Du kan finde flere oplysninger under <i>Scanning ved hjælp</i><br><i>af computeren</i> på side 19. | Du kan gemme scannede billeder på det SD-kort, der<br>fulgte med scanneren. Du kan finde flere oplysninger<br>under <i>Scanning ved hjælp af kontrolpanelet</i> på side 18. |
|                                                                                                    |                                                                                                    |

\*1: Denne funktion er ikke tilgængelig, hvis du bruger Wi-Fi<sup>®</sup>-forbindelsen.

### Adgang til scannede billeder gemt på SD-kortet

| Se i browseren                                                                                                    | Se på din computer eller<br>mobilenhed via et adgangspunkt                                                                                                    | Se på din computer via<br>USB-tilslutningen                                                                                                    |
|----------------------------------------------------------------------------------------------------|----------------------------------------------------------------------------------------------------|----------------------------------------------------------------------------------------------------|
| Få adgang til scannede billeder, der<br>er gemt på SD-kortet, via<br>webbrowseren på en trådløs<br>LAN-tablet eller din computer. Du kan<br>finde flere oplysninger under <i>Ved</i><br><i>hjælp af din webbrowser</i> på side 51.                                                                                                    | Få adgang til og vis scannede billeder<br>gemt på SD-kortet fra din computer<br>eller mobilenhed. Du kan finde flere<br>oplysninger under <i>Wi-Fi<sup>®</sup>-tilslutning</i><br>på side 49. Du kan finde flere<br>oplysninger under <i>Brug af Avision</i><br>( <i>miwand</i> ) ( <i>Android</i> <sup>™</sup> ) eller <i>Brug af</i><br><i>Avision (miwand) (iOS)</i> på side 55. | Få adgang til og se scannede billeder,<br>der er gemt på SD-kortet fra<br>computeren, når den er tilsluttet<br>scanneren via det medfølgende<br>micro-USB-kabel. Du kan finde flere<br>oplysninger under <i>Brug af USB-</i><br><i>tilslutningen mellem scanneren og</i><br><i>computeren</i> på side 54. |
| Image: Section of the section of the section of |                                                                                                    |                                                                                                    |

**Generelle oplysninger** 

## Scanneroversigt

Forside

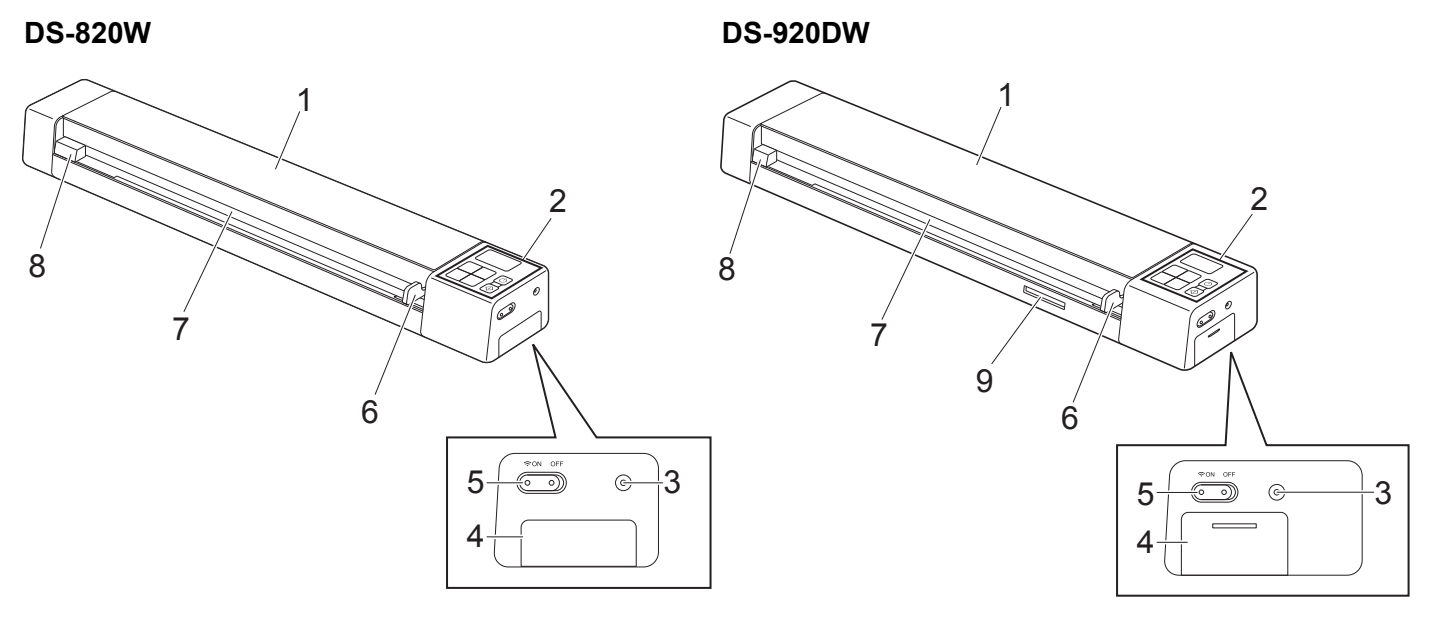

- 1 Øverste låg
- 2 Kontrolpanel
- 3 Nulstillingsknap
- 4 Batterirum
- 5 Wi-Fi<sup>®</sup>-knap (ON (Tænd)/OFF (Sluk))

### **BEMÆRK!**

Når du ikke bruger Wi-Fi<sup>®</sup>-funktionen, skal du flytte Wi-Fi<sup>®</sup>-knappen til **OFF** (Sluk). Hvis du lader knappen være i positionen **ON** (Tænd), aflades batteriet hurtigere.

- 6 Dokumentstyr
- 7 Indføringsåbning
- 8 Venstre kant
- 9 SD-kortslot

Generelle oplysninger

### Bagside

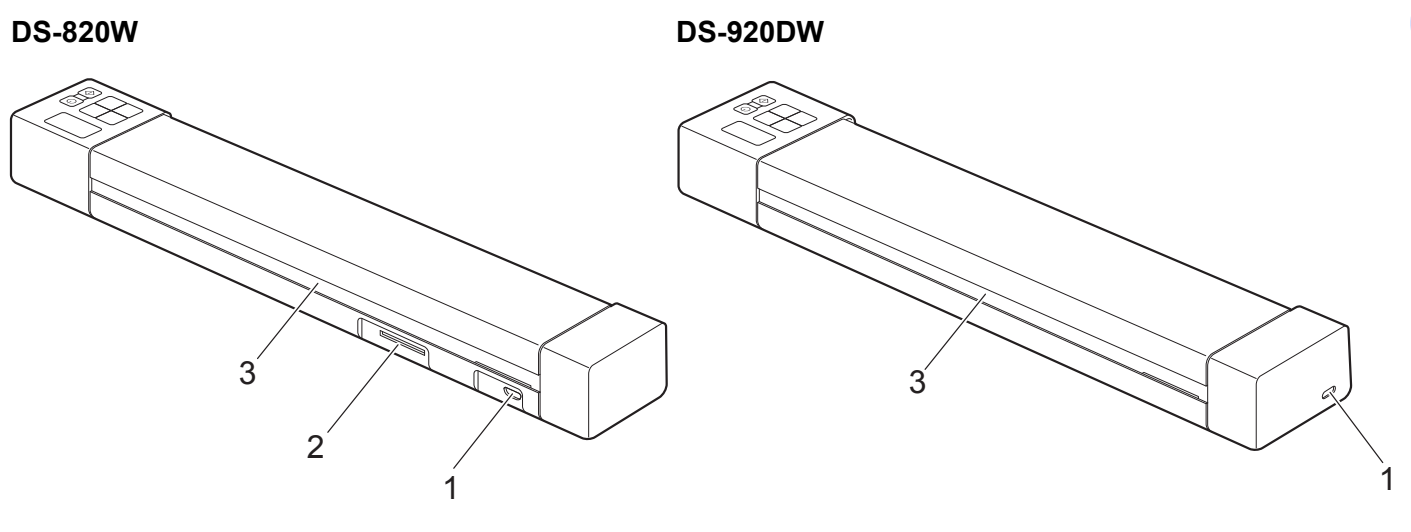

- 1 Micro-USB-port
- 2 SD-kortslot
- 3 Papirudkaståbning

## **Oversigt over kontrolpanel**

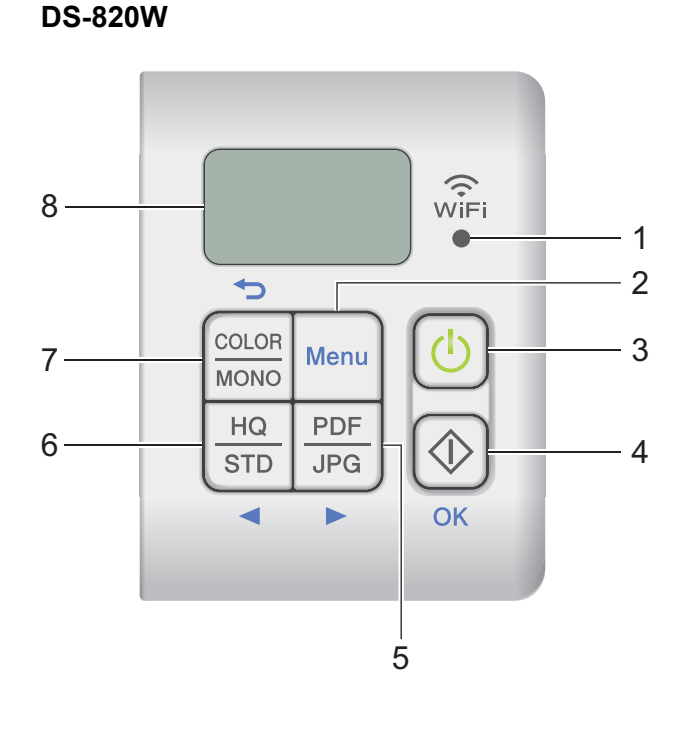

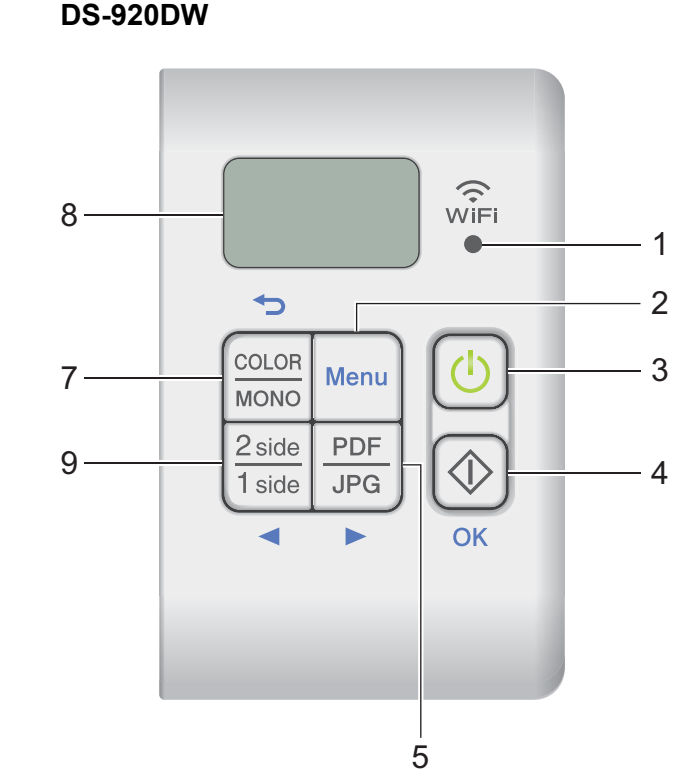

### 1 Wi-Fi<sup>®</sup>-indikator

Angiver status for Wi-Fi<sup>®</sup>-forbindelsen.

2 Knappen Menu

Tryk her for at konfigurere menuindstillingerne.

### 3 Tænd/sluk-knap

- Tryk her for at tænde scanneren.
- Tryk på knappen, og hold den nede for at slukke scanneren.

### 4 Knappen Start/OK

- Tryk her for at bekræfte et valgt element.
- Tryk her for at skifte fra SD-tilstand til PC/TWAIN-tilstand. (Du kan kun vælge SD-tilstand, når der er indsat et SD-kort i scannerens SD-kortslot. Du kan kun vælge PC/TWAIN-tilstand, hvis scanneren er tilsluttet til din computer ved hjælp af micro-USB-kablet).

### • Windows<sup>®</sup>

Tryk her for at starte scanningen, når du bruger Button Manager V2. (Kun tilgængeligt, hvis der er lagt et dokument i indføringsåbningen).

Du kan finde flere oplysninger under Brug af Button Manager V2 (for Windows<sup>®</sup>) på side 43.

### 1

Macintosh

Tryk her for at starte scanningen, når du bruger DSmobileCapture. (Kun tilgængeligt, hvis der er lagt et dokument i indføringsåbningen).

Du kan finde flere oplysninger under Brug af DSmobileCapture (for Macintosh) på side 36.

### 5 Knappen PDF/JPG (►)

- Tryk her for at ændre filformat for scanningen (PDF eller JPEG).
- Tryk her for at scrolle gennem menuen og indstillingerne.

### 6 Knappen HQ/STD (◄)

- Tryk her for at ændre opløsningen. HQ (High Quality) er 600 dpi, og STD (Standard) er 300 dpi.
- Tryk her for at scrolle gennem menuen og indstillingerne.

### 7 Knappen COLOR/MONO (Farve/Mono) (∽)

- Tryk her for at ændre scanningstilstanden (farve eller mono [sort-hvid]).
- Tryk her for at gå tilbage til det forrige trin.

### 8 Display (LCD)

Viser meddelelser, der hjælper dig med at konfigurere og bruge scanneren.

### 9 Knappen 2 side/1 side (2-sidet/1-sidet) (◄) (kun DS-920DW)

- Tryk her for at ændre scanningstilstanden (2-sidet scanning eller 1-sidet scanning).
- Tryk her for at scrolle gennem menuen og indstillingerne.

### Elementer vist på displayet

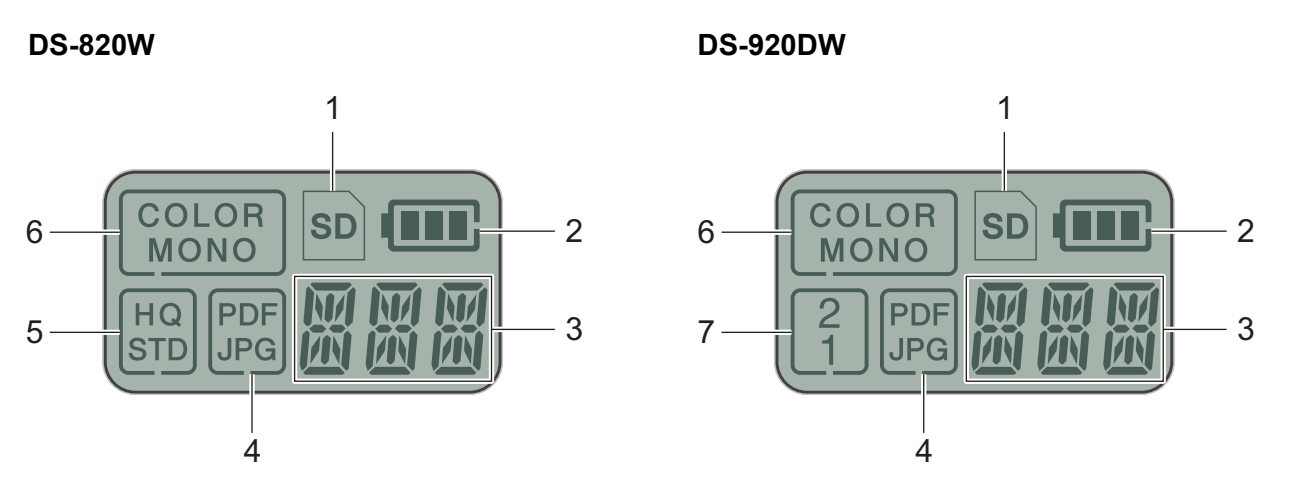

1 SD

Vises, når SD-kortet indsættes i scannerens SD-kortslot.

2 Resterende batteristrøm

### 3 Den valgte menu eller den aktuelle status vises her

Du kan finde flere oplysninger om de meddelelser, der vises på displayet, under *Displaymeddelelser* på side 6.

4 PDF/JPG

Viser filformat for scanningen (PDF eller JPEG).

### 5 HQ/STD (kun DS-820W)

Tryk her for at ændre opløsningen. HQ (High Quality) er 600 dpi, og STD (Standard) er 300 dpi.

6 COLOR/MONO

Viser scanningstilstanden (farve eller mono [sort-hvid]).

### 7 2/1 (kun DS-920DW)

Viser scanningstilstanden (2-sidet (dobbeltsidet) scanning eller 1-sidet (enkeltsidet) scanning).

### Displaymeddelelser

| Meddelelse        | Scannerstatus                                                                                    |  |  |
|-------------------|--------------------------------------------------------------------------------------------------|--|--|
| ΡĘ                | Scanneren er tilsluttet computeren i TWAIN-tilstand.                                             |  |  |
|                   | Scanneren er i SD-tilstand (masselagringstilstand).                                              |  |  |
| ترج               | Du kan finde flere oplysninger under Scanning i SD-tilstand på side 18.                          |  |  |
| דרות              | (Kun <b>DS-920DW</b> ) Scanneren viser den menu, hvor opløsningen kan ændres.                    |  |  |
| Ш <sup>гу</sup> і | Du kan finde flere oplysninger under Ændring af scanningsopløsningen (kun DS-920DW) på side 11.  |  |  |
|                   | Scanneren viser den menu, hvor et SD-kort kan formateres.                                        |  |  |
| ittii i           | Du kan finde flere oplysninger under Formatering af et SD-kort på side 11.                       |  |  |
| TIME              | Scanneren viser den menu, hvor uret kan indstilles.                                              |  |  |
| i nit             | Du kan finde flere oplysninger under Indstilling af uret på side 8.                              |  |  |
|                   | Scanneren viser kalibreringsmenuen.                                                              |  |  |
| LML               | Du kan finde flere oplysninger under Kalibrering med kontrolpanelet på side 63.                  |  |  |
|                   | Scanneren viser den menu, hvor den automatiske slukningsfunktion kan bruges.                     |  |  |
| PWR               | Du kan finde flere oplysninger under <i>Brug af den automatiske slukningsfunktion</i> på side 8. |  |  |
|                   | Scanneren er ikke tilsluttet computeren, og der er ikke indsat et SD-kort i den.                 |  |  |

## LED-indikationer for tænd/sluk-knap

| LED-indikation       | Scannerstatus                                                                        |
|----------------------|--------------------------------------------------------------------------------------|
| Intet lys            | Scanneren er ikke tilsluttet computeren, eller Li-ion batteriet er ikke installeret. |
|                      |                                                                                      |
| Grøn                 | Scanneren er klar til at scanne eller oplader batteriet.                             |
|                      |                                                                                      |
| Blinker grønt        | Scanneren er ved at scanne et dokument.                                              |
| रिंग                 |                                                                                      |
| Blinker hurtigt rødt | Der er opstået en fejl. Det øverste låg er åbent, eller et dokument sidder fast.     |
|                      |                                                                                      |

1

## Kontrol af Wi-Fi<sup>®</sup>-indikatoren

|                               | -                                                                                                    |
|-------------------------------|----------------------------------------------------------------------------------------------------|
| Wi-Fi <sup>®</sup> -indikator | Wi-Fi <sup>®</sup> -status                                                                                                    |
| Intet lys                     | Wi-Fi <sup>®</sup> -knappen er sat til <b>OFF</b> (Sluk).                                                                                                    |
| (<br>Ĵ<br>₩iFi<br>●           |                                                                                                    |
| Lyser (rødt)                  | Wi-Fi <sup>®</sup> -knappen er sat til <b>ON</b> (Tænd), og scanneren starter en Wi-Fi <sup>®</sup> -forbindelse. Det tager omkring 40 sekunder at oprette Wi-Fi <sup>®</sup> -forbindelsen.                           |
| •                             |                                                                                                    |
| Lyser (blåt)                  | Der er oprettet en Wi-Fi <sup>®</sup> -forbindelse i accesspoint-tilstand (AP-tilstand).                                                                                                    |
| WiFi                          | Der findes flere oplysninger under <i>Tilslutning i accesspoint-tilstand (AP-tilstand)</i> på side 49.                                                                                                    |
| Lyser (orange)                | Der er oprettet en Wi-Fi <sup>®</sup> -forbindelse. Der findes flere oplysninger under <i>Tilslutning i accesspoint-tilstand (AP-tilstand)</i> på side 49 eller <i>Tilslutning i infrastrukturtilstand</i> på side 50. |
|                               |                                                                                                    |

### BEMÆRK!

Når du ikke bruger Wi-Fi<sup>®</sup>-funktionen, skal du flytte Wi-Fi<sup>®</sup>-knappen til **OFF** (Sluk). Hvis du lader knappen være i positionen **ON** (Tænd), aflades batteriet hurtigere.

## Indstilling af uret

Inden du bruger scanneren, skal du indstille scanneruret til det korrekte klokkeslæt.

- Tænd scanneren.
- 2 Tryk på Menu på scannerens kontrolpanel.
- 3 Tryk på ◀ eller ►, indtil ™E vises på displayet.
- 4 Tryk på Start/OK.
- 5 Tryk på ◄ eller ► for at indstille året.
- 6 Tryk på Start/OK for at bekræfte året.

### **BEMÆRK!**

For at vende tilbage til det forrige skærmbillede skal du trykke på knappen COLOR/MONO (Farve/Mono) (-).

**7** Gentag trin 5 og 6 for at indstille måned, dag, timer (24-timers format) og minutter.

8 Når minutterne er indstillet, viser displayet OK, hvilket angiver, at uret er indstillet.

### Brug af den automatiske slukningsfunktion

Du kan slukke scanneren automatisk for at spare på strømmen. Scanneren slukker efter fem minutters inaktivitet.

### BEMÆRK!

Hvis Wi-Fi<sup>®</sup>-knappen er sat til ON (Tænd), er denne funktion deaktiveret.

- Tænd scanneren.
- 2 Tryk på **Menu** på scannerens kontrolpanel.
- 3 Tryk på ◀ eller ►, indtil PWR vises på displayet.
- 4 Tryk på Start/OK.
- 5 Gør et af følgende:
  - For at aktivere den automatiske slukningsfunktion skal du trykke på ◄ eller ► for at vælge YES.
  - For at deaktivere den automatiske slukningsfunktion skal du trykke på ◄ eller ► for at vælge NO.
- 6 Tryk på Start/OK.
  - Displayet viser OK for at angive, at den automatiske slukningsfunktion er indstillet.

Generelle oplysninger

## Installation af batteriet

Installer det medfølgende Li-ion-batteri i siden af scanneren som vist på illustrationen.

DS-820W

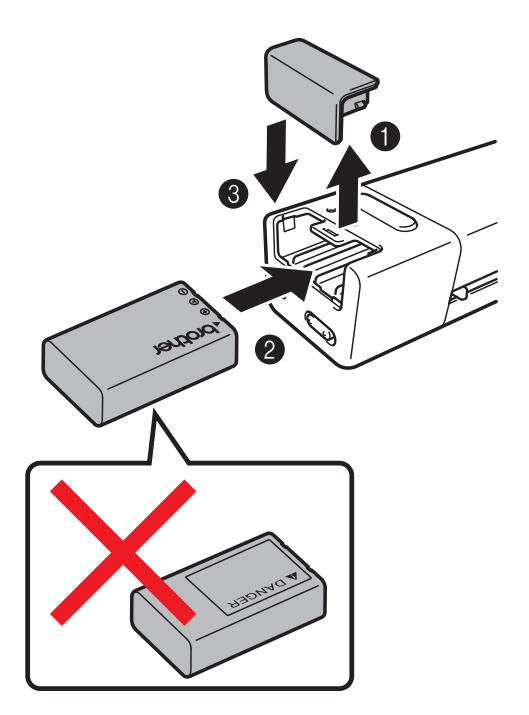

**DS-920DW** 

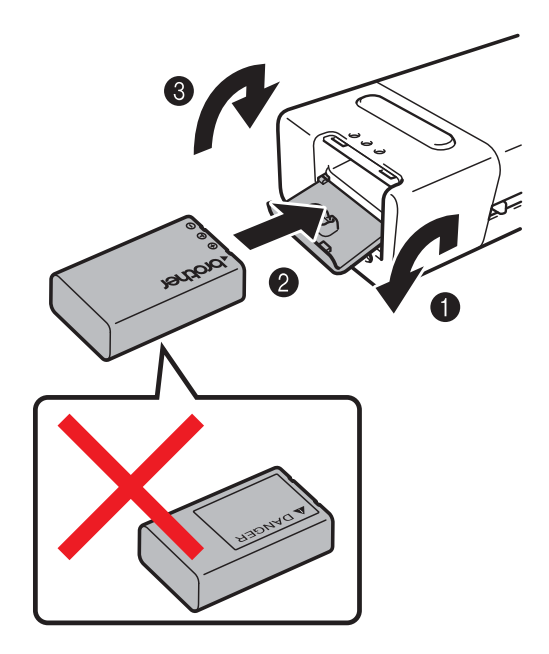

## **Opladning af batteri**

- 1 Sørg for, at computeren er TÆNDT.
- 2 Tilslut det medfølgende micro-USB-kabel til micro-USB-porten C på scanneren.
- Slut kablet til computeren. Batteriet begynder automatisk at blive opladet.
- 4) **Tænd/sluk**-knappen U lyser grønt, mens batteriet oplades, og den slukkes, når opladningen er færdig.

#### BEMÆRK!

- Når batteriet oplades, skal du trykke på **Tænd/sluk**-knappen 🕐 og holde den nede for at slukke scanneren. Du kan oplade batteriet, mens scanneren er tændt eller slukket, men opladningen tager længere tid, når scanneren er tændt.
- Når batteriet oplades, mens scanneren er tændt, skal du skubbe Wi-Fi<sup>®</sup>-knappen 💿 til **OFF** (Sluk).
- Når scanneren er tændt, vises batteriniveauet på displayet.

| Batteriikon | Strømniveau |
|-------------|-------------|
|             | Fuldt       |
|             | Halvfuldt   |
|             | Lavt        |

- Hvis du ikke bruger scanneren i en længere periode, skal batteriet oplades helt mindst én gang for hver seks måneder for at forlænge batteriets levetid.
- Hvis du ikke bruger scanneren i en længere periode, skal batteriet fjernes fra scanneren og opbevares et køligt og tørt sted ved en ensartet temperatur.

## Formatering af et SD-kort

Hvis du vil bruge dit eget SD-kort (følger ikke med maskinen), skal du først formatere SD-kortet.

### BEMÆRK!

Inden SD-kortet formateres, skal du sikre dig, at der ikke er vigtige data på det. Når du formaterer et SD-kort, der tidligere blev brugt med andre enheder, bliver alle dets data slettet.

- **1** Sæt SD-kortet i SD-kortslotten.
- 2 Tænd scanneren.
- 3 Kontroller, at SD vises på displayet.
- 4 Tryk på **Menu** på scannerens kontrolpanel.
- ጛ Tryk på ◀ eller ►, indtil FMT vises på displayet.
- 6 Tryk på Start/OK.
- 7 Gør et af følgende:
  - Hvis du vil formatere SD-kortet, skal du trykke på 
     ■ eller ► for at vælge YES og derefter trykke på Start/OK.

SD-ikonet og FMT i displayet blinker, og scanneren begynder at formatere SD-kortet. Når displayet viser OK, er formateringen gennemført.

Hvis du vil annullere formateringen, skal du trykke på 
 ✓ eller ► for at vælge NO og derefter trykke på

 Start/OK.

## Ændring af scanningsopløsningen (kun DS-920DW)

### BEMÆRK!

For DS-820W: Du kan ændre opløsningen ved hjælp af knappen HQ/STD (◄) på scanneren.

- 1 Tænd scanneren.
- 2 Tryk på Menu på scannerens kontrolpanel.
- 3 Tryk på ◀ eller ►, indtil DPI vises på displayet.
- 4 Tryk på Start/OK.
- 5 Tryk på ◀ eller ► for at vælge 600 (600 dpi) eller 300 (300 dpi).
- 6 Tryk på Start/OK.
- 7 Displayet viser OK for at angive, at opløsningen er indstillet.

## Dokumentspecifikationer

## Egnede dokumenter

| Standardpapir | Længde                 | 1-sidet scanning<br>90 til 812,8 mm  |                                                                                     |  |
|---------------|------------------------|--------------------------------------|-------------------------------------------------------------------------------------|--|
|               |                        | 2-sidet scan<br>90 til 406,4 r       | ning (kun DS-920DW)<br>nm                                                           |  |
|               | Bredde                 | 55 til 215,9 r                       | 55 til 215,9 mm                                                                     |  |
|               | Vægt                   | 60 til 105 g/r                       | 60 til 105 g/m <sup>2</sup>                                                         |  |
|               |                        | Brug indførir<br>(se <i>llægning</i> | ngsarket til at scanne tyndere dokumenter<br><i>af indføringsarket</i> på side 16). |  |
|               | Maks. antal sider      | 1 side (1 ark)                       |                                                                                     |  |
|               | Standardpapirstørrelse | A4                                   | 210 × 297 mm                                                                        |  |
|               |                        | A5                                   | 148 × 210 mm                                                                        |  |
|               |                        | A6                                   | $105 \times 148 \text{ mm}$                                                         |  |
|               |                        | A7                                   | $74 \times 105 \text{ mm}$                                                          |  |
|               |                        | A8                                   | $52 \times 74 \text{ mm}$                                                           |  |
|               |                        | B5                                   | $182 \times 257 \text{ mm}$                                                         |  |
|               |                        | B6                                   | 128 × 182 mm                                                                        |  |
|               |                        | B7                                   | 91 × 128 mm                                                                         |  |
|               |                        | B8                                   | 64 × 91 mm                                                                          |  |
|               |                        | Legal                                | 215,9 × 355,6 mm                                                                    |  |
|               |                        | Letter                               | 215,9 × 279,4 mm                                                                    |  |

| Plastikkort | Længde                  | 40 til 86 mm                                     |
|-------------|-------------------------|--------------------------------------------------|
|             | Bredde                  | 40 til 86 mm                                     |
|             | Standardstørrelse (ISO) | $85,6 \times 54,0 \times 0,76$ mm                |
|             | Materiale               | Plastik (PET)                                    |
|             | Туре                    | Plastikkort såsom kørekort eller forsikringskort |
|             | Tykkelse                | Under 0,8 mm                                     |
|             | Maks. antal sider       | 1 side (1 ark)                                   |

| Kvitteringer | Længde            | 1-sidet scanning<br>90 til 812,8 mm                |
|--------------|-------------------|----------------------------------------------------|
|              |                   | 2-sidet scanning (kun DS-920DW)<br>90 til 406,4 mm |
|              | Bredde            | 55 til 215,9 mm                                    |
|              | Tykkelse          | Over 0,04 mm                                       |
|              | Maks. antal sider | 1 side (1 ark)                                     |

## Uegnede dokumenter

- Dokumenter med papirclips eller hæfteklammer
- Dokumenter med vådt blæk
- Stoffer, metalark, transparenter
- Glittede eller spejlede medier
- Prægede plastikkort
- Dokumenter, som er tykkere end den anbefalede tykkelse

## Dokumenter anbefalet til brug med indføringsarket

Brug det medfølgende indføringsark, når du scanner følgende:

- Dokumenter med et karbonark på bagsiden
- Dokumenter med blyantsskrift
- Dokumenter, der er smallere end 55 mm i bredden
- Dokumenter, der er kortere end 90 mm i længden
- Dokumenter med ujævn tykkelse såsom konvolutter
- Dokumenter med store rynker eller krøller
- Bøjede eller beskadigede dokumenter
- Dokumenter med sporingspapir
- Dokumenter med coated papir
- Fotografier (fotopapir)
- Dokumenter, der er udskrevet på perforeret papir
- Dokumenter, der er udskrevet på papir med en usædvanlig facon (ikke firkantet eller rektangulært)
- Dokumenter med påsatte fotos, noter eller klistermærker
- Dokumenter med selvkopierende papir
- Dokumenter med løsbladspapir eller papir med huller i
- Fotonegativer

Du kan finde flere oplysninger om brug af indføringsarket ved scanning under *llægning af indføringsarket* på side 16.

## ▲ FORSIGTIG

For at undgå at skære dig må du ikke lade hånden eller fingrene glide langs kanten af indføringsarket.

### VIGTIGT!

- Undgå at placere indføringsarket i direkte sollys eller på et sted, hvor det udsættes for høje temperaturer og høj fugtighed, da dette kan få indføringsarket til at blive skævt.
- Placer ikke store eller tunge genstande på indføringsarket, når det ligger fladt.
- Undgå at bøje eller trække i indføringsarket. Hvis det bliver beskadiget, er det måske ikke egnet til scanning og bør ikke bruges.

## Forberedelse af scanning

## llægning af et dokument

### VIGTIGT!

- Læg kun én side i scanneren ad gangen. Læg først den næste side i, når den første er helt scannet. Hvis du lægger mere end én side i ad gangen, kan det medføre, at scanneren ikke fungerer korrekt.
- Træk IKKE i dokumentet, mens det fremføres.
- Brug IKKE papir, der er krøllet, rynket, foldet, ødelagt, hæftet, forsynet med papirclips, sammenklistret eller forsynet med tape.
- Prøv IKKE at scanne pap eller stof.

### **BEMÆRK!**

- Sørg for, at der er plads nok bag papirudkaståbningen. Det scannede dokument bliver skubbet ud på scannerens bagside.
- Sørg for, at dokumenter, hvorpå der er blæk eller slettelak, er helt tørre.
- Visse typer plastikkort kan blive ridset, når de scannes. Vi anbefaler, at du bruger indføringsarket for at undgå at beskadige kortet. Du kan finde flere oplysninger under *llægning af indføringsarket* på side 16.
- Anbring dit dokument ① med forsiden opad i indføringsåbningen ②, og juster sidens venstre kant, så den passer med indføringsåbningens venstre kant ③.

Hvis du vil scanne et plastikkort ①, skal du placere kortet, så den øverste kant kommer først ind i indføringsåbningen ②, og justere kortets venstre kant, så den passer med indføringsåbningens venstre kant ③.

For **DS-920DW**: Når du udfører duplexscanning, skal du indsætte den første side i indføringsåbningen med forsiden opad.

- 2 Flyt dokumentstyret 4, indtil det rører ved dokumentets højre side.
- 3 Før forsigtigt dokumentet ind, indtil du kan mærke, at dets øverste kant rører det indvendige af scanneren.

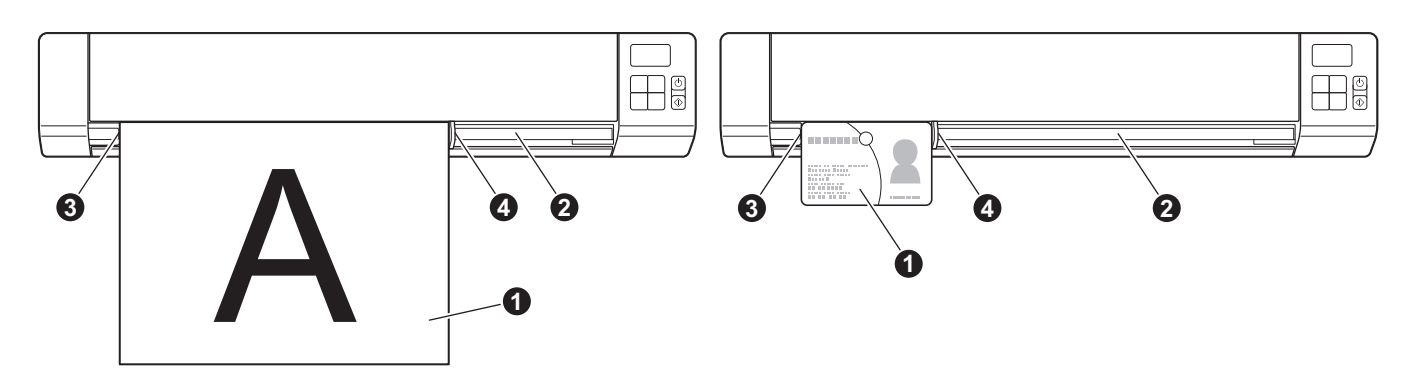

### BEMÆRK!

Hvis du lægger et dokument i, mens SD vises på displayet, begynder scanningen automatisk.

3

## llægning af indføringsarket

### BEMÆRK!

Sørg for, at dokumenter, hvorpå der er blæk eller slettelak, er helt tørre.

 Anbring det dokument, du vil scanne, i indføringsarkets venstre hjørne, og juster toppen af dokumentet, så det passer med øverste venstre hjørne af indføringsarket.

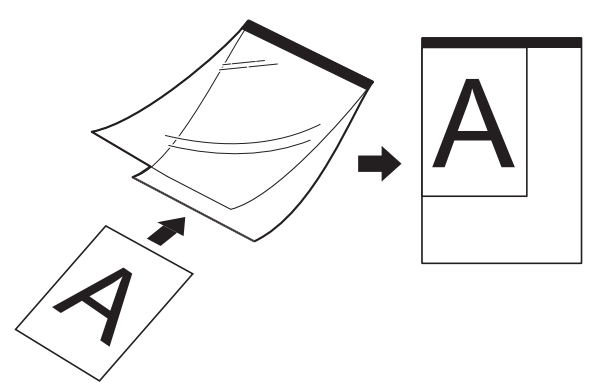

Anbring indføringsarket ①, med dokumentets forside opad, så den sorte kant kommer først ind i indføringsåbningen ②, og juster indføringsarkets venstre kant, så den passer med indføringsåbningens venstre kant ③.

For **DS-920DW**: Når du udfører duplexscanning, skal du indsætte den første side i indføringsåbningen med forsiden opad.

- 3 Flyt dokumentstyret 4 hen til indføringsarkets højre side.
- Før forsigtigt indføringsarket ind, indtil du kan mærke, at dets øverste kant rører det indvendige af scanneren.

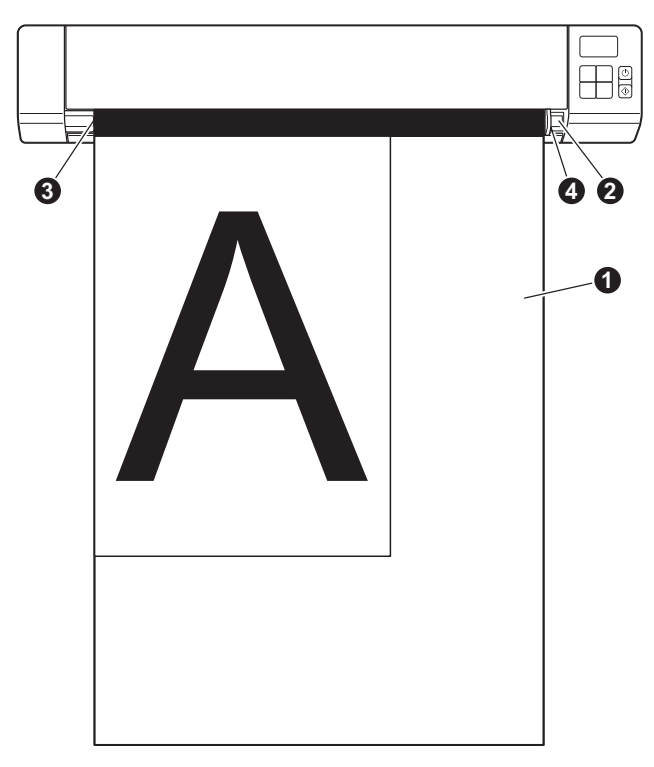

### Vigtige tip til brug af indføringsarket

- For at forhindre dokumentstop må indføringsarket ikke lægges omvendt i. Du kan finde flere oplysninger under *llægning af indføringsarket* på side 16.
- For at undgå dokumentstop må der ikke lægges flere små dokumenter i indføringsarket på samme tid. Læg kun ét dokument i indføringsarket ad gangen.
- Skriv ikke på indføringsarket, da skriften muligvis vil kunne ses på de scannede dokumenter. Hvis indføringsarket bliver snavset, tørres det af med en tør klud.
- Lad ikke dokumenter ligge i indføringsarket i længere tid ad gangen, da udskriften på dokumenterne kan smitte af på indføringsarket.

4

## Scanning ved hjælp af kontrolpanelet

## Scanning i SD-tilstand

Sæt SD-kortet i SD-kortslotten.

**DS-820W** 

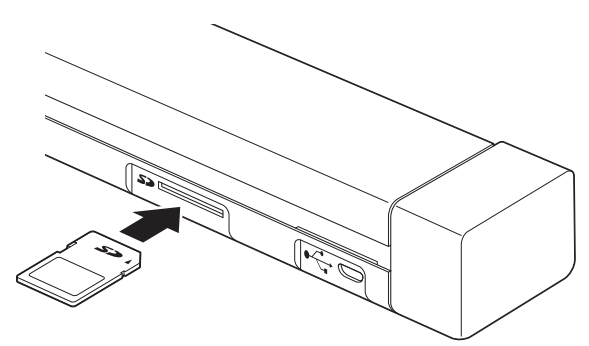

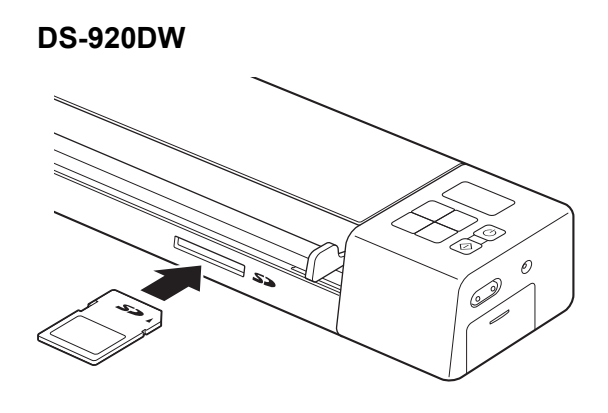

### **BEMÆRK!**

Hvis du bruger dit eget SD-kort, skal du først formatere SD-kortet. Oplysninger om formatering af SD-kortet på scanneren findes under *Formatering af et SD-kort* på side 11.

- 2 Tænd scanneren.
- 3 Kontroller, at SD vises på displayet.
- Juster om nødvendigt scanningsindstillingerne ved at trykke på knapperne COLOR / MONO, PDF / JPG, HQ / STD (kun DS-820W), 2 side / 1 side (kun DS-920DW) på kontrolpanelet.
- 5 Ilæg dit dokument.

6 Scanneren begynder automatisk at scanne. Tænd/sluk-knappens LED blinker grønt, og SD blinker på displayet.

7 Det scannede billede gemmes på SD-kortet. Kontroller, om dit dokument er blevet scannet korrekt.

### **BEMÆRK!**

Oplysninger om at få adgang til SD-kortet findes under Adgang til scannede billeder på SD-kortet på side 51.

5

## Scanning ved hjælp af computeren

## Installation af scannerdriver og -software

### For Windows<sup>®</sup>-brugere

### **BEMÆRK!**

- Kontroller, at computeren er TÆNDT, og at du er logget på med administratorrettigheder.
- Tilslut IKKE micro-USB-kablet endnu.
- Hvis din computer ikke har et dvd-rom-drev, den medfølgende Brother-installationsdisk ikke indeholder drivere til dit operativsystem, eller du ønsker at downloade manualer og hjælpeprogrammer, kan du besøge siden for din model på <u>support.brother.com</u>
- Sæt den medfølgende Brother-installationsdisk i dit dvd-rom-drev.
- 2 Når skærmbilledet Opsæt. vises, skal du klikke på Installer scannerdriver og følge vejledningen på skærmen.

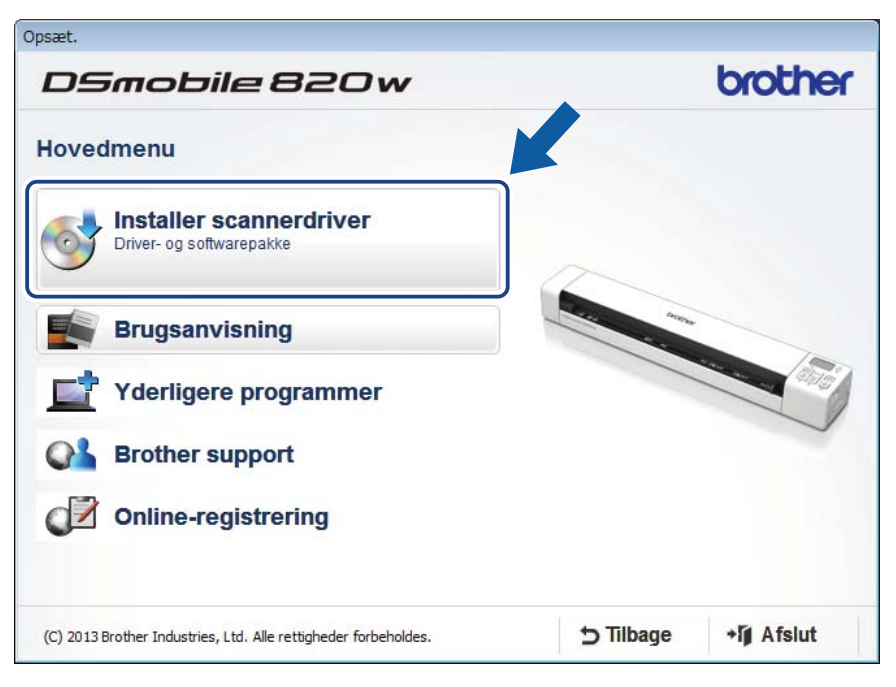

### BEMÆRK!

- Hvis Brother-skærmbilledet ikke vises automatisk, skal du gå til Denne computer (Computer), dobbeltklikke på cd/dvd-rom-ikonet og derefter dobbeltklikke på AutoRun.exe.
- Når du installerer scannerdriveren, bliver DSmobileCapture (et scanningsprogram) installeret samtidig. Du kan finde flere oplysninger om brug af DSmobileCapture under Brug af DSmobileCapture (for Windows<sup>®</sup>) på side 25.

- 3 Klik på Yderligere programmer for at installere et af følgende programmer under installationen:
  - Button Manager V2: scanning og lagring af dokumenter (på angivne destinationer)
  - PaperPort<sup>™</sup> 12SE: scanning, redigering og administration af dokumenter
  - Presto! BizCard 6: scanning, redigering og administration af visitkort

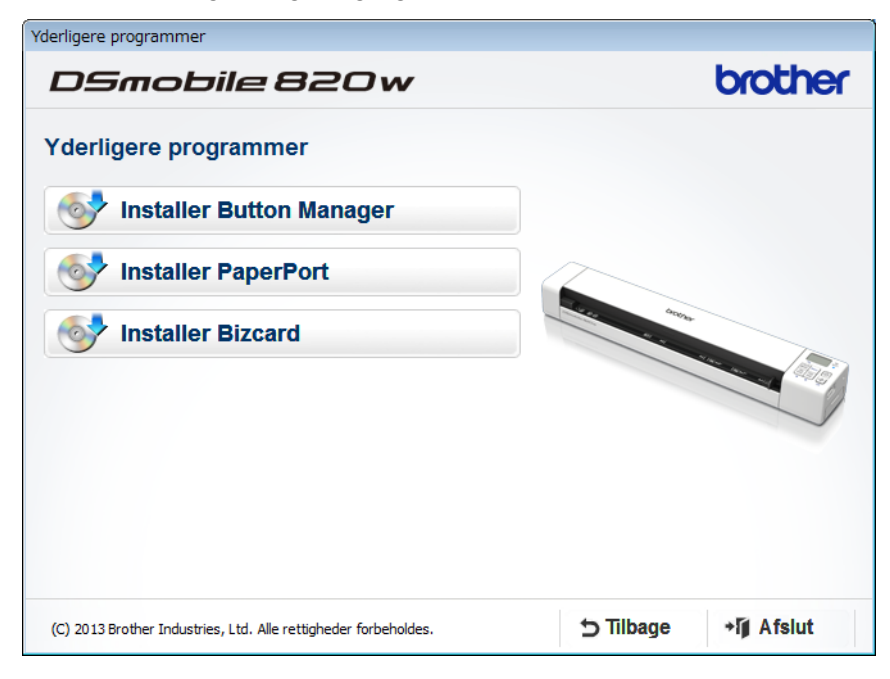

### **BEMÆRK!**

Du kan finde flere oplysninger om, hvilket scanningsprogram der vil fungere bedst for dig, under *Valg af scanningssoftware* på side 24.

### For Macintosh-brugere

### **BEMÆRK!**

- Kontroller, at computeren er TÆNDT, og at du er logget på med administratorrettigheder.
- Tilslut IKKE micro-USB-kablet endnu.
- Hvis din computer ikke har et dvd-rom-drev, den medfølgende Brother-installationsdisk ikke indeholder drivere til dit operativsystem, eller du ønsker at downloade manualer og hjælpeprogrammer, kan du besøge siden for din model på <u>support.brother.com</u>
- Sæt den medfølgende Brother-installationsdisk i dit dvd-rom-drev.

- Dobbeltklik på dvd-ikonet, og dobbeltklik derefter på DS-820W (DS-920DW).
- 3 Dobbeltklik på Brother DS-820W (DS-920DW), og følg anvisningerne på skærmen for at installere scannerdriveren.

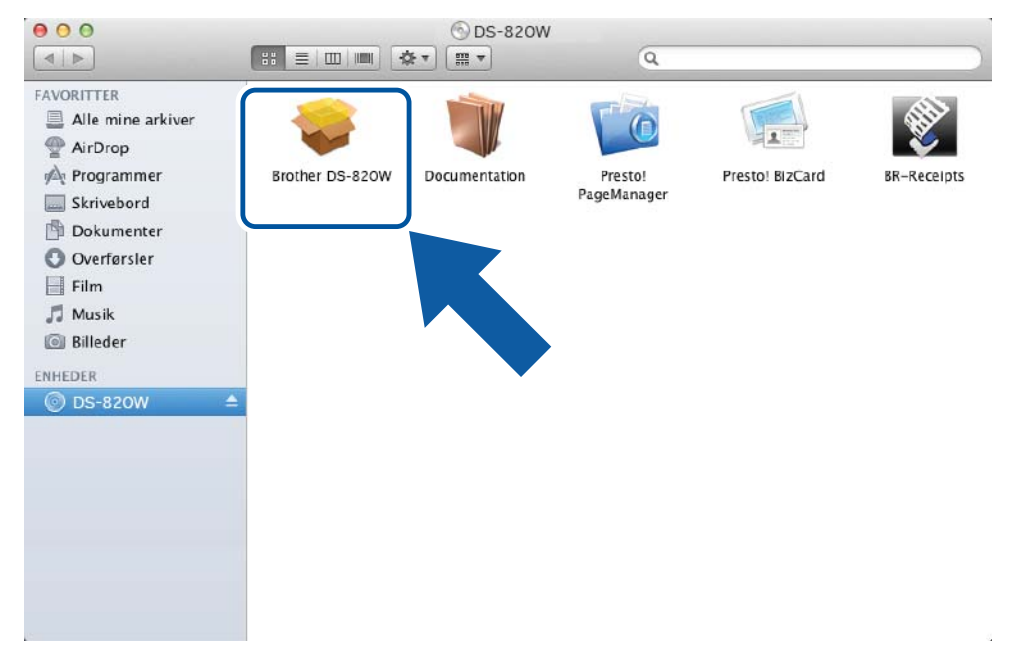

### BEMÆRK!

Når du installerer scannerdriveren, bliver **DSmobileCapture** (et scanningsprogram) installeret samtidig. Du kan finde flere oplysninger om brug af DSmobileCapture under *Brug af DSmobileCapture (for Macintosh)* på side 36.

- 4 Klik på en af disse mapper for at installere følgende programmer under konfigurationen:
  - Presto! PageManager 9: scanning, redigering og administration af dokumenter
  - Presto! BizCard 6: scanning, redigering og administration af visitkort

### **BEMÆRK!**

- Hvis du klikker på **Presto! PageManager** eller **Presto! BizCard**, går du til webstedet for NewSoft Technology Corporation. Hent programmet fra dette websted.
- Du kan finde flere oplysninger om, hvilket scanningsprogram der vil fungere bedst for dig, under Valg af scanningssoftware på side 24.

## Tilslutning af scanneren til computeren i TWAIN-tilstand

Inden scanning af et dokument ved hjælp af scanningssoftwaren skal du vælge TWAIN-tilstand på computeren.

- Tænd scanneren.
- 2 Kontrollér, at Wi-Fi<sup>®</sup>-kontakten er sat til OFF (Sluk).

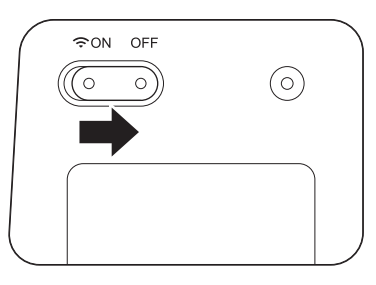

- 3 Tilslut micro-USB-kablet til micro-USB-porten på scanneren. Slut kablet til computeren.
- 4 Tryk på knappen **Start/OK** på scanneren for at få vist PC på displayet.

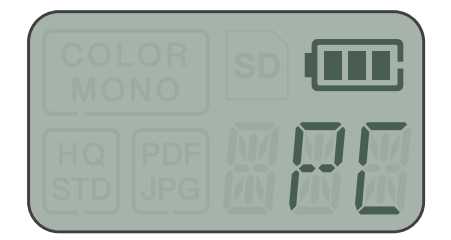

## Valg af scanningssoftware

Når du har hentet scannerdriverne, skal du vælge et scanningssoftwareprogram, du kan bruge til at gemme scannede billeder på din computer. Brug den følgende tabel til at vælge de ønskede scanningsprogrammer blandt dem, der medfølger på Brother-installationsdisken:

| Software                                                          | Funktion                                                        | Yderligere oplysninger                                                                                                  |
|-------------------------------------------------------------------|-----------------------------------------------------------------|----------------------------------------------------------------------------------------------------|
| DSmobileCapture                                                   | Scanne, gennemse og arkivere<br>dokumenter                      | For Windows <sup>®</sup> : Se <i>Brug af</i><br><i>DSmobileCapture (for Windows<sup>®</sup>)</i> på<br>side 25.         |
|                                                                   |                                                                 | For Macintosh: Se <i>Brug af</i><br><i>DSmobileCapture (for Macintosh)</i> på<br>side 36.                               |
| Button Manager V2<br>(kun Windows <sup>®</sup> )                  | Scanning og lagring af dokumenter (på<br>angivne destinationer) | Se brugervejledningen til softwaren eller<br>Brug af Button Manager V2 (for<br>Windows <sup>®</sup> ) på side 43.       |
| Nuance PaperPort <sup>™</sup> 12SE<br>(kun Windows <sup>®</sup> ) | Dokumentscanning, OCR-scanning, redigering og administration    | Se brugervejledningen til softwaren.                                                                                    |
| Presto! PageManager 9<br>(kun Macintosh)                          | Dokumentscanning, OCR-scanning, redigering og administration    | Se brugervejledningen til softwaren.                                                                                    |
| Presto! BizCard 6                                                 | Scanne, redigere og administrere visitkort                      | Se <b>Presto! BizCard-brugervejledningen</b><br>som bliver installeret på din computer,<br>når du downloader softwaren. |

### **BEMÆRK!**

Hvis du klikker på **Presto! PageManager** eller **Presto! BizCard**, går du til webstedet for NewSoft Technology Corporation. Hent programmet fra dette websted.

## Brug af DSmobileCapture (for Windows<sup>®</sup>)

- 1 Tilslut det medfølgende micro-USB-kabel til micro-USB-porten på scanneren. Slut kablet til computeren.
- 2 Dobbeltklik på **DSmobileCapture**-genvejen 🚔 på dit skrivebord.
- Oialogboksen Vælg Scannermodel åbnes. Vælg TWAIN under Drivertype, og vælg Brother DS-820W (DS-920DW) under Scannermodel, og klik derefter på OK.

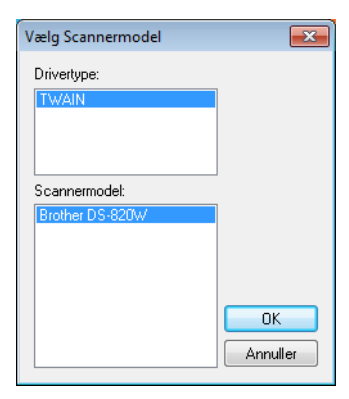

### **DSmobileCapture** starter.

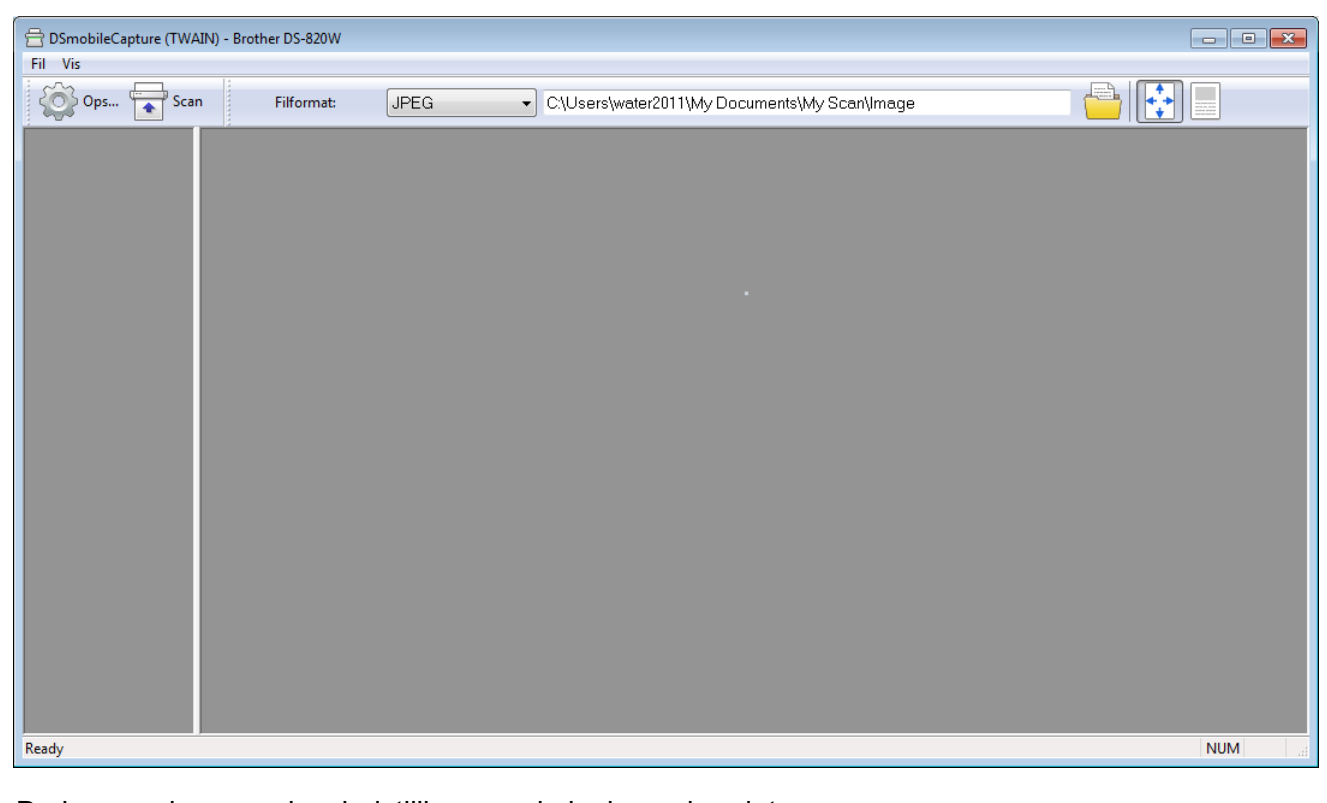

Du kan ændre scanningsindstillingerne, hvis du ønsker det. Du kan finde flere oplysninger om ændring af scanningsindstillingerne under Ændring af DSmobileCapture-scanningsindstillinger (for Windows<sup>®</sup>) på side 28. Scanning ved hjælp af computeren

**6** Læg et dokument i scanneren.

| WAIN) - B DS-820W |                |                                    |                                                       |                                                                     |
|-------------------|----------------|------------------------------------|-------------------------------------------------------|---------------------------------------------------------------------|
| ican Filformat:   | JPEG           | C:\Users\water2011\My Documents\My | y Scan\Image                                          |                                                                     |
|                   |                |                                    |                                                       |                                                                     |
|                   |                |                                    |                                                       |                                                                     |
|                   |                |                                    |                                                       |                                                                     |
|                   |                |                                    |                                                       |                                                                     |
|                   |                |                                    |                                                       |                                                                     |
|                   |                |                                    |                                                       |                                                                     |
|                   |                |                                    |                                                       |                                                                     |
|                   | can Filformat: | can Filformat: JPEG                | can Filformat: JPEG C:\Users\water2011\My Documents\M | can Filformat: JPEG C:\Users\water2011\My Documents\My Scan\Image . |

En miniature af det scannede billede vises i DSmobileCapture-skærmbilledet, og det scannede billede bliver gemt i den mappe, du angav i trin 5. Kontroller, om dit dokument er blevet scannet korrekt.

8 Hvis du vil fortsætte med at scanne, skal du lægge næste dokument i scanneren, mens skærmbilledet Venter på næste job... vises. Når du indsætter dokumentet, starter scanningen automatisk. Hvis du vil stoppe den kontinuerlige scanning, skal du klikke på Annuller i skærmbilledet Venter på næste job...

| Venter på næste job |          |                |  |
|---------------------|----------|----------------|--|
| Resterende tid:     | 17       | sekunder       |  |
| Sæt papiride        | n manue  | lle indføring. |  |
|                     | Annuller |                |  |

### **BEMÆRK!**

- Hvis du vil ændre tidsforsinkelsen, mens du venter på næste job, kan du finde flere oplysninger under *Papirindstillinger* på side 30.
- Hvis du vil gemme flere dokumenter som én fil, skal du vælge PDF (multipage) eller TIFF (multipage) på rullelisten Filformat.

# Ændring af DSmobileCapture-scanningsindstillinger (for Windows $^{(R)}$ )

### Filindstillinger

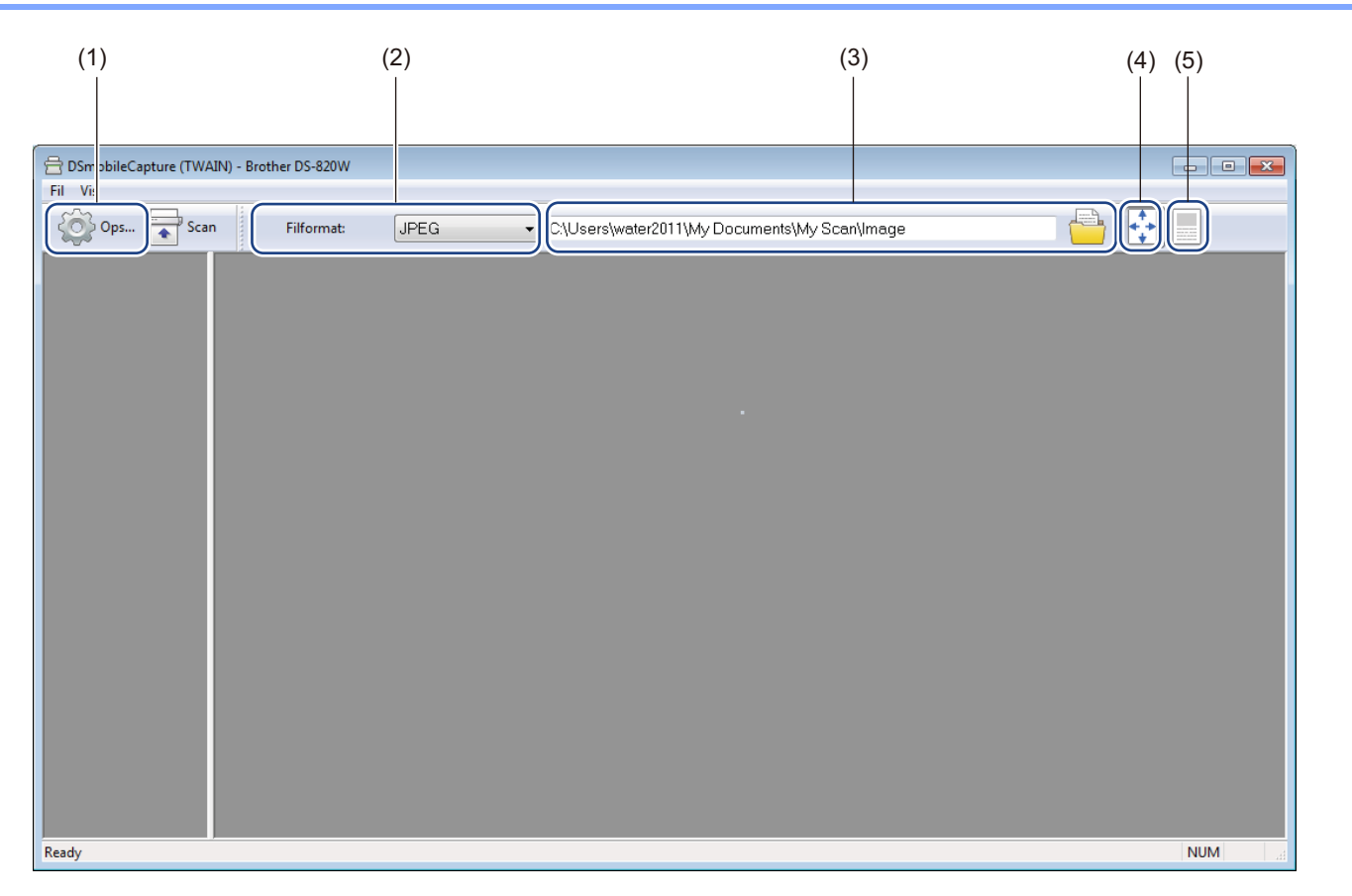

| (1) | Opsæt.              | Skift scanneregenskaber.                                                                                                    |
|-----|---------------------|----------------------------------------------------------------------------------------------------|
| (2) | Filformat           | Skift filformatet.                                                                                                    |
|     |                     | Vælg det ønskede format på rullelisten.                                                                                         |
| (3) | Sti                 | Angiv den mappe, hvor du vil gemme scannede billeder.                                                                           |
| (4) | Tilpas side         | Du kan se det scannede billede og zoome i det.                                                                                  |
|     |                     | Du kan ikke bruge <b>Tilpas side</b> , når der er valgt <b>PDF</b> eller <b>PDF (multipage)</b> i<br><b>Filformat</b> .         |
| (5) | Faktisk str.(100 %) | Du kan se det scannede billede i Faktisk str.(100 %).                                                                           |
|     |                     | Du kan ikke bruge <b>Faktisk str.(100 %)</b> , når der er valgt <b>PDF</b> eller<br><b>PDF (multipage)</b> i <b>Filformat</b> . |
# Billedindstillinger

Klik på Opsæt. 🙋

, og klik derefter på fanen **Billede** for at vælge billedtype og angive de grundlæggende

scanningsindstillinger.

#### **BEMÆRK!**

Dette billede er fra DS-920DW.

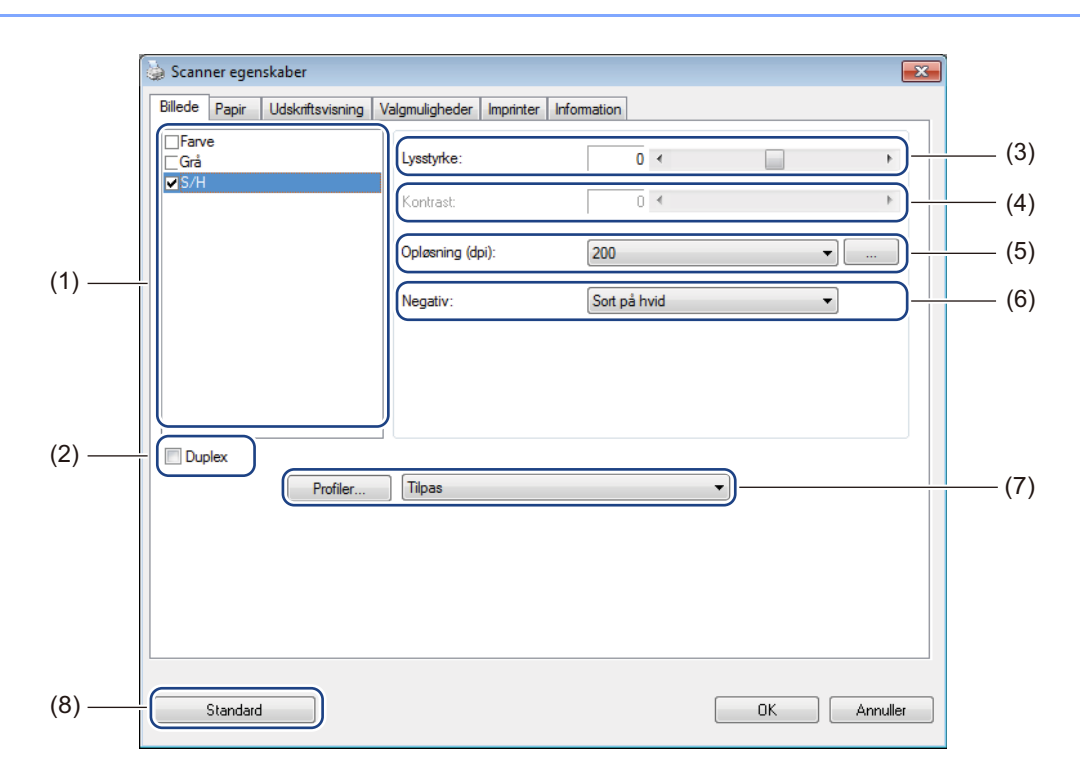

| (1) | Boks til valg af billede | Vælg den type dokument, du vil scanne.                                                                                                    |
|-----|--------------------------|----------------------------------------------------------------------------------------------------|
| (2) | Duplex                   | (Kun DS-920DW) Marker afkrydsningsfeltet <b>Duplex</b> for at udføre duplexscanning (2-sidet).                                                               |
| (3) | Lysstyrke                | Juster, hvor lyst eller mørkt et billede skal være. Intervallet går fra <b>-100</b> til <b>+100</b> .<br>Fabriksindstillingen er <b>0</b> .                  |
| (4) | Kontrast                 | Justerer forholdet mellem de mørkeste og de lyseste nuancer i billedet. Intervallet går fra <b>-100</b> til <b>+100</b> . Fabriksindstillingen er <b>0</b> . |
| (5) | Opløsning                | Bestemmer kvaliteten af det scannede billede. Fabriksindstillingen er 200 dpi.                                                                               |
| (6) | Negativ                  | Vender om på lysstyrken og farverne i billedet.                                                                                                    |
| (7) | Profiler                 | Gem eller rediger scanningsindstillingen i dialogboksen Scanner egenskaber.                                                                                  |
| (8) | Standard                 | Nulstil værdier under <b>denne og alle andre</b> faner for egenskaber til de oprindelige fabriksindstillinger.                                               |

# Papirindstillinger

Klik på **Opsæt.** , og klik derefter på fanen **Papir** for at definere værdier i forbindelse med billedoutput.

| Beskæring:         | Automatisk  | •          | ) (         |   |  |
|--------------------|-------------|------------|-------------|---|--|
| Scan-områ.:        | Ingen       | +          |             |   |  |
|                    | Stående     | 🔘 Liggende |             |   |  |
|                    | X-forskyd.: | 0.00       |             |   |  |
|                    | Y-forskyd.: | 0.00       | - F         |   |  |
|                    | Bred:       | 8.50       | -           |   |  |
|                    | Længde:     | 14.00      | J           |   |  |
| Indstillinger:     | Venst.:     | 0.00 🚔     |             |   |  |
|                    | Højre:      | 0.00       |             |   |  |
|                    | Forov.:     | 0.00       |             |   |  |
|                    | Formed.:    | 0.00 🚔     | l l         |   |  |
| Enhed:             | Tommer      | •          | )           |   |  |
| Indføring          |             |            |             |   |  |
| Transport-timeout: | 4           | •          | 30 sekunder | ) |  |
| Transportaineour.  |             |            | JU SEKUNDER | ) |  |
|                    |             |            |             |   |  |

| (1) | Beskæring | Beskæring giver dig mulighed for at kopiere en del af det scannede dokument.                                                                                                    |
|-----|-----------|----------------------------------------------------------------------------------------------------|
|     |           | Automatisk                                                                                                    |
|     |           | Vælg <b>Automatisk</b> for at lade softwaren justere beskæringsvinduet i overensstemmelse med dokumentstørrelsen. Brug denne mulighed, når der er flere dokumenter med forskellig størrelse. |
|     |           | ■ Fast til overførsel                                                                                                    |
|     |           | Vælg <b>Fast til overførsel</b> , hvis du vil kunne definere det område eller den zone, der skal scannes. Brug denne mulighed, når der er flere dokumenter med samme størrelse.              |

| (2) | Scan-områ.        | Vælg din papirstørrelse på rullelisten, eller opret en brugerdefineret papirstørrelse ved at klikke på <b>Tilføj</b> på rullelisten.                                                                                                    |
|-----|-------------------|----------------------------------------------------------------------------------------------------|
|     |                   | Hvis du valgte <b>Fast til overførsel</b> i <b>Beskæring</b> (1), skal du definere <b>X-forskydning</b> og <b>Y-forskydning</b> eller angive <b>Bred</b> og <b>Længde</b> for at redefinere scanningsområdet. <b>Visningsområde</b> (4) i dette skærmbillede viser billedplaceringen, når du ændrer værdierne.                                                   |
|     |                   | • <b>X-forskydning</b> – afstanden fra dokumentets venstre kant til venstre kant af det scannede område.                                                                                                    |
|     |                   | • <b>Y-forskydning</b> – afstanden fra dokumentets øverste kant til øverste kant af det scannede område.                                                                                                    |
|     |                   | Bred – bredden på det scannede område.                                                                                                    |
|     |                   | Længde – længden på det scannede område.                                                                                                    |
|     |                   | • Brug disse pile (eller din mus) til at flytte scanningsområdet. Du kan se                                                                                                    |
|     |                   | resultaterne i <b>Visningsområde</b> i dette skærmbillede.                                                                                                    |
| (3) | Indstillinger     | <b>Indstillinger</b> giver dig mulighed for at tilføje en bestemt margen til venstre eller<br>højre for eller over eller under dit billede. Dette kan bidrage til at reducere mulig<br>hjørneklipning på eventuelle skrå billeder. Vælg en værdi fra <b>0</b> til <b>+5</b> mm.<br>Resultatet af <b>Indstillinger</b> bliver ikke vist i <b>Visningsområde</b> . |
| (4) | Visningsområde    | Viser billedplacering, når du ændrer værdierne i Scan-områ. (2).                                                                                                    |
| (5) | Enhed             | Enhed giver dig mulighed for at definere dit foretrukne målesystem. Vælg Tommer, Millimeter eller Pixels på rullelisten.                                                                                                    |
| (6) | Transport-timeout | <b>Transport-timeout</b> giver dig mulighed for at angive det tidsrum (i sekunder), som scanneren skal vente, inden den starter automatisk scanning, når det første scanningsjob er fuldført. Brug denne indstilling, hvis du har mange separate dokumenter, som skal scannes med de samme scanningsindstillinger. Standardtidsrummet er <b>30</b> sekunder.     |
|     |                   | Værdien går fra <b>0</b> til <b>60</b> sekunder.                                                                                                    |
| (7) | Standard          | Nulstil værdier under <b>denne og alle andre</b> faner for egenskaber til de oprindelige fabriksindstillinger.                                                                                                    |

# Indstillinger for Udskriftsvisning

Klik på **Opsæt.** , og klik derefter på fanen **Udskriftsvisning** for at se dit billede inden den endelige scanning, så du kan placere scanningsområdet korrekt.

| Billede   Papir Uds | kriftsvisning Valgmulighede | Imprinter Information |
|---------------------|-----------------------------|-----------------------|
| Grå foran           |                             | 0 1 2 3 4 5 6 7 8 9   |
| S/H foran           |                             |                       |
|                     |                             | 1                     |
|                     |                             | 2                     |
|                     |                             | 3_                    |
|                     |                             |                       |
|                     |                             |                       |
| Scanningsområde:    |                             |                       |
| ISO A4 - 210 x 297  | mm 👻                        |                       |
| Stående             | Liggende                    |                       |
|                     | 0.00                        | 8 -                   |
| X-forkskydning:     | 0.00                        | 9                     |
| Y-forkskydning:     | 0.00                        | 10 -                  |
| Bred:               | 8.26                        | 11 -                  |
| Længde:             | 11.69                       | 12 -                  |
| Enhadi              | T-mm-r                      | 13 _                  |
| Enned.              |                             | 14                    |
| vaigt område ga     | ader i alle tilstande       |                       |
|                     |                             |                       |
|                     |                             |                       |

| (1) | Vis udskriftsvindue | Når du klikker på <b>Vis udskrift</b> (3), vises det scannede billede i dette område. Med dette forhåndsvisningsbillede kan du definere dit scanningsområde.                                                |
|-----|---------------------|----------------------------------------------------------------------------------------------------|
| (2) | Standard            | Nulstil værdier under <b>denne og alle andre</b> faner for egenskaber til de oprindelige fabriksindstillinger.                                                                                              |
| (3) | Vis udskrift        | Klik her for at starte forhåndsvisningsscanningen. Det scannede billede vises i <b>Vis</b><br><b>udskriftsvindue</b> (1). Bemærk, at det scannede billede kun er en forhåndsvisning<br>og ikke bliver gemt. |

#### **BEMÆRK!**

Hvis du valgte **Automatisk** beskæring i skærmbilledet for fanen **Papir**, kan du ikke se en forhåndsvisning af din scanning i dette skærmbillede.

# Indstillinger for Valgmuligheder

Klik på **Opsæt.** (5), og klik derefter på fanen **Valgmuligheder** for at vælge yderligere indstillinger for

billedbehandling eller for at kalibrere scanneren.

#### **BEMÆRK!**

Dette billede er fra DS-920DW.

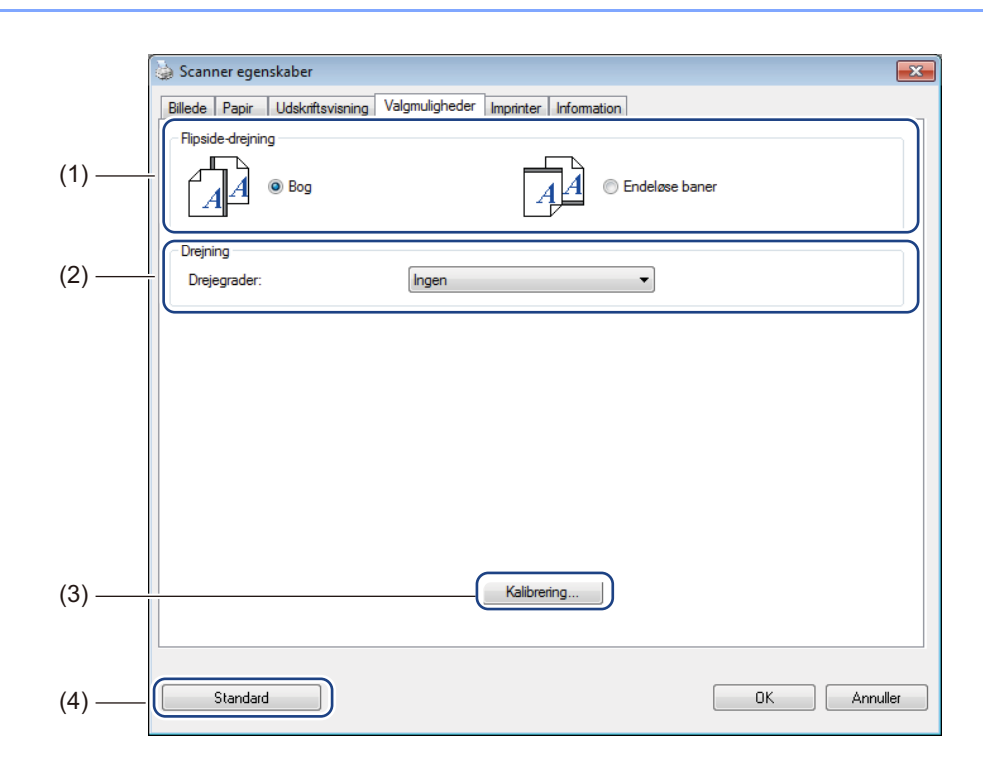

| (1) | Flipside-drejning | ■ Bog                                                                                                    |
|-----|-------------------|----------------------------------------------------------------------------------------------------|
|     | (Kun DS-920DW)    | Vælg <b>Bog</b> for at beholde samme billedretning på den modsatte side af den udskrevne side.                      |
|     |                   | Endeløse baner                                                                                                    |
|     |                   | Vælg <b>Endeløse baner</b> for at dreje billedretningen 180 grader på den modsatte side af den udskrevne side.      |
| (2) | Drejegrader       | Vælg drejningsvinklen på rullelisten, hvis du ønsker at dreje dit scannede billede.                                 |
| (3) | Kalibrering       | Kalibrer scanneren.                                                                                                 |
|     |                   | Du kan finde flere oplysninger under <i>Kalibrering ved hjælp af software (for Windows<sup>®</sup>)</i> på side 64. |
| (4) | Standard          | Nulstil værdier under <b>denne og alle andre</b> faner for egenskaber til de oprindelige fabriksindstillinger.      |

# Indstillinger for Imprinter

Klik på **Opsæt.** , og klik derefter på fanen **Imprinter** for at udskrive alfanumeriske tegn, dato, klokkeslæt, dokumentantal og brugerdefineret tekst på dine scannede billeder.

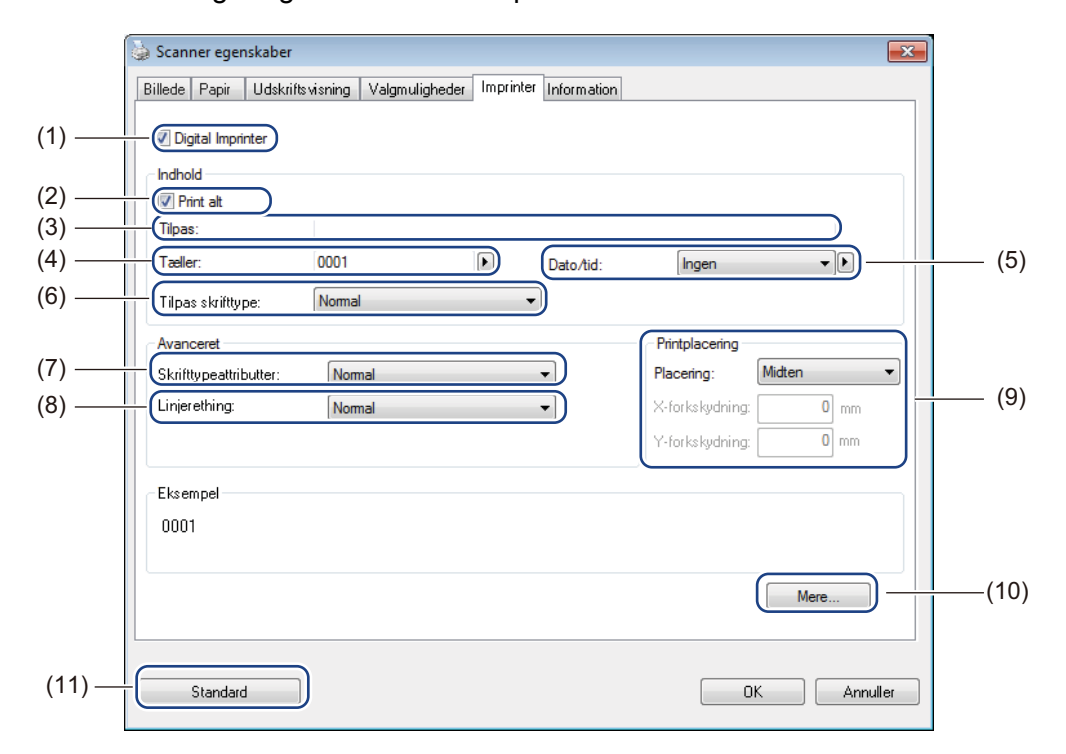

| (1)  | Digital Imprinter     | Vælg <b>Digital Imprinter</b> for at udskrive meddelelsen foran på dit scannede billede.                                                                                                    |
|------|-----------------------|----------------------------------------------------------------------------------------------------|
| (2)  | Print alt             | Marker afkrydsningsfeltet <b>Print alt</b> for at udskrive din tekst (meddelelse) på alle sider i dokumentet. Fjern markeringen i afkrydsningsfeltet <b>Print alt</b> for kun at skrive teksten på den første side.                                                              |
| (3)  | Tilpas                | Skriv den tekst, du vil udskrive.                                                                                                    |
| (4)  | Tæller                | Viser sideantallet for scanningssessionen.                                                                                                    |
| (5)  | Dato/tid              | Vælg et format på rullelisten, hvis du vil inkludere dato og tidspunkt i din tekst.                                                                                                    |
| (6)  | Tilpas skrifttype     | Klik på rullelisten for at vælge en skrifttype for din tekst.                                                                                                    |
| (7)  | Skrifttypeattributter | Vælg en skriftattribut på rullelisten. Valgmulighederne omfatter <b>Normal</b> , <b>Understrg.</b> , <b>Dobbelt</b> eller <b>Fed</b> .                                                                                                    |
| (8)  | Linjeretning          | Vælg en tekstretning på rullelisten. Valgmulighederne er Normal, Drejet, Lodret, Lodret invertering, 90 grader med ur eller 90 grader mod ur.                                                                                                    |
| (9)  | Printplacering        | Vælg placeringen af din tekst på rullelisten. Valgmulighederne omfatter <b>Forov.</b> , <b>Midten</b> , <b>Forned.</b> eller <b>Tilpas</b> . Hvis du vælger <b>Tilpas</b> , skal du indtaste værdier for <b>X-forskydning</b> og <b>Y-forskydning</b> for at angive placeringen. |
| (10) | Mere                  | Klik på Mere for at angive Str., Tæthed og Gennemsigtigh. for din tekst.                                                                                                    |
| (11) | Standard              | Nulstil værdier under <b>denne og alle andre</b> faner for egenskaber til de oprindelige fabriksindstillinger.                                                                                                    |

Scanning ved hjælp af computeren

# Information

Klik på **Opsæt.** 

, og klik derefter på fanen Information for at se oplysninger om systemet og

scanneren.

| Scanner egenskaber              |                                                 |          |
|---------------------------------|-------------------------------------------------|----------|
| illede Papir Udskriftsvisning ' | Valgmuligheder Imprinter Information            |          |
| Info                            | v                                               |          |
| CPU:                            | Intel(R) Celeron(R) CPU 420 @ 1.60GHz           | *        |
| RAM:                            | 1015 MB                                         |          |
| OS:                             | Microsoft Windows 7 Service Pack 1 (Build 7601) |          |
| OS sprog:                       | Dansk (Danmark)                                 |          |
| Diskdrev:                       | Fixed drive C:\Total:20002MBFree:12582MB        |          |
|                                 | Fixed drive D:\Total:456926MBFree:108184MB      |          |
| Diskplads:                      | 12582 MB                                        |          |
| Applikationsnavn:               | DSmobileCapture 1.6 (1.9)                       | E        |
| TWAIN driverversion:            | 6.01.0531'13                                    |          |
| I/O driverversion:              | 0, 9, 2013, 418                                 |          |
| Porttype:                       | USB                                             |          |
| d / adresse:                    | USB                                             |          |
| Optisk opløsning:               | 600 dpi                                         |          |
| Scannemodel:                    | DS-820W                                         |          |
| Serienummer:                    |                                                 |          |
| F/W version:                    | 0.29                                            | Ψ.       |
| Rapport                         |                                                 |          |
| Standard                        |                                                 | Annuller |

# Brug af DSmobileCapture (for Macintosh)

- 1 Tilslut det medfølgende micro-USB-kabel til micro-USB-porten på scanneren. Slut kablet til computeren.
- 2 Dobbeltklik på **DSmobileCapture**-genvejen 🚫 på dit skrivebord.
- **3 DSmobileCapture** starter.

| Billede                              | Fil Papir                | Valgmulighed | der Infor     | mation |     |
|--------------------------------------|--------------------------|--------------|---------------|--------|-----|
| Farve<br>Grå<br>S/H                  | Lysstyrke:               |              | _0_           |        | 0   |
|                                      | Kontrast:                |              | -0-           |        | 0   |
|                                      | Opløsning:               | 200          |               |        | dpi |
|                                      | Negativ:                 | Sort på      | hvid          | \$     |     |
| Duplex                               |                          |              |               |        |     |
| Duplex<br>Papirstørrels              | se: Automatisk           |              | ÷             |        |     |
| Duplex<br>Papirstørrels<br>Profiler: | se: Automatisk<br>Tilpas |              | \$<br>(+) -   |        |     |
| Duplex<br>Papirstørrels<br>Profiler: | se: Automatisk<br>Tilpas |              | \$)<br>\$ + - |        |     |

- 4 Du kan ændre scanningsindstillingerne, hvis du ønsker det. Du kan finde flere oplysninger om ændring af scanningsindstillingerne under Ændring af DSmobileCapture-scanningsindstillinger (for Macintosh) på side 37.
- 5 Læg et dokument i scanneren.
- 6 Klik på Scan i DSmobileCapture-skærmbilledet, når dokumentet er klart. Scanneren begynder at scanne. Det scannede billede bliver gemt i den mappe, du angav i trin 4. Kontroller, om dit dokument er blevet scannet korrekt.

# Ændring af DSmobileCapture-scanningsindstillinger (for Macintosh)

### Billedindstillinger

Klik på fanen **Billede** for at vælge en billedtype og angive de forskellige grundlæggende scanningsindstillinger.

### **BEMÆRK!**

Dette billede er fra DS-920DW.

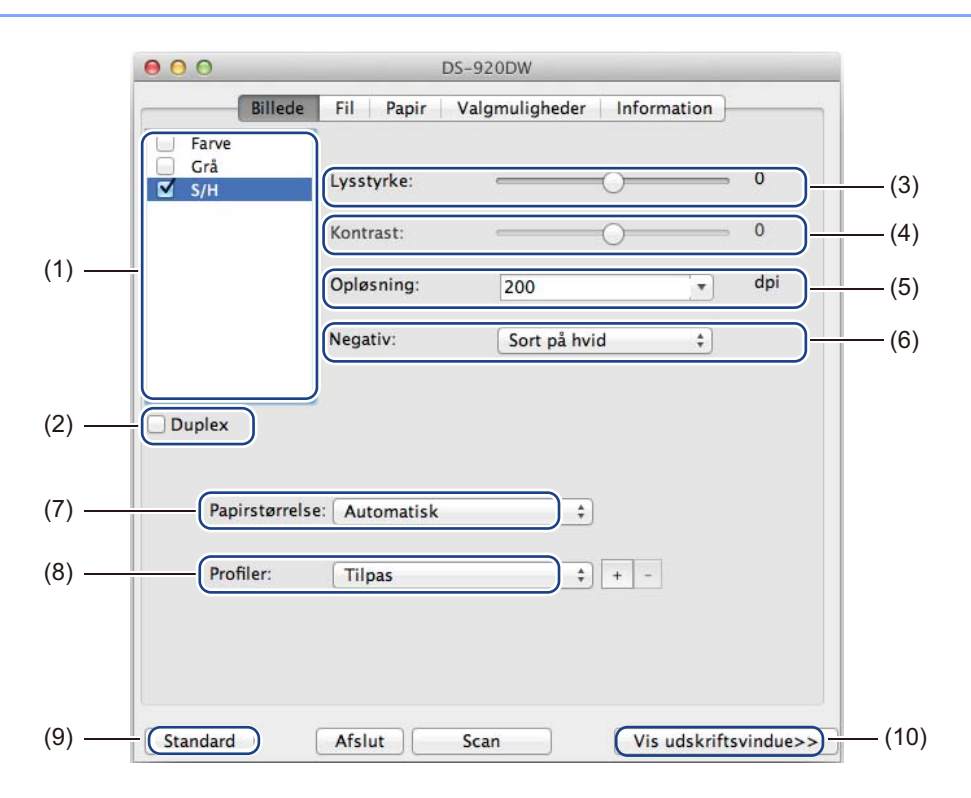

| (1) | Boks til valg af billede | Vælg den type dokument, du vil scanne.                                                                                                    |
|-----|--------------------------|----------------------------------------------------------------------------------------------------|
| (2) | Duplex                   | (Kun DS-920DW) Marker afkrydsningsfeltet <b>Duplex</b> for at udføre duplexscanning (2-sidet).                                                               |
| (3) | Lysstyrke                | Juster, hvor lyst eller mørkt et billede skal være. Intervallet går fra <b>-100</b> til <b>+100</b> .<br>Fabriksindstillingen er <b>0</b> .                  |
| (4) | Kontrast                 | Justerer forholdet mellem de mørkeste og de lyseste nuancer i billedet. Intervallet går fra <b>-100</b> til <b>+100</b> . Fabriksindstillingen er <b>0</b> . |
| (5) | Opløsning                | Bestemmer kvaliteten af det scannede billede. Fabriksindstillingen er 200 dpi.                                                                               |
| (6) | Negativ                  | Vender om på lysstyrken og farverne i billedet.                                                                                                    |
| (7) | Papirstørrelse           | Papirstørrelse giver dig mulighed for at kopiere en del af det scannede dokument.<br>Vælg din papirstørrelse på pop op-listen Papirstørrelse.                |
| (8) | Profiler                 | Gem eller rediger scanningsindstillingen i dialogboksen Scanner egenskaber.                                                                                  |

Scanning ved hjælp af computeren

| (9)  | Standard            | Nulstil værdier under <b>denne og alle andre</b> faner for egenskaber til de oprindelige fabriksindstillinger.                                                                                                    |
|------|---------------------|----------------------------------------------------------------------------------------------------|
| (10) | Vis udskriftsvindue | Klik her for at se dit billede inden den endelige scanning. Med dette forhåndsvisningsbillede kan du definere dit scanningsområde.                                                                                   |
|      |                     | Når du klikker på <b>Vis udskrift</b> , starter forhåndsvisningen, og det scannede billede bliver vist i <b>Vis udskriftsvindue</b> . Bemærk, at det scannede billede kun er en forhåndsvisning og ikke bliver gemt. |

# Filindstillinger

Klik på fanen **Fil** for at konfigurere indstillingerne i forbindelse med filnavnet og den mappe, hvor du vil gemme det scannede billede.

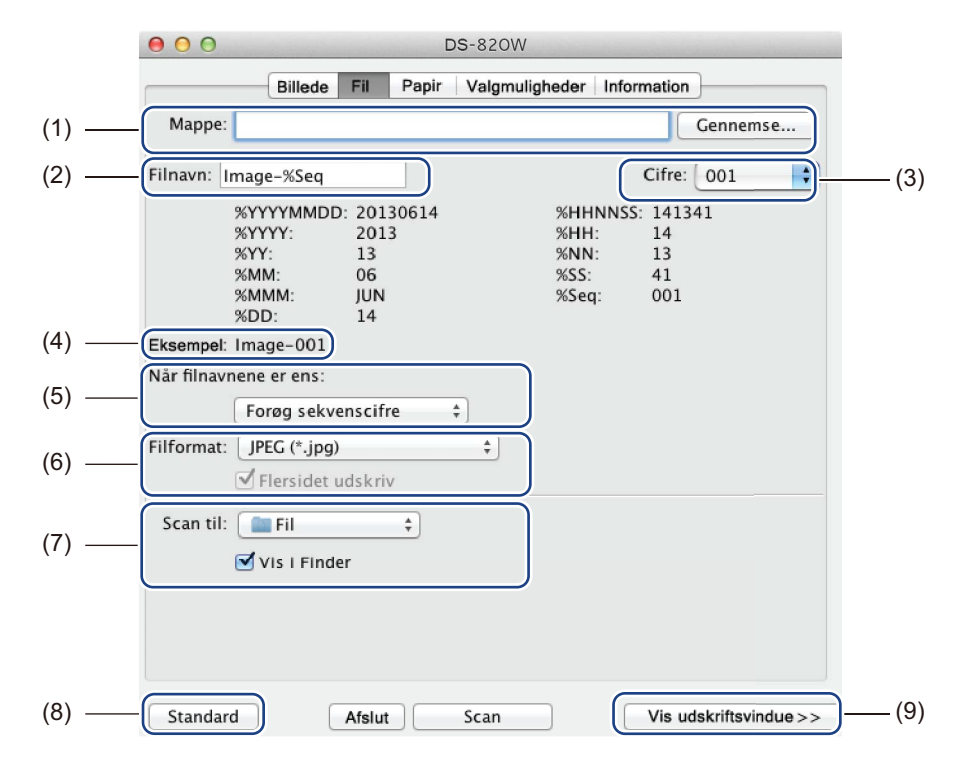

| (1) | Марре                 | Angiv den mappe, hvor du vil gemme scannede billeder.                                                                                                    |  |
|-----|-----------------------|----------------------------------------------------------------------------------------------------|--|
| (2) | Filnavn               | Angiv reglen for filnavnet på det scannede billede.                                                                                                    |  |
| (3) | Cifre                 | Bestemmer starttallet i det sekvensnummer, der er med i filnavnet.                                                                                                    |  |
| (4) | Eksempel              | Se en forhåndsvisning af det filnavn, du har angivet.                                                                                                    |  |
| (5) | Når filnavnene er ens | Omdøb filen, hvis det samme navn allerede findes i den mappe, du valgte i <b>Mappe</b> .                                                                                                    |  |
| (6) | Filformat             | Vælg filformatet for det scannede billede.                                                                                                    |  |
|     |                       | Når du vælger TIFF eller PDF, er valgmuligheden Flersidet udskriv tilgængelig.                                                                                                    |  |
|     |                       | Du kan fortsætte med at scanne det næste dokument, når det første scanningsjob<br>er fuldført.                                                                                                    |  |
| (7) | Scan til              | Vælg den destination, som det scannede billede skal sendes til.                                                                                                    |  |
| (8) | Standard              | Nulstil værdier under <b>denne og alle andre</b> faner for egenskaber til de oprindelige fabriksindstillinger.                                                                                                    |  |
| (9) | Vis udskriftsvindue   | Klik her for at se dit billede inden den endelige scanning. Med dette forhåndsvisningsbillede kan du definere dit scanningsområde.                                                                                   |  |
|     |                       | Når du klikker på <b>Vis udskrift</b> , starter forhåndsvisningen, og det scannede billede bliver vist i <b>Vis udskriftsvindue</b> . Bemærk, at det scannede billede kun er en forhåndsvisning og ikke bliver gemt. |  |

# Papirindstillinger

| 00           | D                  | <b>DS</b> -820W            |
|--------------|--------------------|----------------------------|
|              | Billede Fill Papir | Valgmuligheder Information |
| Papirstørrel | lse: Autom.        | ¢ Tommer ¢                 |
| X-forskydnir | ing: 0,00          | Y-forskydning: 0,00        |
| Bred:        | 8,50               | Længde: 14,00              |
|              |                    |                            |
|              |                    |                            |
|              |                    |                            |
|              |                    |                            |
|              |                    |                            |
|              |                    |                            |
|              |                    |                            |
|              |                    |                            |

Klik på fanen **Papir** for at definere værdier i forbindelse med billedoutput.

| (1) | Papirstørrelse      | Papirstørrelse giver dig mulighed for at kopiere en del af det scannede dokument.                                                                                                    |  |
|-----|---------------------|----------------------------------------------------------------------------------------------------|--|
|     |                     | Vælg din papirstørrelse på pop op-listen <b>Papirstørrelse</b> , definer værdierne for <b>X-forskydning</b> og <b>Y-forskydning</b> , eller angiv <b>Bred</b> og <b>Længde</b> for at definere det scannede område. Klik på <b>Vis udskriftsvindue</b> (4) for at få vist placeringen af billedet, når du ændrer værdierne. |  |
|     |                     | <ul> <li>X-forskydning – afstanden fra dokumentets venstre kant til venstre kant af de<br/>scannede område.</li> </ul>                                                                                                    |  |
|     |                     | <ul> <li>Y-forskydning – afstanden fra dokumentets øverste kant til øverste kant af d<br/>scannede område.</li> </ul>                                                                                                    |  |
|     |                     | Bred – bredden på det scannede område.                                                                                                    |  |
|     |                     | Længde – længden på det scannede område.                                                                                                    |  |
| (2) | Enhed               | Enhed giver dig mulighed for at definere dit foretrukne målesystem. Vælg Tommer, Millimeter eller Pixels på pop op-listen.                                                                                                    |  |
| (3) | Standard            | Nulstil værdier under <b>denne og alle andre</b> faner for egenskaber til de oprindelige fabriksindstillinger.                                                                                                    |  |
| (4) | Vis udskriftsvindue | Klik her for at se dit billede inden den endelige scanning. Med dette forhåndsvisningsbillede kan du definere dit scanningsområde.                                                                                                    |  |
|     |                     | Når du klikker på <b>Vis udskrift</b> , starter forhåndsvisningen, og det scannede billede bliver vist i <b>Vis udskriftsvindue</b> . Bemærk, at det scannede billede kun er en forhåndsvisning og ikke bliver gemt.                                                                                                    |  |

# Indstillinger for Valgmuligheder

Klik på fanen **Valgmuligheder** for at vælge yderligere indstillinger for billedbehandling eller for at kalibrere din scanner.

|       | ● ● ● DS-820W                                  |
|-------|------------------------------------------------|
|       | Billede Fill Papir Valgmuligheder Information  |
| (1) — | Drejegrader: Ingen +                           |
| (2) — | Spejl                                          |
| (3) — | Kalibrering                                    |
|       |                                                |
|       |                                                |
|       |                                                |
|       |                                                |
|       |                                                |
|       |                                                |
|       |                                                |
|       |                                                |
|       |                                                |
|       |                                                |
|       |                                                |
| (4) — | Standard Afslut Scan Vis udskriftsvindue>> (5) |

| -   |                     |                                                                                                    |  |
|-----|---------------------|----------------------------------------------------------------------------------------------------|--|
| (1) | Drejegrader         | Vælg drejningsvinklen på pop op-listen, hvis du ønsker at dreje dit scannede billede.                                                                                                    |  |
| (2) | Spejl               | Marker afkrydsningsfeltet <b>Spejl</b> for at spejle dit billede.                                                                                                    |  |
| (3) | Kalibrering         | Kalibrer scanneren.                                                                                                    |  |
|     |                     | Du kan finde flere oplysninger under <i>Kalibrering med software (for Macintosh)</i> på side 67.                                                                                                    |  |
| (4) | Standard            | Nulstil værdier under <b>denne og alle andre</b> faner for egenskaber til de oprindelige fabriksindstillinger.                                                                                                    |  |
| (5) | Vis udskriftsvindue | Klik her for at se dit billede inden den endelige scanning. Med dette forhåndsvisningsbillede kan du definere dit scanningsområde.                                                                                   |  |
|     |                     | Når du klikker på <b>Vis udskrift</b> , starter forhåndsvisningen, og det scannede billede bliver vist i <b>Vis udskriftsvindue</b> . Bemærk, at det scannede billede kun er en forhåndsvisning og ikke bliver gemt. |  |

### Information

Klik på fanen Information for at se oplysninger om systemet og scanneren.

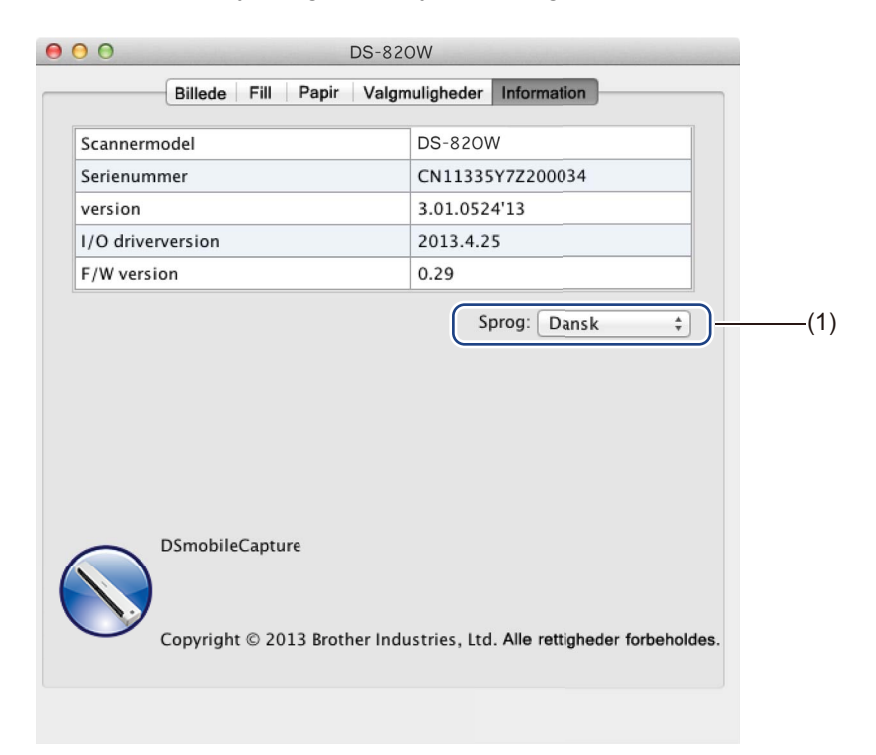

|  | (1) | Sprog | Vælg det sprog, du vil vise, på pop op-listen. |
|--|-----|-------|------------------------------------------------|
|--|-----|-------|------------------------------------------------|

# Brug af Button Manager V2 (for Windows<sup>®</sup>)

### **BEMÆRK!**

- Du kan finde yderligere oplysninger i Button Manager V2-brugsanvisningen fra programmets hjælpemenu.
- For at se hjælpemenuen skal du højreklikke på ikonet Button Manager V2 på proceslinjen og derefter klikke på Hjælp.

Hvis du vil åbne knappanelet Button Manager V2, skal du bruge en af følgende metoder:

### Sådan får du vist genvejsikonet og åbnet Button Manager V2-knappanelet fra din proceslinje

- 1 Tilslut micro-USB-kablet til micro-USB-porten på scanneren. Tilslut micro-USB-kablet til en USB-port på computeren.
- 2 Klik på ikonet **Button Manager V2** 
  - V2

på proceslinjen i computerskærmens nederste højre hjørne.

**3** Button Manager V2-knappanelet åbnes.

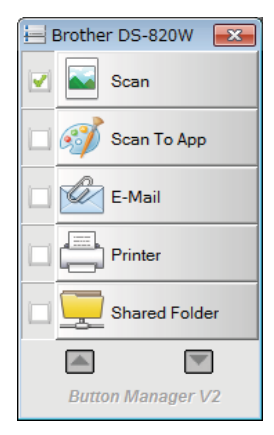

Scanning ved hjælp af computeren

### Sådan åbnes Button Manager V2-knappanelet fra Windows<sup>®</sup>-startknappen

Klik på Start -> Alle programmer > Brother DS-820W (DS-920DW) Scanner > Button Manager >

Button Manager V2.

**()** 

- 2 Når dialogboksen Vælg Scannermodel åbnes, skal du vælge din scannermodel på listen og derefter klikke på OK.
- 3 Button Manager V2-knappanelet åbnes.

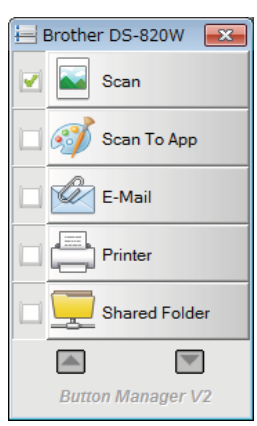

### Scanningsmetoder

Der findes to måder, hvorpå du kan scanne ved hjælp af **Button Manager V2**. Kontrollér eller rediger eventuelt scanningsindstillingerne inden scanning.

#### Sådan scanner du med scanningsknappen på Button Manager V2-knappanelet

- 1 Læg et dokument i scanneren.
- 2 Åbn Button Manager V2-knappanelet.
- Ou kan eventuelt højreklikke på den ønskede scanningsknap i Button Manager V2-knappanelet for at ændre scanningsindstillingerne. Du kan finde flere oplysninger i Button Manager V2-brugsanvisningen.
- 4 Klik på den scanningsknap, du vil bruge, i **Button Manager V2**-knappanelet for at starte scanningen.

#### Sådan scanner du med Startknappen på scanneren

- 1 Læg et dokument i scanneren.
- 2 Åbn Button Manager V2-knappanelet.
- Ou kan eventuelt højreklikke på den ønskede scanningsknap i Button Manager V2-knappanelet for at ændre scanningsindstillingerne. Du kan finde flere oplysninger i Button Manager V2-brugsanvisningen.
- 4 Marker afkrydsningsfeltet til venstre for den scanningsknap, du vil bruge.
- 5 Tryk på Start på scanneren for at starte scanningen.

# Scanningsknapper i Button Manager V2-knappanelet (for Windows<sup>®</sup>)

### Scan til et billede

Brug denne valgmulighed for at åbne det scannede billede i et bestemt program. Bemærk, at programmet allerede skal være åbent og køre på din computer.

Hvis du vil ændre scanningsindstillingerne, skal du højreklikke på knappen Scan

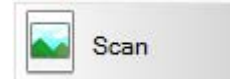

(se Button Manager V2-brugsanvisningen).

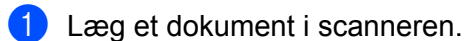

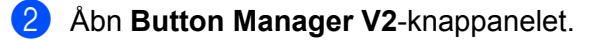

Klik på **Scan** Når scanningen er fuldført, bliver det scannede billede indsat i dit åbne og kørende program.

Kontroller, om dit dokument er blevet scannet korrekt.

### BEMÆRK!

- Hvis der ikke er et program, der starter, eller hvis programmet minimeres, bliver det scannede billede gemt i en foruddefineret mappe (du kan finde flere oplysninger om ændring af mappestien i Button Manager V2brugsanvisningen).
- Hvis der er to eller flere programmer åbne, vises det scannede billede i det aktive program.

### Scan til et program

Brug denne valgmulighed til at åbne det scannede billede med et program, som du vælger på en liste.

Hvis du vil ændre scanningsindstillingerne, skal du højreklikke på knappen Scan To App

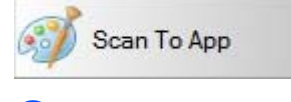

- Læg et dokument i scanneren.
- 2 Åbn Button Manager V2-knappanelet.

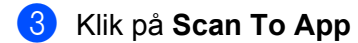

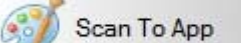

for at starte scanningen.

Når scanningen er fuldført, åbnes det scannede billede med det program, du valgte på den viste liste. Kontroller, om dit dokument er blevet scannet korrekt.

### Scan til en e-mail

Brug denne valgmulighed til at gemme det scannede billede i en e-mail.

Hvis du vil ændre scanningsindstillingerne eller e-mailsoftwaren, skal du højreklikke på knappen E-Mail

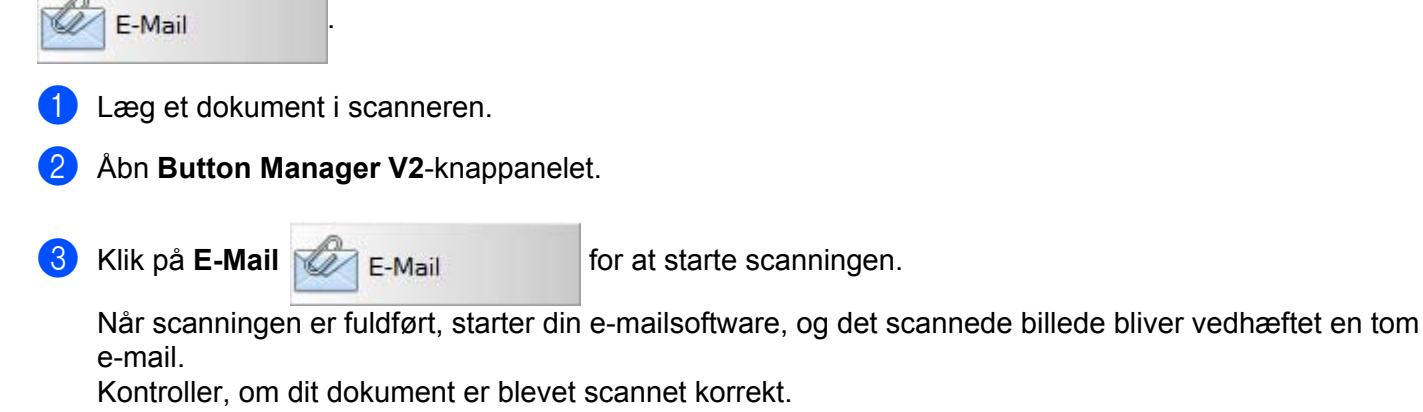

### Scan til en printer

Brug denne valgmulighed til at udskrive det scannede billede fra din standardprinter.

Hvis du vil ændre scanningsindstillingerne eller destinationsprinteren, skal du højreklikke på knappen Printer

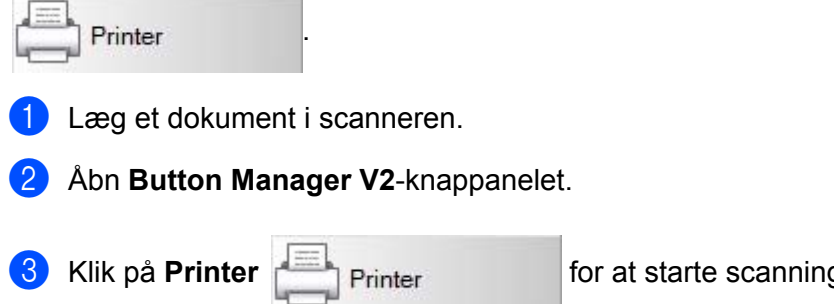

for at starte scanningen.

Når scanningen er fuldført, bliver det scannede billede udskrevet fra din standardprinter. Kontroller, om dit dokument er blevet scannet korrekt.

### Scan til delt mappe

Brug denne valgmulighed til at gemme det scannede billede i en delt mappe på dit netværk.

Hvis du vil ændre scanningsindstillingerne, skal du højreklikke på knappen Shared Folder

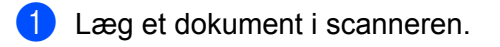

2 Åbn Button Manager V2-knappanelet.

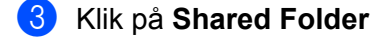

Shared Folder

for at starte scanningen.

Når scanningen er fuldført, bliver det scannede billede sendt direkte til den delte mappe. Kontroller, om dit dokument er blevet scannet korrekt.

### Scan til en FTP-server

Brug denne valgmulighed til at gemme det scannede billede i en mappe på din FTP-server.

Hvis du vil ændre scanningsindstillingerne, skal du højreklikke på knappen FT

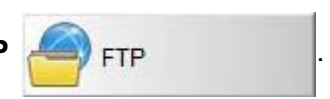

Shared Folder

1) Læg et dokument i scanneren.

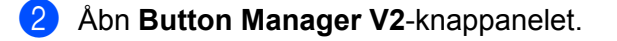

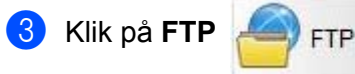

for at starte scanningen.

Når scanningen er fuldført, bliver det scannede billede sendt direkte til mappen på din FTP-server. Kontroller, om dit dokument er blevet scannet korrekt.

# 6 Wi-Fi<sup>®</sup>-tilslutning

# Tilslutning i accesspoint-tilstand (AP-tilstand)

Du kan tilslutte din trådløse enhed (computer, smartphone, tablet eller tilsvarende) til scanneren. Din scanner kan selv være accesspoint uden at gå via et andet accesspoint, og din trådløse enhed kan få direkte adgang til scannede billeder gemt på SD-kortet.

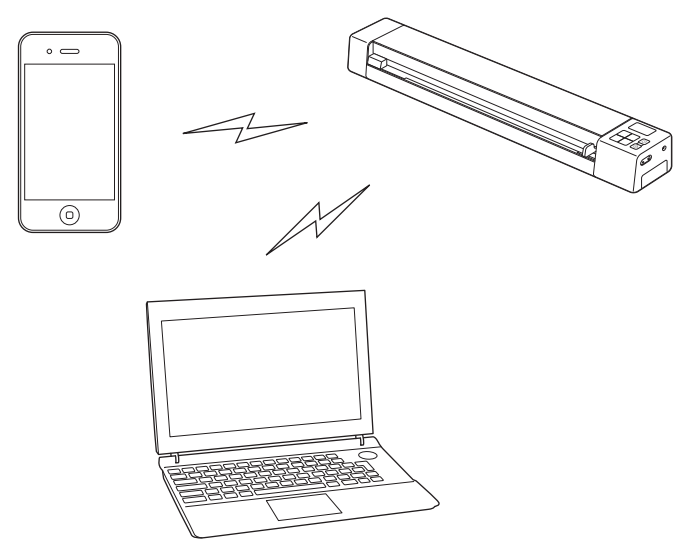

#### **BEMÆRK!**

- Hvis du ikke har indstillet en adgangskode for Wi-Fi<sup>®</sup>-netværket, skal du sørge for først at indstille en netværksadgangskode i din webbrowser. Du kan finde flere oplysninger under *Indstilling af en Wi-Fi<sup>®</sup>-netværksadgangskode* på side 51.
- Uden en Wi-Fi<sup>®</sup>-netværksadgangskode kan data på dit SD-kort eller dit netværk ses og stjæles af en tredjepart.
- Hvis du glemmer din adgangskode, skal du trykke på scannerens nulstillingsknap for at nulstille adgangskoden. Du kan finde flere oplysninger under Nulstil netværksindstillinger på side 57.
- Op til tre trådløse enheder kan oprette forbindelse til din scanner på samme tid.

Skub Wi-Fi<sup>®</sup>-knappen til **ON** (Tænd).
 Vent i omkring 40 sekunder, indtil Wi-Fi<sup>®</sup>-indikatoren skifter fra rød til blå.

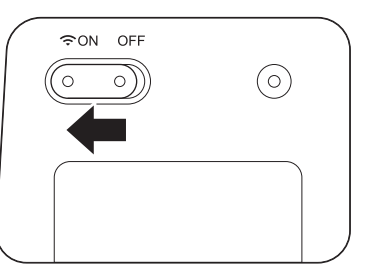

2 Aktiver Wi-Fi<sup>®</sup>-funktionen på din trådløse enhed (computer, smartphone, tablet eller tilsvarende) for at vælge scanneren.

Du kan finde flere oplysninger i brugsanvisningen til din trådløse enhed.

3 Vælg scannerens SSID, **Brother DS-820W-xxxx** (hvor xxxx er din scanners Media Access Control-adresse (MAC-adresse)).

# Tilslutning i infrastrukturtilstand

#### **BEMÆRK!**

Hvis du vil tilslutte scanneren, skal du konfigurere Wi-Fi-indstillinger i infrastrukturtilstand. Der findes flere oplysninger under *Konfiguration af Wi-Fi<sup>®</sup>-indstillinger i infrastrukturtilstand* på side 58.

Du kan tilslutte din trådløse enhed (computer, smartphone, tablet eller tilsvarende) til din scanner via et accesspoint, så din trådløse enhed kan få direkte adgang til de scannede billeder, der er gemt på SD-kortet.

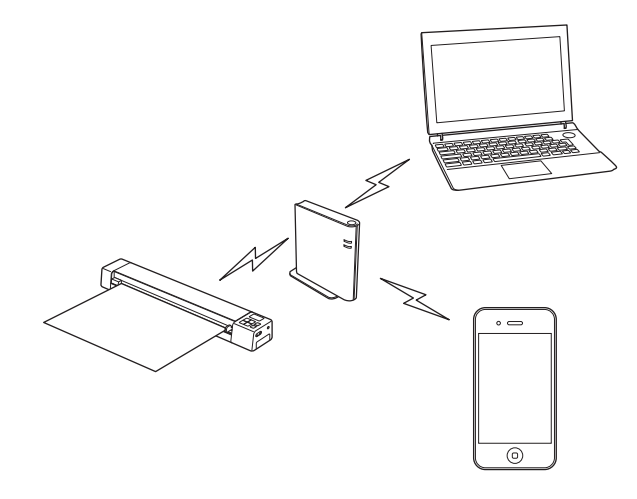

Skub Wi-Fi<sup>®</sup>-knappen til **ON** (Tænd).

Vent i ca. 40 sekunder, indtil Wi-Fi<sup>®</sup>-indikatorlampen skifter fra rød til blå, hvorefter det skifter til orange, hvis målet er indstillet.

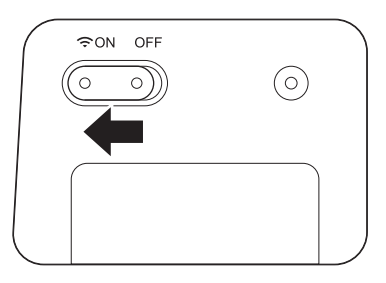

Aktiver din trådløse enheds Wi-Fi<sup>®</sup>-funktion, og vælg derefter det ønskede accesspoint. Du kan finde flere oplysninger i brugsanvisningen til din trådløse enhed.

# Adgang til scannede billeder på SD-kortet

# Ved hjælp af din webbrowser

Du kan bruge din trådløse enheds (computer, smartphone, tablet eller tilsvarende) webbrowser til at se de scannede billeder, der er gemt på scannerens SD-kort, og hente de scannede billeder til din trådløse enhed.

- Tilslut din trådløse enhed til scanneren.
   Læs om accespoint-tilstand under Tilslutning i accesspoint-tilstand (AP-tilstand) på side 49.
   Læs om infrastrukturtilstand under Tilslutning i infrastrukturtilstand på side 50.
- Start din trådløse enheds webbrowser.
- 3 (Accesspoint-tilstand)
   Skriv http://10.10.100.1 på adresselinjen.
   (Infrastrukturtilstand)
   Skriv scannerens IP-adresse. Der henvises til Konfiguration af Wi-Fi<sup>®</sup>-indstillinger i infrastrukturtilstand
   på side 58, hvis du ikke kender IP-adressen.
- A Når du ser det scannede billede i browseren første gang, vises skærmbilledet Indstilling af adgangskode. Indstil en adgangskode, og klik derefter på Anvend. Hvis du allerede har indstillet en adgangskode, skal du skrive adgangskoden for at logge på.
- 5 Startsiden vises i browseren.

### BEMÆRK!

Billeder vises ikke, når der ikke er nogen data på SD-kortet.

# Indstilling af en Wi-Fi<sup>®</sup>-netværksadgangskode

Hvis du ikke har indstillet en adgangskode for Wi-Fi<sup>®</sup>-netværket, anbefaler vi, at du først indstiller en netværksadgangskode i din webbrowser. Uden en Wi-Fi<sup>®</sup>-netværksadgangskode kan data på dit SD-kort eller dit netværk ses og stjæles af en tredjepart.

Tilslut din trådløse enhed til scanneren. Læs om accespoint-tilstand under *Tilslutning i accesspoint-tilstand (AP-tilstand)* på side 49. Læs om infrastrukturtilstand under *Tilslutning i infrastrukturtilstand* på side 50.

- 2 Start din trådløse enheds webbrowser.
- (Accesspoint-tilstand)

Skriv **http://10.10.100.1** på adresselinjen. (Infrastrukturtilstand) Skriv scannerens IP-adresse. Der henvises til *Konfiguration af Wi-Fi<sup>®</sup>-indstillinger i infrastrukturtilstand* på side 58, hvis du ikke kender IP-adressen.

A Når du ser det scannede billede i browseren første gang, vises skærmbilledet Indstilling af adgangskode. Indstil en adgangskode, og klik derefter på Anvend. Hvis du allerede har indstillet en adgangskode, skal du skrive adgangskoden for at logge på.

- 5 Startsiden vises i browseren.
- 6 Klik på Indstillinger > Wi-Fi-accesspointtilstand. Skærmbilledet Wi-Fi-accesspointtilstand vises.
- 7 Vælg WPA2(AES) på rullelisten Kryptering.
- 8 Indtast din **forhåndsdelte nøgle**, og klik på **Anvend**.
- 9 Skærmbilledet Genstarter... vises, og indstillingerne færdiggøres.

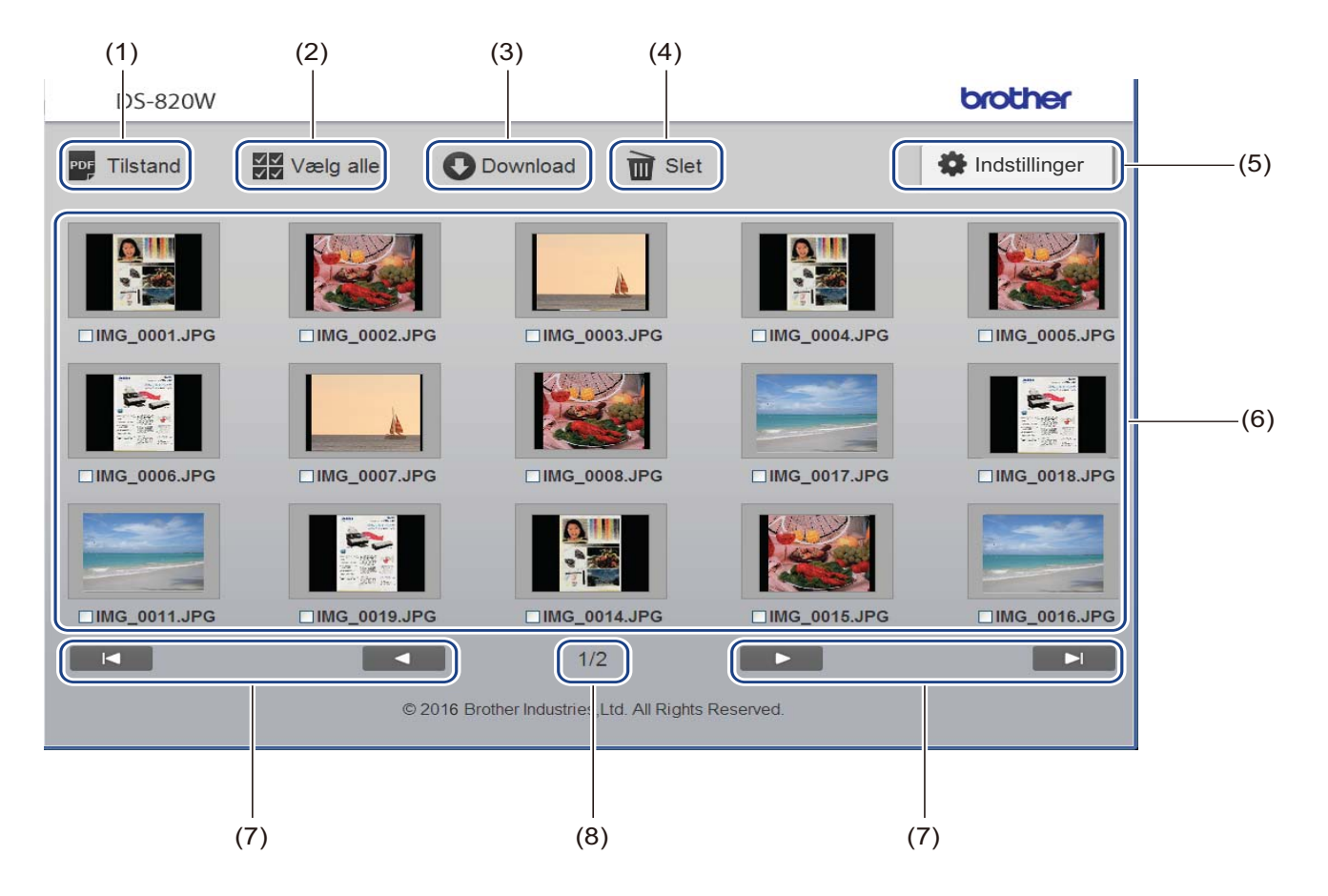

| (1) | TilstandKlik for at skifte til den type scannede billeder, der skal vises (PDF eller JPEG). |                                                                                                    |
|-----|---------------------------------------------------------------------------------------------|----------------------------------------------------------------------------------------------------|
| (2) | Vælg alle         Klik her for at markere alle afkrydsningsfelter.                          |                                                                                                    |
| (3) | Download                                                                                    | Klik for at downloade de valgte filer.                                                                                                    |
| (4) | Slet                                                                                        | Klik for at slette de valgte filer.                                                                                                    |
| (5) | Indstillinger                                                                               | Klik her for at gå til siderne med indstillinger. Du kan finde flere oplysninger under<br>Ændring af indstillinger ved hjælp af browseren på side 56.                       |
| (6) | Miniaturevisning                                                                            | Viser de scannede billeder (op til 15 billeder pr. skærmbillede). Hvis du dobbeltklikker på det scannede billede i miniaturevisningen, vises forhåndsvisningsskærmbilledet. |
|     |                                                                                             | Hvis der ikke er nogen scannede billeder på SD-kortet, vises der ikke nogen miniaturer.                                                                                     |

| (7) | Markører på<br>skærmbilledet |                                                                    |
|-----|------------------------------|--------------------------------------------------------------------|
|     |                              | Klik her for at gå til den første side.                            |
|     |                              |                                                                    |
|     |                              | Klik her for at gå til den forrige side.                           |
|     |                              |                                                                    |
|     |                              | Klik her for at gå til den næste side.                             |
|     |                              |                                                                    |
|     |                              | Klik her for at gå til den sidste side.                            |
| (8) | Side                         | Viser sidetallet for den aktuelle side og det samlede antal sider. |

# Brug af USB-tilslutningen mellem scanneren og computeren

#### **BEMÆRK!**

Du kan ikke se indholdet på SD-kortet, når Wi-Fi<sup>®</sup>-knappen er **ON** (Tænd), eller din computer er i TWAINtilstand.

### For Windows<sup>®</sup>

1 Tilslut micro-USB-kablet til micro-USB-porten på scanneren. Slut kablet til computeren.

Klik på Start -> Computer, og dobbeltklik på Flytbar disk (Removable Disk).

# 3 Dobbeltklik på DCIM.

- Mapperne på SD-kortet vises.
- Mappen 100PHOTO
  - Gemmer de scannede billeder i JPEG-format.
- Mappen **200DOC** Gemmer de scannede billeder i PDF-format.

|                     |                         |                         |                  |             | ×  |
|---------------------|-------------------------|-------------------------|------------------|-------------|----|
| C C C C Remova      | ible Disk (G:) 🕨 DCIM 🕨 | <b>▼</b> 4 <sub>7</sub> | Search DCIM      |             | Q  |
| Organize 🔻 Share wi | th 🔻 Burn New folder    |                         |                  | •           | 0  |
| ^                   | Name                    |                         | Date modified    | Туре        |    |
| I Computer          | 퉬 100РНОТО              |                         | 5/2/2013 5:47 PM | File folder |    |
| 🗣 Network           | 퉬 200DOC                |                         | 5/2/2013 5:47 PM | File folder |    |
| E                   |                         |                         |                  |             |    |
| -                   | •                       | III                     |                  |             | P. |
| 2 items             |                         |                         |                  |             |    |

#### **For Macintosh**

- 1) Tilslut micro-USB-kablet til micro-USB-porten på scanneren. Slut kablet til computeren.
- 2 iPhoto starter automatisk, og de scannede billeder på SD-kortet vises.

# Brug af Avision (miwand) (Android<sup>™</sup>)

Du kan bruge din Android™-enheds programmer til at se de scannede billeder, der er gemt på scannerens SD-kort, og flytte de scannede billeder til Android™-enheden.

Installer app'en på din enhed fra Google Play. Oplysninger om hentning, installation eller afinstallation af Android™-programmet kan findes i vejledningen til din enhed.

### BEMÆRK!

- Hvis du ikke har indstillet en adgangskode for Wi-Fi<sup>®</sup>-netværket, skal du sørge for først at indstille en netværksadgangskode i din webbrowser. Du kan finde flere oplysninger under *Indstilling af en Wi-Fi<sup>®</sup>-netværksadgangskode* på side 51.
- Uden en Wi-Fi<sup>®</sup>-netværksadgangskode kan data på dit SD-kort eller dit netværk ses og stjæles af en tredjepart.

# Brug af Avision (miwand) (iOS)

Du kan bruge din iOS-enheds programmer til at se de scannede billeder, der er gemt på scannerens SD-kort, og flytte de scannede billeder til iOS-enheden.

Installer app'en på din enhed fra App Store. Oplysninger om hentning, installation eller afinstallation af iOS-programmet kan findes i vejledningen til din enhed.

### **BEMÆRK!**

- Hvis du ikke har indstillet en adgangskode for Wi-Fi<sup>®</sup>-netværket, skal du sørge for først at indstille en netværksadgangskode i din webbrowser. Du kan finde flere oplysninger under *Indstilling af en Wi-Fi<sup>®</sup>-netværksadgangskode* på side 51.
- Uden en Wi-Fi<sup>®</sup>-netværksadgangskode kan data på dit SD-kort eller dit netværk ses og stjæles af en tredjepart.

# 8

# Ændring af indstillinger ved hjælp af browseren

# Konfiguration af Wi-Fi<sup>®</sup>-indstillinger i accesspoint-tilstand (AP-tilstand)

### Konfigurer netværksindstillinger

Du kan konfigurere netværksindstillinger i browseren.

- Få adgang til browseren i AP-tilstand. Du kan finde flere oplysninger under Tilslutning i accesspoint-tilstand (AP-tilstand) på side 49.
- 2 Klik på Indstillinger.

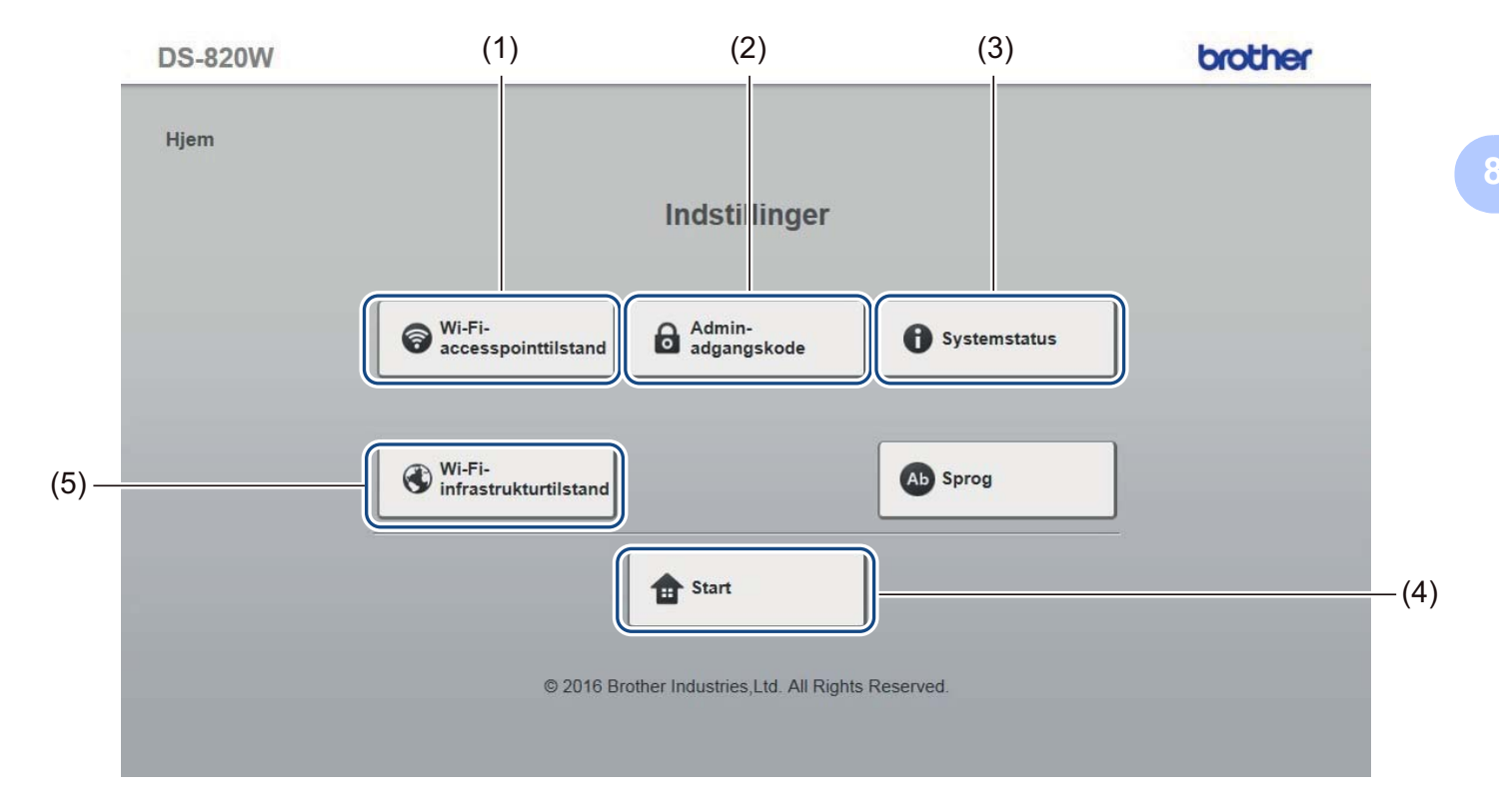

| (1) | Wi-Fi-accesspointtilstand   | Indstil SSID (netværksnavn) og Forhåndsdelt nøgle. |  |
|-----|-----------------------------|----------------------------------------------------|--|
| (2) | Admin-adgangskode           | Indstil adgangskoden for at logge på.              |  |
| (3) | Systemstatus                | Kontroller status for det aktuelle accesspoint.    |  |
|     |                             | Kontroller IP-adressen.                            |  |
|     |                             | Kontroller firmwareversionen.                      |  |
| (4) | Start                       | Gå tilbage til startskærmbilledet.                 |  |
| (5) | Wi-Fi-infrastrukturtilstand | Foretag indstillingerne for infrastrukturtilstand. |  |

# Nulstil netværksindstillinger

Du kan nulstille indstillingerne for trådløse netværk (Wi-Fi<sup>®</sup> AP-indstilling og Adgangskodekonfiguration) til fabriksindstillingerne.

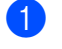

Kontrollér, at scanneren er tændt.

Flyt Wi-Fi<sup>®</sup>-knappen til **ON** (Tænd).

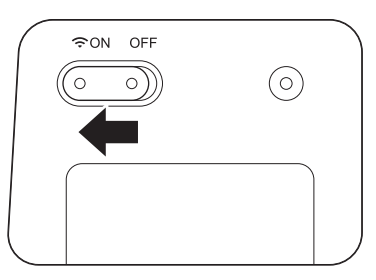

Vent i omkring 40 sekunder, indtil Wi-Fi<sup>®</sup>-indikatoren skifter fra rød til blå. Når scanneren opretter forbindelse til dit accesspoint, begynder Wi-Fi<sup>®</sup>-indikatoren at blinke blåt eller orange.

3 Tryk på scannerens nulstillingsknap (1), og hold den nede ved hjælp af en spids genstand, f.eks. en nål eller en pen med en tynd spids, i 15 sekunder.

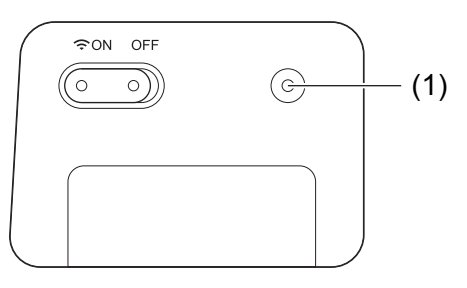

4 Slip nulstillingsknappen. Wi-Fi<sup>®</sup>-indikatoren bliver rød, og Wi-Fi<sup>®</sup>-netværksindstillingerne bliver gendannet til fabriksindstillingerne.

#### **BEMÆRK!**

Når du trykker på nulstillingsknappen, bliver alle indstillinger, der foretages med knapperne på kontrolpanelet, **ikke** nulstillet til fabriksindstillingerne, og scannede billeder på SD-kortet bliver **ikke** slettet.

# Konfiguration af Wi-Fi<sup>®</sup>-indstillinger i infrastrukturtilstand

Der findes flere oplysninger under Tilslutning i accesspoint-tilstand (AP-tilstand) på side 49.

### Konfigurer netværksindstillingerne for scanneren

Du kan konfigurere netværksindstillinger i browseren.

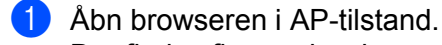

### 2 Klik på Wi-Fi-infrastrukturtilstand.

| DS-820W |                                                     | brother    |
|---------|-----------------------------------------------------|------------|
| Hjem    |                                                     |            |
|         | Indstillinger                                       |            |
|         |                                                     |            |
|         | Wi-Fi-<br>accesspointtilstand                       | stemstatus |
|         |                                                     |            |
|         | Wi-Fi-<br>Infrastrukturtilstand                     | rog        |
|         | fr Start                                            |            |
|         |                                                     |            |
|         | © 2016 Brother Industries,Ltd. All Rights Reserved. |            |
|         |                                                     |            |

Ændring af indstillinger ved hjælp af browseren

| 3 | Klik på | Wi-Fi-netværk. |
|---|---------|----------------|
|---|---------|----------------|

| DS-820W             |                                                     | brother |
|---------------------|-----------------------------------------------------|---------|
| Hjem ▶Indstillinger | Wi-Fi-infrastrukturtilstand                         |         |
|                     | IP-adresse Wi-Fi-netværk                            |         |
|                     | © 2016 Brother Industries,Ltd. All Rights Reserved. |         |
|                     |                                                     |         |

4 Vælg WAN-tilstand, og indtast IP-adresse, Undernetmaske, Standardgateway og DNS-adresse.

| DS-820W                                     |                                                             | brother |
|---------------------------------------------|-------------------------------------------------------------|---------|
| Hjem ▶ Indstillinger ▶ Wi-Fi-<br>infrastruk | turtilstand                                                 |         |
| WAN-tilstand                                | Statisk V                                                   |         |
| IP-adresse                                  | 172. x.x.x                                                  |         |
| Undernetmaske                               | 255.255.255.0                                               |         |
| Standardgateway                             | 172. x.x.x                                                  |         |
| DNS-adresse                                 |                                                             |         |
| Anvend X A                                  | nnuller<br>© 2016 Brother Industries,Ltd. All Rights Reserv | ed.     |

# Konfigurer netværksindstillingerne for dit accesspoint

Du kan konfigurere netværksindstillinger i browseren.

1 Åbn browseren i AP-tilstand. Der findes flere oplysninger under *Tilslutning i accesspoint-tilstand (AP-tilstand)* på side 49

### 2 Klik på Wi-Fi-infrastrukturtilstand.

| nstatus |
|---------|
|         |
|         |
|         |
|         |
|         |
| n       |

### 3 Klik på IP-adresse.

| DS-820W             |                                                     | brother |
|---------------------|-----------------------------------------------------|---------|
| ljem ▶Indstillinger |                                                     |         |
|                     | Wi-Fi-infrastrukturtilstand                         |         |
|                     | IP-adresse 🚯 Wi-Fi-netværk                          |         |
|                     | ↑ Retur                                             |         |
|                     | © 2016 Brother Industries,Ltd. All Rights Reserved. |         |
|                     |                                                     |         |
|                     |                                                     |         |
|                     |                                                     |         |

### 4 Når du klikker på knappen **Auto**, vises de tilgængelige trådløse netværk.

| DS-820W                  |                                            |                        |             |              | brother      |
|--------------------------|--------------------------------------------|------------------------|-------------|--------------|--------------|
| Hjem ▶Indsti<br>Wi-Fi-ne | illinger ▶ Wi-Fi-<br>infrastrukturtilstand |                        |             |              |              |
| Tilgængeligt             | trådløst netværk                           |                        | 🕜 Scan igen | <b>O</b> Mar | nuel         |
| Status                   | Navn                                       | Krypter                | Krypterings | type         | Signalstyrke |
|                          | CS Document-1                              | 6                      | WPA-PSK     |              |              |
|                          | CS_Document                                |                        | WPA-PSK/WPA | 2-PSK        |              |
|                          | DIRECT-dd-HP M277 LaserJet                 | 6                      | WPA2-PSI    | <            |              |
|                          | <u>304ZTa-B19147</u>                       | •                      | WPA-PSK/WPA | 2-PSK        | 1            |
| <b>*)</b> Til            | bage<br>© 2016 Brother Indi                | ustries,Ltd. All Right | s Reserved. |              |              |

Når du klikker på knappen Manuel, skal du indtaste SSID, Sikkerhed og Adgangskode.

| DS-820W                          |                                                    | brother |
|----------------------------------|----------------------------------------------------|---------|
| Hjem ▶ Indstillinger ▶ Wi-F      | Fi-<br>astrukturtilstand                           |         |
| Wi-Fi-netværk                    |                                                    |         |
|                                  |                                                    | Auto    |
| SSID<br>Sikkerhed<br>Adgangskode | WPA (TKIP) V                                       |         |
| ✓ Anvend                         | × Annuller                                         |         |
|                                  | © 2016 Brother Industries,Ltd. All Rights Reserved | i.      |
|                                  |                                                    |         |

### Kontroller scannerens IP-adresse

1 Åbn browseren i AP-tilstand.

Der findes flere oplysninger under Tilslutning i accesspoint-tilstand (AP-tilstand) på side 49.

### 2 Klik på Systemstatus.

| DS-820W |                                                     | brother |
|---------|-----------------------------------------------------|---------|
| Hjem    |                                                     |         |
|         | Indstillinger                                       |         |
|         | Wi-Fi-<br>accesspointtilstand                       |         |
|         | Wi-Fi-<br>infrastrukturtilstand                     |         |
|         | ft Start                                            |         |
|         | © 2016 Brother Industries,Ltd. All Rights Reserved. |         |

3 Kontroller, om **Tilsluttet** vises i feltet **Tilstand** under **Wi-Fi-adgangstildeling**. Ellers skal du gå tilbage til side 58 for at konfigurere indstillingen.

| DS-820W              |                                           | <br>brothe |
|----------------------|-------------------------------------------|------------|
| liem ⊾Indstillinger  |                                           |            |
| ijem v masaninger    |                                           |            |
|                      |                                           |            |
| Systemstatus         |                                           |            |
|                      |                                           |            |
|                      |                                           |            |
| Systemoplysninger    |                                           |            |
| Firmwareversion      | V253.1.20.CS4-15-19                       |            |
| Build Time           | Thu Apr 21 00:58:13 CST 2016              |            |
| WiFi-konfiguration   |                                           |            |
| SSID                 | Brother DS-820W-c3xx                      |            |
| Kryptering           | WPA2                                      |            |
| BSSID                | 74:72:f2:0d:c3:XX                         |            |
| Wi-Fi-adgangstildeli | hg data data data data data data data dat |            |
| Tilstand             | Tilsluttet                                |            |
| SSID                 | Buffalo-G-74XX                            |            |
| Kryptering           | WPA2                                      |            |
| Signal               | Medium                                    |            |
| Kanal                | 3                                         |            |
| Linkhastighed        | 39 Mbps                                   |            |
| IP-adresse           | 192.168.11.XX                             |            |
| Undernetmaske        | 255.255.255.0                             |            |
| onderneundske        |                                           |            |

4 Kontroller IP-adressen under Wi-Fi-adgangstildeling.

#### **BEMÆRK!**

IP-adressen er nødvendig, når du opretter forbindelse til scanneren i infrastrukturtilstand fra din computer eller mobilenhed.

# 9

# Scannerkalibrering

Du skal kun kalibrere din scanner, hvis de scannede billeder begynder at se uskarpe ud, hvis farven ser forkert ud (mørkere end normalt), efter 8.000 scanninger, eller hvis scanneren har været opbevaret uden at blive brugt i længere tid.

Du skal bruge det kalibreringsark, der fulgte med din scanner, til at udføre en vellykket kalibrering.

# Kalibrering med kontrolpanelet

- 1 Tænd scanneren.
- 2 Tryk på knappen Menu.
- 3 Tryk på knappen ◄ eller ► flere gange for at vælge CAL på displayet.
- 4 Hold fast i kanterne på kalibreringsarket, og indsæt det i indføringsåbningen som vist herunder.

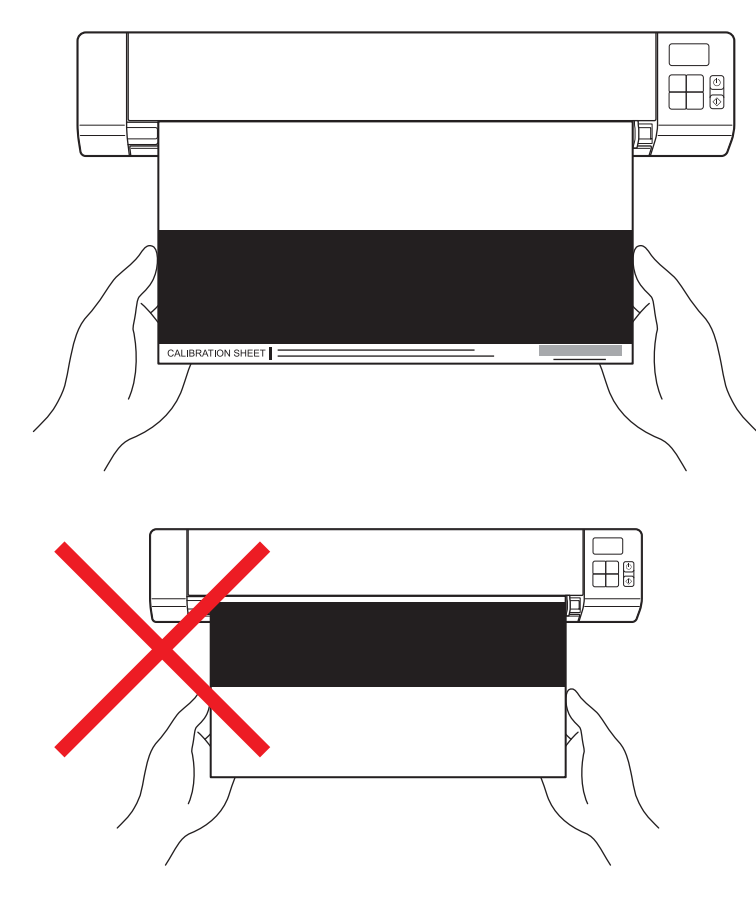

#### BEMÆRK!

Hold kun i kalibreringsarkets kanter, og pas på ikke at røre ved de hvide eller sorte områder. Hvis der kommer mærker eller fingeraftryk på dette ark, kan det medføre fejl i kalibreringen.

- 5 Tryk på knappen Start/OK.
- 6 Scanneren begynder at føre kalibreringsarket ind. **Tænd/sluk**-knappens indikator blinker grønt.
- 7 Når kalibreringsarket er skubbet ud, vises OK på displayet, og kalibreringen er gennemført.

# Kalibrering ved hjælp af software (for Windows<sup>®</sup>)

1 Dobbeltklik på DSmobileCapture-genvejen 듲

🛉 på dit skrivebord.

- Dialogboksen Vælg Scannermodel åbnes. Vælg TWAIN under Drivertype, og vælg Brother DS-820W (DS-920DW) under Scannermodel, og klik derefter på OK.
- **OSmobileCapture** starter.

| 4 | Klik | på | Opsæt. | 3 |
|---|------|----|--------|---|
|---|------|----|--------|---|

| 🖶 DSmobileCaptVA | IN) - Brother DS-820W |        |                                             |    |     |
|------------------|-----------------------|--------|---------------------------------------------|----|-----|
| Cops Scan        | Filformat:            | JPEG - | C:\Users\water2011\My Documents\My Scan\Ima | ge |     |
|                  |                       |        |                                             |    |     |
|                  |                       |        |                                             |    |     |
|                  |                       |        |                                             |    |     |
|                  |                       |        |                                             |    |     |
|                  |                       |        |                                             |    |     |
|                  |                       |        |                                             |    |     |
|                  |                       |        |                                             |    |     |
|                  |                       |        |                                             |    |     |
|                  |                       |        |                                             |    |     |
|                  |                       |        |                                             |    |     |
| Ready            |                       |        |                                             |    | NUM |
5 Klik på fanen Valgmuligheder.

6 Klik på Kalibrering for at starte kalibrering af scanneren.

| 🖕 Scanner egenskaber           |                |                 |                |     | <b>—</b> |
|--------------------------------|----------------|-----------------|----------------|-----|----------|
| Billede Papir Udskriftsvisning | Valgmuligheder | Imprinter Infor | mation         |     |          |
| Flipside-drejning              |                |                 |                |     |          |
| AA   Bog                       |                | AA              | 🔵 Endeløse bar | ner |          |
| Drejning                       |                |                 |                |     |          |
| Drejegrader:                   | Ingen          |                 | •              |     |          |
|                                | (              | Kalibrering     |                |     |          |
| Standard                       |                |                 |                | OK  | Annuller |

7 En meddelelse vises, som beder dig lægge kalibreringsarket i.

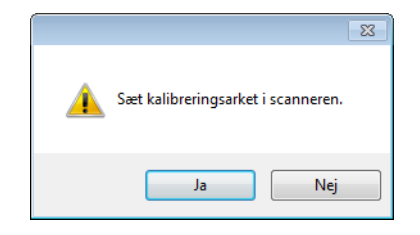

8 Hold fast i kanterne på kalibreringsarket, og indsæt det i indføringsåbningen som vist herunder. Klik på **Ja**.

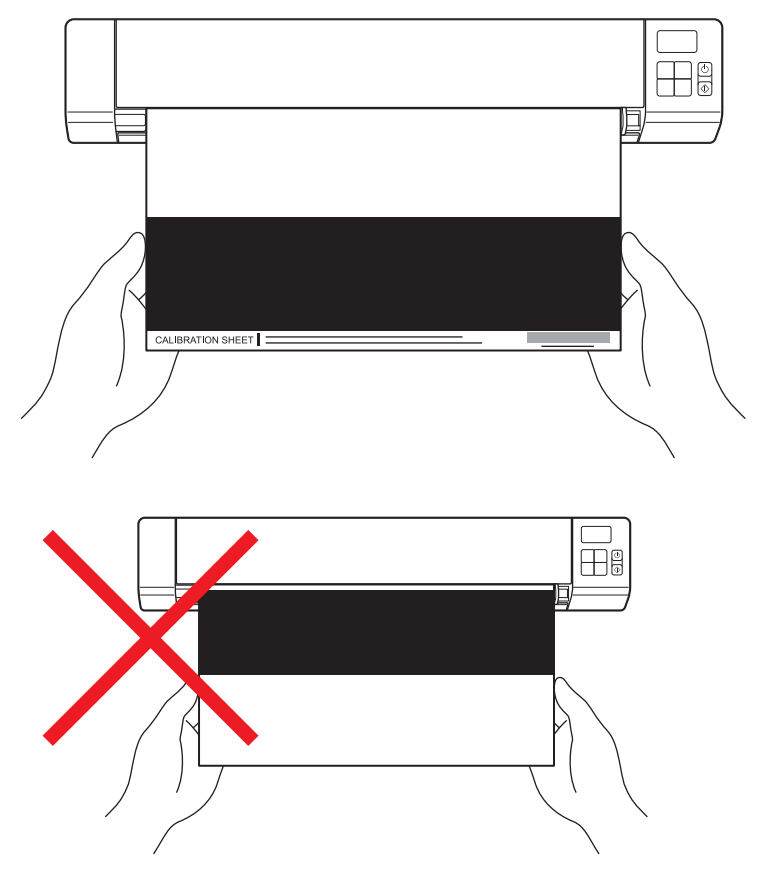

#### **BEMÆRK!**

Hold kun i kalibreringsarkets kanter, og pas på ikke at røre ved det hvide eller sorte område. Hvis der kommer mærker eller fingeraftryk på dette ark, kan det medføre fejl i kalibreringen.

- 9 Scanningen starter automatisk.
- 10 Når kalibreringsarket er scannet, vises meddelelsen Kalibrering udført på skærmbilledet for at angive, at kalibreringen er afsluttet. Klik på OK for at afslutte kalibreringen, og klik på OK for at lukke skærmbilledet Valgmuligheder.

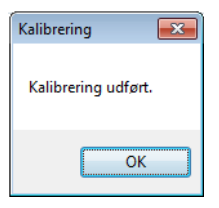

#### **BEMÆRK!**

Hvis meddelelsen **kalibrering mislykkedes** vises på skærmbilledet, skal du fjerne micro-USB-kablet fra din computer. Tilslut micro-USB-kablet til computeren igen, og udfør kalibreringen igen.

# Kalibrering med software (for Macintosh)

1 Dobbeltklik på **DSmobileCapture**-genvejen N på dit skrivebord.

- 2 DSmobileCapture starter.
- 3 Klik på fanen Valgmuligheder.
- 4 Klik på Kalibrering for at starte kalibrering af scanneren.

| 00                    | DS-820W                                            |
|-----------------------|----------------------------------------------------|
| Billede               | e Fill Papir Valgmuligheder Information            |
| Drejegrader:<br>Spejl | Ingen ÷                                            |
|                       |                                                    |
|                       |                                                    |
|                       |                                                    |
|                       |                                                    |
|                       |                                                    |
| Standard              | Afslut         Scan         Vis udskriftsvindue >> |

5 En meddelelse vises, som beder dig lægge kalibreringsarket i.

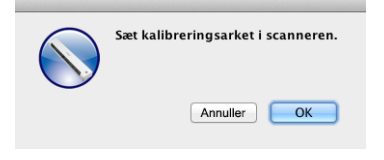

6 Hold fast i kanterne på kalibreringsarket, og indsæt det i indføringsåbningen som vist herunder. Klik på **OK**.

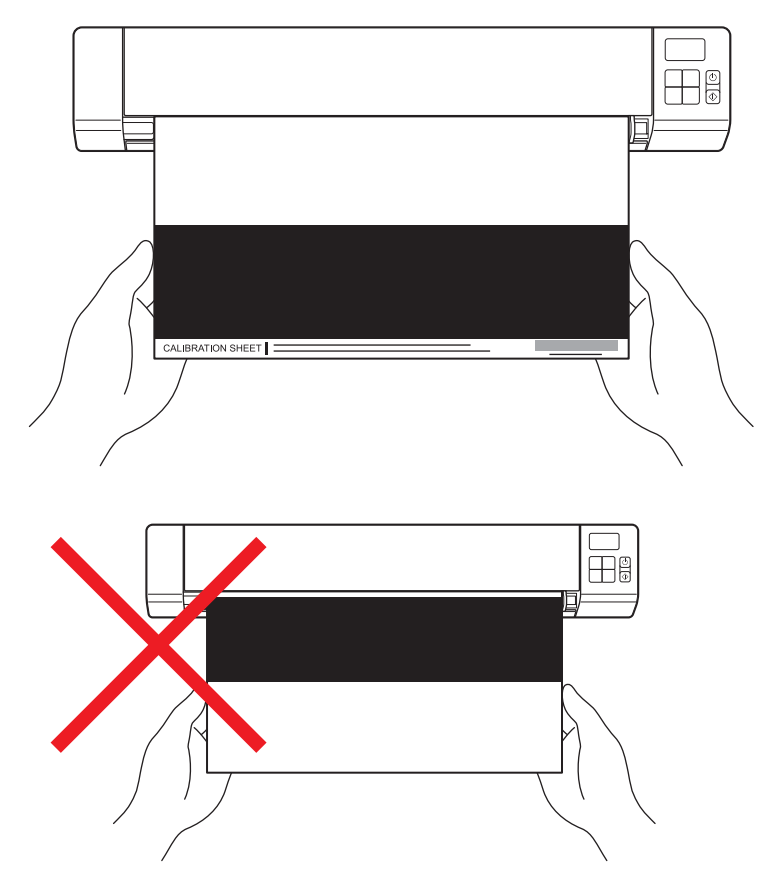

#### **BEMÆRK!**

Hold kun i kalibreringsarkets kanter, og pas på ikke at røre ved det hvide eller sorte område. Hvis der kommer mærker eller fingeraftryk på dette ark, kan det medføre fejl i kalibreringen.

- Scanningen starter automatisk.
- 8 Når kalibreringsarket er scannet, vises meddelelsen **Kalibrering udført** på skærmbilledet for at angive, at kalibreringen er udført. Klik på **OK** for at afslutte kalibreringen.

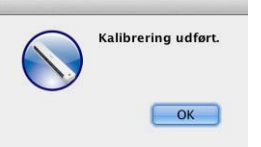

#### BEMÆRK!

Hvis meddelelsen **kalibrering mislykkedes** vises på skærmbilledet, skal du fjerne micro-USB-kablet fra din computer. Tilslut micro-USB-kablet til computeren igen, og udfør kalibreringen igen.

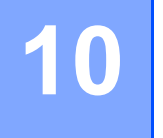

# Vedligeholdelse af scanneren

#### VIGTIGT!

Undgå brug af opløsningsmidler eller ætsende væske som f.eks. alkohol, petroleum eller lignende til rengøring af nogen del af scanneren, idet plastikken kan blive permanent beskadiget.

# Rengøring af scannerens yderside

For at forhindre, at der samler sig støv på scanneren, anbefaler vi, at du rengør ydersiden med jævne mellemrum.

Fjern micro-USB-kablet fra både din scanner og din computer.

Tør ydersiden af scanneren af med en tør, blød og fnugfri klud. Du kan eventuelt tørre ydersiden af med en klud, der er let fugtet med vand eller fortyndet vaskemiddel, og til sidst tørre af med en tør klud.

3 Tilslut micro-USB-kablet til din scanner og din computer igen.

# Rengøring af det indvendige af scanneren

For at bevare kvaliteten af scannede billeder skal du rengøre scanneren indvendigt med jævne mellemrum. Hvis der er lodrette linjer eller striber på scannede billeder, tyder det på, at det er tid til at rengøre scanneren.

- 1) Fjern micro-USB-kablet fra både din scanner og din computer.
- Åbn scannerens øverste låg.

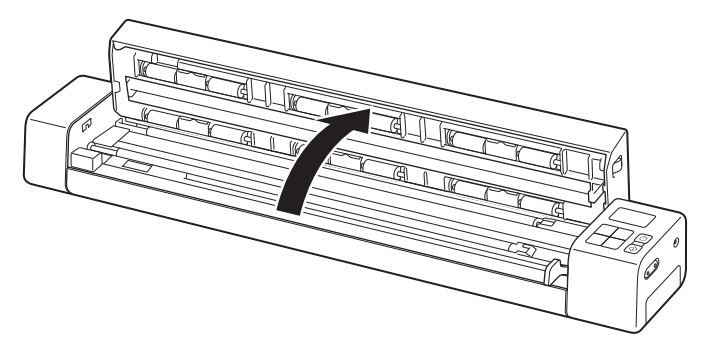

**3** Tør forsigtigt glasset og indføringsvalserne af med den medfølgende rengøringsklud.

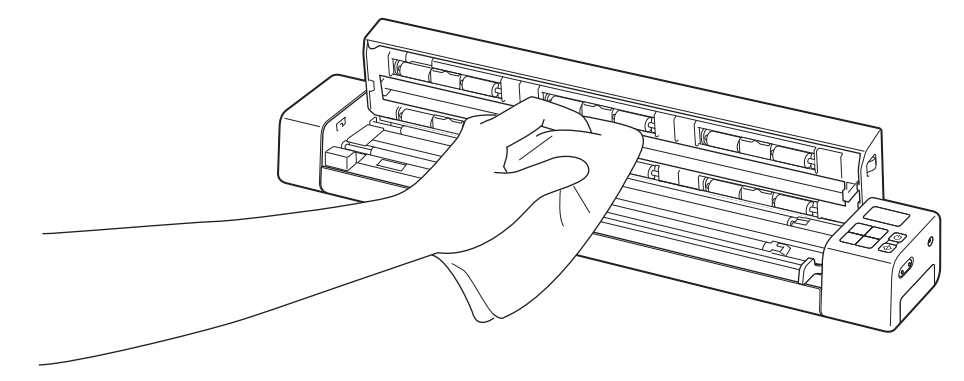

- 4 Luk det øverste låg.
- 5 Tilslut micro-USB-kablet til din scanner og din computer igen.

10

#### VIGTIGT!

Hvis du har brug for teknisk hjælp, skal du kontakte Brothers kundesupport i det land, hvor du købte scanneren. Du kan finde flere oplysninger under *Kundeservice* på side 86. Opkald skal foretages *fra* det pågældende land.

Hvis du mener, der er et problem med din scanner, skal du se nedenstående tabel og følge anvisningerne.

Du kan let løse de fleste problemer selv. Hvis du har brug for yderligere hjælp, bedes du besøge Brother Solutions Center på support.brother.com, hvor du kan finde flere hyppigt stillede spørgsmål og fejlfindingstip.

Brug af ikke-originalt Brother-tilbehør kan påvirke scanningskvaliteten, hardwarens ydeevne og produktets pålidelighed.

# Fejlmeddelelser og fejlkoder

#### Fejlmeddelelser

| Fejlmeddelelse                                                                                                    | Årsag                                                                                                    | Handling                                                                                                    |
|----------------------------------------------------------------------------------------------------|----------------------------------------------------------------------------------------------------|----------------------------------------------------------------------------------------------------|
| Driver optaget.                                                                                                    | Det anvendte scanningsprogram gik<br>ned, eller scannerdriveren er låst<br>med administratorrettigheder. | Tryk på <b>Tænd/sluk</b> -knappen og hold<br>den nede for at slukke scanneren,<br>og tryk derefter på <b>Tænd/sluk</b> -<br>knappen for at tænde den igen.<br>Start derefter programmet igen. |
| Et dokument sidder fast. Åbn<br>venligst det øverste låg og tag<br>papiret ud ved at trække det fremad,<br>og prøv herefter igen. | Et dokument sidder fast.                                                                                 | Åbn det øverste låg, fjern<br>dokumentet ved at trække det<br>fremad, og luk derefter det øverste<br>låg.                                                                                     |
| Låget til den manuelle<br>dokumentindføring er åben.                                                                              | Scannerens øverste låg er åbent.                                                                         | Luk det øverste låg, og start<br>scanningen igen.                                                                                                    |
| Ingen papir i manuel indføring.                                                                                                   | Der er ikke lagt et dokument i<br>indføringsåbningen.                                                    | Placer dit dokument i<br>indføringsåbningen, og start<br>scanningen igen.                                                                                                    |
| Kan ikke finde scanner.                                                                                                    | Din scanner er ikke tilsluttet din computer.                                                             | Kontroller, at det micro-USB-kabel,<br>der forbinder scanneren med<br>computeren, er korrekt tilsluttet.                                                                                      |
|                                                                                                    | Din scanner er ikke tændt.                                                                               | Tryk på <b>Tænd/sluk</b> -knappen for at tænde scanneren.                                                                                                    |
| Fejl u. retur til operativsystem.                                                                                                 | Dit operativsystem kan ikke<br>genkende din scanner.                                                     | Kontroller, at det micro-USB-<br>kabel, der forbinder scanneren<br>med computeren, er korrekt<br>tilsluttet.                                                                                  |
|                                                                                                    |                                                                                                    | Genstart computeren.                                                                                                    |

| Fejlmeddelelse                                          | Årsag                                                                                                    | Handling                                                                                                    |
|---------------------------------------------------------|----------------------------------------------------------------------------------------------------|----------------------------------------------------------------------------------------------------|
| Kalibrering mislykkedes. Genstart<br>venligst maskinen. | En fejl fik kalibreringen til at<br>mislykkes. F.eks. er<br>kalibreringsarket ikke indsat i den<br>korrekte retning. | <ul> <li>Tryk på Tænd/sluk-knappen<br/>og hold den nede for at slukke<br/>scanneren, og tryk derefter på<br/>Tænd/sluk-knappen for at tænde<br/>den igen. Udfør derefter<br/>kalibreringen igen.</li> <li>Indsæt kalibreringsarket i den<br/>korrekte retning.</li> <li>Oplysninger om udførelse af<br/>kalibrering med kontrolpanelet<br/>findes under Kalibrering med<br/>kontrolpanelet på side 63.</li> <li>For Windows<sup>®</sup>: Oplysninger om at<br/>udføre kalibrering med software<br/>findes under Kalibrering ved hjælp<br/>af software (for Windows<sup>®</sup>) på<br/>side 64.</li> <li>For Macintosh: Oplysninger om at<br/>udføre kalibrering med software<br/>findes under Kalibrering med<br/>software (for Macintosh) på<br/>side 67.</li> </ul> |

# Fejlkoder

| Fejlkode | Beskrivelse af problem                                                | Hovedårsag/kodeformål                                                                                          | Sådan løses problemet                                                                                                    |
|----------|-----------------------------------------------------------------------|----------------------------------------------------------------------------------------------------|----------------------------------------------------------------------------------------------------|
| E03      | Kortet er fuldt eller fejl i<br>forbindelse<br>kortlæsning/-skrivning | SD-kortet er fuldt, beskyttet eller<br>beskadiget. Scannede billeder kan<br>ikke gemmes på SD-kortet.          | Kontroller SD-kortets<br>beskyttelsesknap, sæt SD-kortet ind<br>igen, eller indsæt et nyt SD-kort.                                                                                                    |
| E04      | Papirstop                                                             | Dit dokument overskrider den<br>maksimale længde, og scanneren<br>kan ikke skubbe det scannede<br>dokument ud. | Åbn det øverste låg, og fjern<br>dokumentet. Luk derefter det øverste<br>låg, og prøv at scanne igen.                                                                                                    |
| E05      | Manglende<br>scanningsdata                                            | Scanneren registrerer ikke et dokument<br>i dokumentindføringsåbningen.                                        | Sørg for, at dokumentet er korrekt indsat.                                                                                                    |
| E06      | Åbent dæksel                                                          | Scannerens øverste låg er åbent, eller sensoren for det øverste låg virker ikke.                               | Luk scannerens øverste låg.                                                                                                    |
| E19      | Kalibreringsfejl                                                      | Scannerens interne kontrol<br>mislykkedes pga. en<br>kalibreringsdatafejl.                                     | <ul> <li>Rekalibrer scanneren.</li> <li>Oplysninger om udførelse af<br/>kalibrering med kontrolpanelet<br/>findes under <i>Kalibrering med</i><br/><i>kontrolpanelet</i> på side 63.</li> <li>For Windows<sup>®</sup>: Oplysninger om at<br/>udføre kalibrering med software<br/>findes under <i>Kalibrering ved hjælp</i><br/><i>af software (for Windows<sup>®</sup>)</i> på<br/>side 64.</li> <li>For Macintosh: Oplysninger om at<br/>udføre kalibrering med software<br/>findes under <i>Kalibrering med</i><br/><i>software (for Macintosh)</i> på side 67.</li> </ul> |

### Problemer med scanning

| Problemer                                                                                                    | Årsag                                                                                                    | Forslag                                                                                                    |
|----------------------------------------------------------------------------------------------------|----------------------------------------------------------------------------------------------------|----------------------------------------------------------------------------------------------------|
| Min scanner tændes<br>ikke.                                                                                                    | Det medfølgende micro-USB-kabel er ikke tilsluttet korrekt.                                                                                                    | Kontroller, at micro-USB-kablet er korrekt tilsluttet til din scanner og din computer.                                                                                                 |
|                                                                                                    | Batteriet er ved at løbe tør for strøm.                                                                                                    | Tilslut micro-USB-kablet til scanneren og<br>computeren for at oplade batteriet.                                                                                                    |
|                                                                                                    |                                                                                                    | Hvis du oplader scannerens batteri, når det næsten<br>er helt afladet, kan du ikke bruge scanneren. Sluk<br>scanneren, indtil batteriet er helt opladet.                               |
| Min computer<br>genkender ikke<br>scanneren, når den er<br>tilsluttet via micro-<br>USB-kablet.                                   | Der kan være forskellige årsager til<br>dette.                                                                                                    | Kontroller, at micro-USB-kablet er korrekt tilsluttet<br>til din scanner og din computer. Fjern micro-USB-<br>kablet, og tilslut micro-USB-kablet til din scanner og<br>computer igen. |
| Mine scannede<br>billeder har sorte linjer,<br>der går gennem dem,<br>tomme områder eller<br>er generelt i en dårlig<br>kvalitet. | Dette problem opstår, hvis scanneren<br>ikke er kalibreret korrekt, eller hvis der<br>sidder et fremmedlegeme, f.eks. en<br>papirclips eller et lille stykke papir, fast i<br>scanneren. | <ol> <li>Kontroller dokumentindføringsåbningen, og sørg<br/>for, at åbningen er fri. Hvis du finder<br/>fremmedlegemer, skal de fjernes fra scanneren.</li> </ol>                      |
|                                                                                                    |                                                                                                    | <ol> <li>Kalibrer din scanner (se Scannerkalibrering på<br/>side 63).</li> </ol>                                                                                                    |
|                                                                                                    |                                                                                                    | Hvis scanningskvaliteten ikke forbedres, når du har<br>kalibreret din scanner:                                                                                                    |
|                                                                                                    |                                                                                                    | <ol> <li>Gør scanneren ren (se Vedligeholdelse af<br/>scanneren på side 69).</li> </ol>                                                                                                |
|                                                                                                    |                                                                                                    | 2. Kalibrer scanneren igen.                                                                                                    |
| Mit scannede billede mangler.                                                                                                    | Dokumentstyrene er ikke justeret til at passe til bredden af dokumentet.                                                                                                    | Juster dokumentstyrene, så de passer til bredden af dokumentet.                                                                                                    |
|                                                                                                    | Indstillingerne passer ikke til dokumentet. Der blev f.eks. indført et                                                                                                    | Sørg for, at dokumentstørrelsesindstillingerne passer til dokumentet.                                                                                                    |
|                                                                                                    | A4-dokument, når der var valgt Letter                                                                                                    | For Windows <sup>®</sup> : se <i>Papirindstillinger</i> på side 30.                                                                                                    |
|                                                                                                    |                                                                                                    | For Macintosh: se <i>Papirindstillinger</i> på side 40.                                                                                                    |
| Scanningshastigheden                                                                                                    | Opløsningen er ikke egnet til                                                                                                    | Reducer scanningsopløsningen.                                                                                                    |
| er for langsom.                                                                                                    | dokumentet.                                                                                                    | For Windows <sup>®</sup> : se <i>Billedindstillinger</i> på side 29.                                                                                                    |
|                                                                                                    |                                                                                                    | For Macintosh: se <i>Billedindstillinger</i> på side 37.                                                                                                    |

| Problemer                                                                             | Årsag                                                                                 | Forslag                                                                                                    |
|---------------------------------------------------------------------------------------|---------------------------------------------------------------------------------------|----------------------------------------------------------------------------------------------------|
| Min scanner er<br>tilsluttet, men den vil<br>ikke fremføre mit<br>dokument eller gøre | Dit dokument er ikke placeret korrekt.                                                | Indsæt dit dokument, indtil du mærker, at dokumentets<br>øverste kant berører det indvendige af scanneren.                                                                                             |
|                                                                                       | Dokumentet er for tyndt eller for tykt.                                               | Kontroller, at dit dokument er egnet (se<br><i>Dokumentspecifikationer</i> på side 12).                                                                                                    |
|                                                                                       |                                                                                       | Hvis dit dokument ikke er problemet:                                                                                                    |
|                                                                                       |                                                                                       | 1. Kontroller, at det micro-USB-kabel, der forbinder scanneren med computeren, er korrekt tilsluttet.                                                                                                  |
|                                                                                       |                                                                                       | <ol> <li>Geninstaller scannerdriveren fra Brother-<br/>installationsdisken.</li> </ol>                                                                                                    |
|                                                                                       | Scannerens øverste låg er åbent.                                                      | Luk det øverste låg, og start scanningen igen.                                                                                                    |
|                                                                                       | Scanneren er slukket, fordi den automatiske slukningsfunktion er aktiv.               | Tryk på <b>Tænd/sluk</b> -knappen for at tænde scanneren.                                                                                                    |
|                                                                                       | Du befinder dig i indstillingsmenuen.<br>(Kun SD-tilstand)                            | Luk indstillingsmenuen for at sætte scanneren i standbytilstand.                                                                                                    |
|                                                                                       | Der er ikke sat et SD-kort i scannerens<br>SD-kortslot. (Kun SD-tilstand)             | Sæt et SD-kort i scannerens SD-kortslot.                                                                                                    |
| Dokumentet sidder fast.                                                               | Der kan være forskellige årsager til dette.                                           | Åbn scannerens øverste låg, og træk forsigtigt<br>dokumentet ud. Kontroller, at der ikke er et stykke<br>papir tilbage i scanneren.                                                                    |
|                                                                                       | Dokumentet er ikke egnet til scanneren (f.eks. hvis papiret er for langt).            | <ul> <li>Sørg for, at dokumentet er egnet til scanneren<br/>(se Dokumentspecifikationer på side 12).</li> </ul>                                                                                        |
|                                                                                       |                                                                                       | Brug det medfølgende indføringsark (se<br><i>llægning af indføringsarket</i> på side 16).                                                                                                    |
| Min scanner bliver<br>varm.                                                           | Det er normalt, at din scanner udsender<br>en lille smule varme efter lang tids brug. | Hvis der kommer en mærkelig lugt fra scanneren,<br>eller hvis scanneren føles lidt varm, når du rører<br>ved den, skal du omgående frakoble micro-USB-<br>kablet fra din scanner og computer.          |
| Scanningskvaliteten<br>er dårlig.                                                     | Der har samlet sig papirstøv inde i scanneren.                                        | Gør scanneren ren (se <i>Vedligeholdelse af scanneren</i> på side 69).                                                                                                    |
|                                                                                       | Der skal udføres en kalibrering.                                                      | Udfør kalibreringen.                                                                                                    |
|                                                                                       |                                                                                       | <ul> <li>Oplysninger om udførelse af kalibrering med<br/>kontrolpanelet findes under Kalibrering med<br/>kontrolpanelet på side 63.</li> </ul>                                                         |
|                                                                                       |                                                                                       | <ul> <li>For Windows<sup>®</sup>: Oplysninger om at udføre<br/>kalibrering med software findes under<br/><i>Kalibrering ved hjælp af software (for Windows<sup>®</sup>)</i><br/>på side 64.</li> </ul> |
|                                                                                       |                                                                                       | <ul> <li>For Macintosh: Oplysninger om at udføre<br/>kalibrering med software findes under<br/>Kalibrering med software (for Macintosh) på<br/>side 67.</li> </ul>                                     |
|                                                                                       | Scanneropløsningen er for lav.                                                        | Forøg scanningsopløsningen.                                                                                                    |
|                                                                                       |                                                                                       | For Windows <sup>®</sup> : se <i>Billedindstillinger</i> på side 29.                                                                                                    |
|                                                                                       |                                                                                       | For Macintosh: se Billedindstillinger på side 37.                                                                                                    |

| Problemer                                   | Årsag                                                                            | Forslag                                                                                                    |
|---------------------------------------------|----------------------------------------------------------------------------------|----------------------------------------------------------------------------------------------------|
| Farverne i det                              | Indstillingerne er ikke korrekte til den                                         | Juster scanningsindstillingerne.                                                                                                    |
| scannede billede er                         | type dokument, der scannes.                                                      | For Windows <sup>®</sup> : se <i>Billedindstillinger</i> på side 29.                                                                                                    |
| morke.                                      |                                                                                  | For Macintosh: se <i>Billedindstillinger</i> på side 37.                                                                                                    |
|                                             | Der skal udføres en kalibrering.                                                 | Udfør kalibreringen.                                                                                                    |
|                                             |                                                                                  | <ul> <li>Oplysninger om udførelse af kalibrering med<br/>kontrolpanelet findes under Kalibrering med<br/>kontrolpanelet på side 63.</li> </ul>                                                         |
|                                             |                                                                                  | <ul> <li>For Windows<sup>®</sup>: Oplysninger om at udføre<br/>kalibrering med software findes under<br/><i>Kalibrering ved hjælp af software (for Windows<sup>®</sup>)</i><br/>på side 64.</li> </ul> |
|                                             |                                                                                  | <ul> <li>For Macintosh: Oplysninger om at udføre<br/>kalibrering med software findes under<br/>Kalibrering med software (for Macintosh) på<br/>side 67.</li> </ul>                                     |
| OCR-funktionen virker                       | Scanneropløsningen er for lav.                                                   | Forøg scanningsopløsningen.                                                                                                    |
| ikke.                                       |                                                                                  | For Windows <sup>®</sup> : Brug <b>PaperPort™ 12SE</b> til at øge<br>opløsningen.                                                                                                    |
|                                             |                                                                                  | For Macintosh: Brug <b>Presto! PageManager 9</b> til at øge opløsningen.                                                                                                    |
|                                             | (Windows <sup>®</sup> -brugere)                                                  | Kontroller, at du har installeret Nuance                                                                                                    |
|                                             | Nuance PaperPort™ 12SE er ikke<br>installeret på computeren.                     | PaperPort™ 12SE fra den medfølgende<br>Brother-installationsdisk.                                                                                                    |
|                                             | (Macintosh-brugere)                                                              | Kontroller, at du har installeret Presto! PageManager                                                                                                    |
|                                             | Presto! PageManager er ikke installeret<br>på computeren.                        | fra den medfølgende Brother-installationsdisk.                                                                                                    |
| Det scannede billede<br>er skævt (på skrå). | Scannerens dokumentstyr er ikke justeret til at passe til bredden af dokumentet. | Juster dokumentstyrene, så de passer til bredden af dokumentet.                                                                                                    |
| Hvide lodrette linjer                       | Scanneren er placeret i direkte sollys.                                          | Flyt scanneren væk fra det direkte sollys.                                                                                                    |
| eller hvide striber vises                   |                                                                                  | Drej scanneren.                                                                                                    |
| billede.                                    | Der er en lyskilde i nærheden af                                                 | Flyt scanneren væk fra lyskilden.                                                                                                    |
|                                             | scanneren.                                                                       | • Drej scanneren.                                                                                                    |

| Problemer                                                                                                    | Årsag                                                                                          | Forslag                                                                                                    |
|----------------------------------------------------------------------------------------------------|------------------------------------------------------------------------------------------------|----------------------------------------------------------------------------------------------------|
| Et andet billede eller<br>en anden udskrift ses                                                                              | Dokumentet er for tyndt.                                                                       | Kontroller, at dit dokument er egnet (se<br>Dokumentspecifikationer på side 12).                                    |
| på de scannede<br>billeder                                                                                                   | Kontrastindstillingerne er forkerte.                                                           | Øg kontrastniveauet.                                                                                                |
| billedel.                                                                                                    |                                                                                                | For Windows <sup>®</sup> : se <i>Billedindstillinger</i> på side 29.                                                |
|                                                                                                    |                                                                                                | For Macintosh: se <i>Billedindstillinger</i> på side 37.                                                            |
| Når jeg vil scanne i<br>SD-tilstand, er det så<br>muligt at ændre<br>papirstørrelse,<br>billedkvalitet etc. på<br>scanneren? | Kun visse indstillinger er tilgængelige.                                                       | Du kan finde flere oplysninger om indstillingerne i<br>trin 4 i <i>Scanning i SD-tilstand</i> på side 18.           |
| (Kun DS-920DW)<br>Duplexscanning kan                                                                                         | Indstillingerne for duplexscanningen er ikke konfigureret i <b>DSmobileCapture</b> .           | Start <b>DSmobileCapture</b> , klik på fanen <b>Billede</b> , og marker derefter afkrydsningsfeltet <b>Duplex</b> . |
| ikke udføres.                                                                                                    | Scannerens scanningstilstand er<br>indstillet til <b>1 side</b> (1-sidet) (i SD-<br>tilstand). | Tryk på knappen <b>2 side/1 side</b> (2-sidet/1-sidet) på scanneren, så 2 vises på displayet.                       |

# Softwareproblemer

| Problemer                                                                                                    | Årsag                                                                                    | Forslag                                                                                                    |
|----------------------------------------------------------------------------------------------------|------------------------------------------------------------------------------------------|----------------------------------------------------------------------------------------------------|
| Når jeg trykker på                                                                                                    | /kker påDenne fejlmeddelelse vises, hvis din<br>scanner ikke genkendes af<br>computeren. | 1. Sørg for, at din scanner er tilsluttet korrekt.                                                                                                    |
| Scan i min<br>scanningssoftware,<br>vises en                                                                                                    |                                                                                          | 2. Kontroller, at micro-USB-kablet fungerer, og at det ikke er slidt eller beskadiget på nogen måde.                                                                                                    |
| fejlmeddelelse:<br>Installer venligst<br>scanner eller<br>Scanningen blev<br>afbrudt, fordi<br>scanneren ikke er<br>tændt eller ikke er<br>tilsluttet korrekt. |                                                                                          | Hvis fejlen stadig findes, når du har kontrolleret,<br>at micro-USB-kablet er tilsluttet korrekt,<br>skal du geninstallere scannerdriveren fra<br>Brother-installationsdisken.                                                                                                    |
| Jeg kan ikke installere<br>scannerdriverne.<br>(Windows <sup>®</sup> )                                                                                         | Du har muligvis ikke fået<br>administratorrettigheder.                                   | Log på Windows <sup>®</sup> med administratorrettigheder.                                                                                                    |
| Jeg kan ikke installere<br>scannerdriverne.<br>(Macintosh)                                                                                                    | Du har muligvis ikke fået<br>administratorrettigheder.                                   | I Apple-menuen skal du vælge<br>Systemindstillinger > System > Brugere &<br>grupper. I vinduets venstre rude vises en liste over<br>aktuelle konti. En af disse bør være dit brugernavn<br>med ordet "Admin" nedenunder. Hvis dette <u>ikke</u> er<br>tilfældet, skal du kontakte din systemadministrator. |

| Problemer                     | Årsag                                                                                                    | Forslag                                                                                                    |
|-------------------------------|----------------------------------------------------------------------------------------------------|----------------------------------------------------------------------------------------------------|
| Filstørrelsen er for<br>stor. | Filens størrelse kan afhænge af mange<br>faktorer som f.eks. dokumentets fysiske<br>størrelse og mængden af tekst/grafik på<br>hver side. | For at lave den mindst mulige scanningsfil for et<br>bestemt dokument skal du bruge den laveste<br>opløsning samt tilstanden Sort/hvid og scanne det<br>mindst mulige område. Brug af de modsatte<br>indstillinger (scannet i den højeste opløsning, i<br>tilstanden Farve og med scanning af det størst<br>mulige område) vil give den største filstørrelse. |
|                               |                                                                                                    | For Windows <sup>®</sup> : se Ændring af DSmobileCapture-<br>scanningsindstillinger (for Windows <sup>®</sup> ) på side 28).                                                                                                    |
|                               |                                                                                                    | For Macintosh: se Ændring af DSmobileCapture-<br>scanningsindstillinger (for Macintosh) på side 37).                                                                                                    |

# Netværksproblemer

| Problemer                                                                                 | Årsag                                                                                           | Forslag                                                                                                    |
|-------------------------------------------------------------------------------------------|-------------------------------------------------------------------------------------------------|----------------------------------------------------------------------------------------------------|
| Min trådløse enhed<br>(computer, smartphone,                                              | Scannerens Wi-Fi <sup>®</sup> -knap er sat til <b>OFF</b><br>(Sluk).                            | Flyt Wi-Fi <sup>®</sup> -knappen til <b>ON</b> (Tænd).                                                                                                    |
| tablet eller lignende)<br>kan ikke få adgang til<br>min scanner via det                   | Fire trådløse enheder eller derover kan<br>oprette forbindelse til din scanner på<br>samme tid. | Afbryd forbindelsen til de trådløse enheder, som<br>allerede er tilsluttet til scanneren. Prøv derefter<br>højest at tilslutte tre trådløse enheder til scanneren.                                                                                                    |
| i AP-tilstand.                                                                            | Der kan være forskellige årsager til<br>dette.                                                  | Sæt Wi-Fi <sup>®</sup> -knappen til <b>OFF</b> (Sluk), og sæt den<br>derefter til <b>ON</b> (Tænd) for at oprette forbindelse til<br>scanneren igen.                                                                                                    |
| Jeg har glemt<br>logonadgangskoden til<br>at komme på<br>browserens<br>startskærmbillede. | Der kan være forskellige årsager til<br>dette.                                                  | Nulstil netværksindstillingerne (se Nulstil<br>netværksindstillinger på side 57).                                                                                                    |
| Wi-Fi <sup>®</sup> -indikatoren<br>blinker rødt.                                          | Der opstod en systemfejl.                                                                       | <ul> <li>Sæt Wi-Fi<sup>®</sup>-knappen til OFF (Sluk), og sæt den derefter til ON (Tænd).</li> <li>Tryk på Tænd/sluk-knappen, og hold den nede for at slukke scanneren, og tryk på Tænd/sluk-knappen for at tænde den.</li> <li>Nulstil netværksindstillingerne (se Nulstil netværksindstillinger på side 57).</li> <li>Hvis problemet fortsætter, selvom du har forsøgt ovenstående forslag, skal du kontakte Brother Support i det land, hvor du købte scanneren.</li> </ul> |
| Min scanner kan ikke<br>oprette forbindelse til<br>et accesspoint.                        | Maskinens indstillinger for<br>Infrastrukturtilstand er forkerte.                               | <ol> <li>Tilslut din computer til din scanner via Wi-Fi<sup>®</sup><br/>AP-tilstand.</li> <li>Start computerens webbrowser.</li> <li>Skriv http://10.10.100.1 på adresselinjen.</li> <li>Klik på Indstillinger &gt; Wi-Fi-infrastrukturtilstand.</li> <li>Konfigurer indstillingerne for dit accesspoint.</li> </ol>                                                                                                    |

| Problemer                                                          | Årsag                                                     | Forslag                                                                                                    |
|--------------------------------------------------------------------|-----------------------------------------------------------|----------------------------------------------------------------------------------------------------|
|                                                                    | Indstillingerne for dit accesspoint er                    | Følg en af nedenstående fremgangsmåder:                                                                                                    |
|                                                                    | korrekte, men scanneren kan ikke                          | Kontroller, at dit accesspoint er tændt.                                                                                                    |
|                                                                    | oprette forbindelse til et accesspont.                    | Sluk accesspointet, og tænd det igen.                                                                                                    |
|                                                                    |                                                           | Placer scanneren i et serviceområde.                                                                                                    |
|                                                                    |                                                           | <ul> <li>Indstil et nyt korrekt SSID og en adgangskode.</li> </ul>                                                                                             |
|                                                                    |                                                           | Brug infrastrukturtilstandindstillinger til dit accesspoint.                                                                                                   |
|                                                                    |                                                           | <ul> <li>Når der bruges MAC-adressefiltrering for dit<br/>accesspoint, skal du registrere MAC-adressen<br/>for scanneren.</li> </ul>                           |
|                                                                    |                                                           | <ul> <li>Sæt Wi-Fi<sup>®</sup>-knappen til OFF (Sluk) og derefter til<br/>ON (Tænd) igen.</li> </ul>                                                           |
|                                                                    |                                                           | <ul> <li>Tryk på Tænd/sluk-knappen og hold den nede<br/>for at slukke scanneren, og tryk på Tænd/sluk-<br/>knappen for at tænde den.</li> </ul>                |
| Jeg kender ikke                                                    | —                                                         | SSID'et er nedenunder (Den kan ændres):                                                                                                    |
| scannerens SSID.                                                   |                                                           | Brother DS-820W-xxxx (Brother DS-920DW-xxxx)<br>(xxxx er de sidste fire cifre i scannerens MAC-<br>adresse (12 cifre). Adressen findes på<br>produktmærkaten). |
| Min computer kan ikke oprette forbindelse til                      | —                                                         | 1. Tilslut din computer til din scanner via Wi-Fi <sup>®</sup><br>(tilslut i AP-tilstand)                                                                      |
| scanneren med                                                      |                                                           | 2. Start computerens webbrowser.                                                                                                    |
| webbrowseren.                                                      |                                                           | 3. Skriv http://10.10.100.1 på adresselinjen.                                                                                                    |
| Jeg kender ikke<br>scannerens MAC-<br>adresse.                     | _                                                         | Se den første adgangskode på den mærkat, der findes på scannerens underside.                                                                                   |
| Jeg kender ikke den<br>første Wi-Fi <sup>®</sup> -<br>adgangskode. |                                                           | Se den første adgangskode på den mærkat, der findes på scannerens underside.                                                                                   |
| Jeg kan ikke nulstille                                             | Wi-Fi <sup>®</sup> -knappen er sat til <b>OFF</b> (Sluk). | 1. Flyt Wi-Fi <sup>®</sup> -knappen til <b>ON</b> (Tænd).                                                                                                    |
| netværksindstillingerne.                                           |                                                           | 2. Vent i mindst 40 sekunder.                                                                                                    |
|                                                                    |                                                           | 3. Tryk på scannerens nulstillingsknap, og hold den nede i mindst 15 sekunder.                                                                                 |
|                                                                    |                                                           | 4. Slip nulstillingsknappen. Wi-Fi <sup>®</sup> -indikatoren lyser rødt i flere sekunder.                                                                      |

### Andre problemer

| Problemer                                                                   | Årsag                                                                                                    | Forslag                                                                                                    |
|-----------------------------------------------------------------------------|----------------------------------------------------------------------------------------------------|----------------------------------------------------------------------------------------------------|
| Jeg har ikke noget<br>kalibreringsark.                                      | Der kan være forskellige årsager til<br>dette.                                                                      | Det særlige blanke kalibreringsark, som fulgte med<br>din scanner, vil give dig de bedste<br>kalibreringsresultater. Hvis du vil bestille et nyt<br>kalibreringsark, kan du finde kontaktoplysninger for<br>dit lokale Brother-kontor på <u>www.brother.com</u>   |
| Jeg vil gerne bruge en<br>USB-hub.                                          | Der kan være forskellige årsager til<br>dette.                                                                      | Brug din scanner uden tilslutning til en USB-hub.<br>En USB-hub kan muligvis ikke levere tilstrækkeligt<br>med strøm til scanneren.                                                                                                    |
| Jeg kan ikke oplade<br>scanneren.                                           | Scanneren er tændt, mens du prøver at oplade den.                                                                   | Sluk scanneren, når du oplader den.                                                                                                    |
|                                                                             | Li-ion-batteriet er ikke installeret korrekt.                                                                       | Sørg for, at Li-ion batteriet er installeret i den korrekte retning (se <i>Hurtig installationsvejledning</i> ).                                                                                                    |
| Min scanner kan ikke                                                        | Batteriet er ikke blevet sat i.                                                                                     | Sæt batteriet i.                                                                                                    |
| tændes, eller den<br>slukkes med det<br>samme.                              | Batteriet er blevet sat i, så det vender forkert.                                                                   | Indsæt batteriet i den korrekte retning. Du kan finde<br>flere oplysninger under <i>Installation af batteriet</i> på<br>side 9.                                                                                                    |
|                                                                             | Batteriet er løbet tør for strøm.                                                                                   | Gør et af følgende:                                                                                                    |
|                                                                             | <ul> <li>Batteriet er ved at løbe tør for strøm.</li> <li>Scannerens Wi-Fi<sup>®</sup>-knap er <b>ON</b></li> </ul> | <ul> <li>Sæt Wi-Fi<sup>®</sup>-knappen til OFF (Sluk) for at bruge scanneren.</li> </ul>                                                                                                    |
|                                                                             | (Tænd).                                                                                                    | <ul> <li>Tilslut micro-USB-kablet til scanneren og<br/>computeren for at bruge scanneren. Hvis du ikke<br/>kan tænde scanneren, når du trykker på<br/>Tænd/sluk-knappen, skal du vente i to minutter<br/>og derefter trykke på Tænd/sluk-knappen igen.</li> </ul> |
|                                                                             |                                                                                                    | <ul> <li>Sluk scanneren, og tilslut micro-USB-kablet til<br/>scanneren og computeren, indtil batteriet er helt<br/>opladet. Brug derefter scanneren.</li> </ul>                                                                                                   |
| Når jeg sætter Wi-Fi <sup>®</sup> -<br>knappen til <b>ON</b>                | Batteriet er ved at løbe tør for strøm.                                                                             | Tilslut micro-USB-kablet til scanneren og<br>computeren for at oplade batteriet.                                                                                                    |
| (Tænd), tændes<br>Wi-Fi <sup>®</sup> -indikatoren<br>ikke.                  | Li-ion-batteriet er ikke installeret.                                                                               | Installer batteriet, og oplad det derefter.                                                                                                    |
| Jeg har mistet Li-ion<br>batteriet, eller jeg kan<br>ikke oplade batteriet. | Der kan være forskellige årsager til<br>dette.                                                                      | Find kontaktoplysninger på support.brother.com                                                                                                    |
| Min computer kan ikke<br>få adgang til SD-kortet                            | Micro-USB-kablet er ikke tilsluttet til din computer.                                                               | Tilslut micro-USB-kablet til din scanner og din<br>computer.                                                                                                    |
| via micro-USB-kablet.                                                       | Din scanner er i TWAIN-tilstand.                                                                                    | Tryk på knappen <b>Start/OK</b> , og vis derefter SD på<br>displayet for at skifte til masselagertilstand<br>(SD-tilstand).                                                                                                    |
|                                                                             | Wi-Fi <sup>®</sup> -knappen er sat til <b>ON</b> (Tænd).                                                            | Flyt Wi-Fi <sup>®</sup> -knappen til <b>OFF</b> (Sluk).                                                                                                    |
|                                                                             | Et dokument er ved at blive scannet.                                                                                | Når scanningen er afsluttet, skal du vente på, at<br>SD-kortets mappe bliver vist på<br>computerskærmbilledet.                                                                                                    |

| Problemer                                                                                                    | Årsag                                                       | Forslag                                                                                                    |
|----------------------------------------------------------------------------------------------------|-------------------------------------------------------------|----------------------------------------------------------------------------------------------------|
| Når jeg får adgang til<br>SD-kortet via<br>webbrowseren, vises<br>de scannede billeder,<br>der er gemt på<br>scannerens SD-kort,<br>ikke på<br>startskærmbilledet. | Din scanner er i TWAIN-tilstand.                            | Tryk på knappen <b>Start/OK</b> , og vis derefter SD på<br>displayet for at skifte til masselagertilstand<br>(SD-tilstand).              |
|                                                                                                    | Scanneren er ved at scanne et dokument.                     | Vis webbrowseren igen, når scanningen er udført.                                                                                         |
|                                                                                                    | Forkert IP-adresse.                                         | Gå til side 62, og kontroller IP-adressen.                                                                                               |
| Min scanner kan ikke<br>sættes i TWAIN-<br>tilstand.                                                                                                    | Scannerens Wi-Fi <sup>®</sup> -knap er <b>ON</b><br>(Tænd). | Flyt Wi-Fi <sup>®</sup> -knappen til <b>OFF</b> (Sluk). (se <i>Tilslutning af scanneren til computeren i TWAIN-tilstand</i> på side 23). |
| Jeg aktiverer den<br>automatiske slukning,<br>men min scanner<br>slukkes ikke<br>automatisk.                                                                       | Wi-Fi <sup>®</sup> -knappen er sat til <b>ON</b> (Tænd).    | Flyt Wi-Fi <sup>®</sup> -knappen til <b>OFF</b> (Sluk).                                                                                  |

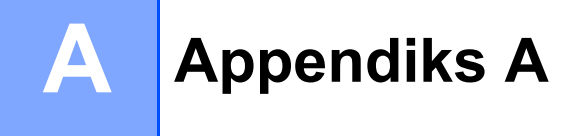

# Specifikationer

#### **BEMÆRK!**

I dette kapitel kan du se en oversigt over scannerens specifikationer. Hvis du vil se yderligere specifikationer, skal du gå til produktsiden for scanneren på <u>www.brother.com</u> og klikke på fanen **Specifikationer**.

### Generelt

|                           |               |                                  | DS-820W                   | DS-920DW                            |
|---------------------------|---------------|----------------------------------|---------------------------|-------------------------------------|
| Strømkilde                |               | USB bus-strøm/Li-ion batteri     |                           |                                     |
| Strømforbrug <sup>1</sup> |               | Scanning/opladning af batteri    | 5 W/500 mA eller derunder |                                     |
|                           |               | Batteri fuldt<br>opladet/slukket | 5 W/1 mA eller derunder   |                                     |
| Mål                       |               | Bredde                           | 308,0 mm                  |                                     |
|                           |               | Højde                            | 40,7 mm                   | 41,2 mm                             |
|                           |               | Dybde                            | 52,5 mm                   | 66,9 mm                             |
| Vægt                      |               |                                  | Ca. 440 g Ca. 530 g       |                                     |
| Temperatur                |               | Drift                            | 5 til 35 °C               |                                     |
| Fugtighed                 |               | Drift                            | 15 til 85 %               |                                     |
|                           |               | Opbevaring                       | 10 til 90 %               |                                     |
| Dokumentstørrelse         | Enkelt stykke | Bredde                           | 55 til 21                 | 5,9 mm                              |
|                           | papir         | Længde                           | 1-sidet s<br>90 til 81    | scanning<br>2,8 mm                  |
|                           |               |                                  | _                         | 2-sidet scanning<br>90 til 406,4 mm |

Målt, når scanneren er tilsluttet computeren.

1

### Scanner

|                                 |                      | DS-820W                                                                          |                                 | DS-920DW                                                               |
|---------------------------------|----------------------|----------------------------------------------------------------------------------|---------------------------------|------------------------------------------------------------------------|
| Farve/mono                      |                      | Jai                                                                              | /Ja                             |                                                                        |
| Duplexscanning                  |                      | Nej                                                                              |                                 | Ja                                                                     |
| TWAIN-kompatibel                | Windows <sup>®</sup> | Windows <sup>®</sup> XP <sup>1</sup> / Windows Vista<br>Windows <sup>®</sup> 8.1 | a <sup>®</sup> / Wir<br>/ Windo | ndows <sup>®</sup> 7 / Windows <sup>®</sup> 8 /<br>ows <sup>®</sup> 10 |
|                                 | Macintosh            | Mac OS X 10.6.x, 10.7.x, 10.                                                     | 8.x, 10.                        | 9.x, 10.10.x, 10.11.x <sup>2</sup>                                     |
| Farvedybde                      | Input                | 48-bit farve                                                                     | ehåndte                         | ring                                                                   |
|                                 | Output               | 24-bit farve                                                                     | ehåndte                         | ring                                                                   |
| Opløsning                       | Optisk               | Op til 600                                                                       | ×600 (                          | dpi                                                                    |
|                                 | Interpoleret         | 1.20                                                                             | 0 dpi                           |                                                                        |
| Scanningsbredde                 |                      | Op til 2                                                                         | 16 mm                           |                                                                        |
| Gråskala                        | Input                | 16                                                                               | bit                             |                                                                        |
|                                 | Output               | 8                                                                                | bit                             |                                                                        |
| Scannings maks. hastighed       |                      | Mono 8,0 ppm (7,5 sekunder (Lette                                                | er) op ti                       | l 300 dpi)                                                             |
|                                 |                      | 7,5 ppm (8 sekunder (A4) op                                                      | o til 300                       | dpi)                                                                   |
|                                 |                      | 4,3 ppm (14,1 sekunder (Let                                                      | ter) ove                        | er 400 dpi)                                                            |
|                                 |                      | 4 ppm (15 sekunder (A4) ove                                                      | er 400 d                        | dpi)                                                                   |
|                                 |                      | Farve 8,0 ppm (7,5 sekunder (Letter) op til 300 dpi)                             |                                 |                                                                        |
|                                 |                      | 7,5 ppm (8 sekunder (A4) op til 300 dpi)                                         |                                 |                                                                        |
|                                 |                      | 4,3 ppm (14,1 sekunder (Letter) over 400 dpi)                                    |                                 |                                                                        |
|                                 |                      | 4 ppm (15 sekunder (A4) over 400 dpi)                                            |                                 |                                                                        |
| Duplexscannings maks. hastighed |                      | -                                                                                | Mono                            | 5,3 ppm (11,3 sekunder<br>(Letter) op til 300 dpi)                     |
|                                 |                      |                                                                                  |                                 | 5 ppm (12 sekunder (A4) op<br>til 300 dpi)                             |
|                                 |                      |                                                                                  |                                 | 3 ppm (19,8 sekunder<br>(Letter) over 400 dpi)                         |
|                                 |                      |                                                                                  |                                 | 2,9 ppm (21 sekunder (A4)<br>over 400 dpi)                             |
|                                 |                      |                                                                                  | Farve                           | 5,3 ppm (11,3 sekunder<br>(Letter) op til 300 dpi)                     |
|                                 |                      |                                                                                  |                                 | 5 ppm (12 sekunder (A4) op<br>til 300 dpi)                             |
|                                 |                      |                                                                                  |                                 | 3 ppm (19,8 sekunder<br>(Letter) over 400 dpi)                         |
|                                 |                      |                                                                                  |                                 | 2,9 ppm (21 sekunder (A4)<br>over 400 dpi)                             |

<sup>1</sup> Windows<sup>®</sup> XP i denne brugsanvisning inkluderer Windows<sup>®</sup> XP Home Edition og Windows<sup>®</sup> XP Professional.

<sup>2</sup> Du kan finde de seneste driveropdateringer til din Mac OS X på <u>support.brother.com</u>, hvor du skal klikke på "Downloads" på siden for din model.

## Li-ion batteri

|                                       | DS-820W                                                     | DS-920DW |
|---------------------------------------|-------------------------------------------------------------|----------|
| Opladningstid                         | 4 timer                                                     |          |
| Løbende standbytid (WLAN OFF)         | 5 minutter (når den automatiske tænd/sluk-funktion e aktiv) |          |
| Antal ark, der kan scannes (WLAN ON)  | 90 ark                                                      | 140 ark  |
| Antal ark, der kan scannes (WLAN OFF) | 450 ark                                                     | 680 ark  |

#### **BEMÆRK!**

- De tal, der er angivet i Li-ion batteri-tabellen, kan variere afhængigt af det scannede dokument og forholdene, f.eks. temperaturen og opladnings-/afladningsmetoden.
- For en længere batterilevetid:
  - Skub Wi-Fi<sup>®</sup>-knappen til **OFF** (Sluk), når du ikke bruger Wi-Fi<sup>®</sup>-funktionen.
  - Sluk scanneren, når du ikke bruger den.

### Stik

| USB         | Hi-Speed USB 2.0 <sup>1, 2</sup>                                                                 |
|-------------|--------------------------------------------------------------------------------------------------|
|             | Brug et USB 2.0-kabel (type A/Micro-B), der er maks. 1,2 meter langt.                            |
| SD-kort     | SD-kort, grænse for hukommelsesstørrelse: mellem 2 og 32 GB                                      |
|             | Hvis du ikke bruger det SD-kort, som fulgte med scanneren, kan funktionaliteten ikke garanteres. |
| Trådløs LAN | IEEE 802.11b/g/n                                                                                 |

<sup>1</sup> Din scanner har et Hi-Speed USB 2.0-stik. Scanneren kan også tilsluttes en computer, der har et USB 1.1-stik.

<sup>2</sup> USB-porte fra tredjepart understøttes ikke.

### Netværk

|                           |                 | DS-820W                                                                                       | DS-920DW |  |
|---------------------------|-----------------|-----------------------------------------------------------------------------------------------|----------|--|
| Netværk<br>(almindeligt)  | Protokol (IPv4) | ARP, DNS Resolver, HTTP, ICMP, DHCP med BOOTP                                                 |          |  |
| Netværkssik-<br>kerhed    | Trådløs         | SSL/TLS (HTTPS)                                                                               |          |  |
| Trådløs netværkssikkerhed |                 | WEP 64/128 bit, WPA-PSK (AES),WEP 64/128 bit, WPA-PSKWPA2-PSK (AES)(TKIP/AES), WPA2-PSK (AES) |          |  |
| Trådløs certificering     |                 | Wi-Fi-certificeringsmærkelicens (WPA™/WPA2™, Personal)                                        |          |  |

# Computerkrav

| UNDERSTØTTEDE OPERATIVSYSTEMER OG SOFTWAREFUNKTIONER |                                                                            |                                                                                                    |                                |                                |                                       |                |           |
|------------------------------------------------------|----------------------------------------------------------------------------|----------------------------------------------------------------------------------------------------|--------------------------------|--------------------------------|---------------------------------------|----------------|-----------|
| Computerplatform og                                  |                                                                            | Processors min.                                                                                                    | Min DAM                        | Appendix DAM                   | Plads på harddisk til<br>installation |                | Under-    |
| operativ                                             | operativsystemversion hastighed                                            |                                                                                                    | WIIN. KAW                      |                                | For<br>drivere                        | For programmer | interface |
| Windows <sup>®</sup> -<br>operativ-<br>system        | Windows <sup>®</sup> XP<br>Home<br>Windows <sup>®</sup> XP<br>Professional | Intel <sup>®</sup> Core™ 2 Duo<br>eller tilsvarende                                                                                  | 1 GB                           | 2 GB                           | 80 MB                                 | 1,2 GB         | USB       |
|                                                      | Windows <sup>®</sup> XP<br>Professional x64<br>Edition                     | 64-bit (Intel <sup>®</sup> 64 eller<br>AMD64) understøttet<br>CPU                                                                    | 1 GB                           | 2 GB                           |                                       |                |           |
|                                                      | Windows Vista <sup>®</sup>                                                 | Intel <sup>®</sup> Core™ 2 Duo<br>eller tilsvarende 64-bit<br>(Intel <sup>®</sup> 64 eller<br>AMD64) understøttet<br>CPU             | 1 GB                           | 2 GB                           | 80 MB                                 | 1,2 GB         |           |
|                                                      | Windows <sup>®</sup> 7                                                     | Intel <sup>®</sup> Core <sup>™</sup> 2 Duo<br>eller tilsvarende 64-bit<br>(Intel <sup>®</sup> 64 eller<br>AMD64) understøttet<br>CPU | 1 GB (32-bit)<br>2 GB (64-bit) | 2 GB (32-bit)<br>4 GB (64-bit) | 80 MB                                 | 1,2 GB         |           |
|                                                      | Windows <sup>®</sup> 8                                                     | Intel <sup>®</sup> Core <sup>™</sup> i3 eller<br>tilsvarende 64-bit<br>(Intel <sup>®</sup> 64 eller<br>AMD64) understøttet<br>CPU    | 1 GB (32-bit)<br>2 GB (64-bit) | 2 GB (32-bit)<br>4 GB (64-bit) | 80 MB                                 | 1,2 GB         |           |
|                                                      | Windows <sup>®</sup> 8.1                                                   | Intel <sup>®</sup> Core™ i3 eller<br>tilsvarende 64-bit<br>(Intel <sup>®</sup> 64 eller<br>AMD64) understøttet<br>CPU                | 1 GB (32-bit)<br>2 GB (64-bit) | 2 GB (32-bit)<br>4 GB (64-bit) | 80 MB                                 | 1,2 GB         |           |
|                                                      | Windows <sup>®</sup> 10                                                    | Intel <sup>®</sup> Core™ i3 eller<br>tilsvarende 64-bit<br>(Intel <sup>®</sup> 64 eller<br>AMD64) understøttet<br>CPU                | 1 GB (32-bit)<br>2 GB (64-bit) | 2 GB (32-bit)<br>4 GB (64-bit) | 80 MB                                 | 1,2 GB         |           |
| Macintosh-                                           | OS X 10.6.x                                                                | Intel <sup>®</sup> -processor                                                                                                    | 1 GB                           | 2 GB                           | 80 MB                                 | 400 MB         | USB       |
| operativ-<br>system                                  | OS X 10.7.x                                                                | Intel <sup>®</sup> -processor                                                                                                    | 1 GB                           | 2 GB                           |                                       |                |           |
| - ,                                                  | OS X 10.8.X                                                                | Intel <sup>®</sup> -processor                                                                                                    | 2 GB                           | 4 GB                           |                                       |                |           |
|                                                      | OS X 10.9.X                                                                | Intel <sup>®</sup> -processor                                                                                                    | 2 GB                           | 4 GB                           |                                       |                |           |
|                                                      | OS X 10.10.X                                                               | Intel <sup>®</sup> -processor                                                                                                    | 2 GB                           | 4 GB                           |                                       |                |           |

Du kan hente de seneste driveropdateringer på support.brother.com

Alle varemærker, mærke- og produktnavne tilhører de respektive virksomheder.

Appendiks B

# Kontakt til Brother

#### VIGTIGT!

B

Hvis du har brug for teknisk hjælp, skal du kontakte Brothers kundesupport i det land, hvor du købte scanneren. Du kan finde flere oplysninger under *Kundeservice* på side 86. Opkald skal foretages **fra** det pågældende land.

### **Registrer dit produkt**

Hvis du registrerer dit produkt hos Brother International Corporation, bliver du registreret som den oprindelige ejer af produktet. Din registrering hos Brother:

- kan fungere som bekræftelse af købsdatoen for dit produkt, hvis du mister din kvittering
- vil hjælpe os med at give dig besked om forbedringer af dit produkt og særlige tilbud

Udfyld Brother-registreringen til reklamationsret samt prøvearket, eller registrer dit nye produkt nemt og hurtigt online på

www.brother.com/registration

### Ofte stillede spørgsmål (FAQ)

Brother Solutions Center er en samlet ressource til alt, du kan få brug for til din Brother-scanner. Du kan hente de nyeste softwaredokumenter og hjælpeprogrammer, finde hyppigt stillede spørgsmål og tip til fejlfinding og læse, hvordan du får mest ud af dit Brother-produkt.

#### support.brother.com

I Brother Solutions Center kan du undersøge, om der findes Brother-driveropdateringer.

I Brother Solutions Center kan du også finde den nyeste firmwareopdatering her for at holde din scanners præstation i top.

### Kundeservice

| I USA:           | 1-877-BROTHER (1-877-276-8437)                                                                                         |
|------------------|----------------------------------------------------------------------------------------------------|
|                  | 1-901-379-1215 (fax)                                                                                                   |
|                  | Du kan få hjælp til at finde et Brother-autoriseret servicecenter ved at ringe til 1-877-<br>BROTHER (1-877-276-8437). |
| I Canada:        | 1-877-BROTHER                                                                                                    |
|                  | (514) 685-4898 (fax)                                                                                                   |
|                  | Hvis du ønsker at få oplyst adressen på et Brother-autoriseret servicecenter, skal du ringe til 1-877-BROTHER.         |
| Hvis du har komm | entarer eller forslag, kan du skrive til os på:                                                                        |

| I USA:    | Printer Customer Support                                      |
|-----------|---------------------------------------------------------------|
|           | Brother International Corporation                             |
|           | 7905 North Brother Boulevard                                  |
|           | Bartlett, TN 38133                                            |
| l Canada: | Brother International Corporation (Canada), Ltd.              |
|           | - Marketing Dept.                                             |
|           | 1. Rue Hotel de Ville Dollard-des-Ormeaux. PQ. Canada H9B 3H6 |

#### Servicecenter (kun USA)

Besøg www.brother-usa.com/service

#### Internetadresser

Brothers globale websted: www.brother.com

Ofte stillede spørgsmål (FAQ), produktsupport og tekniske spørgsmål, driveropdateringer og hjælpeprogrammer og brugsanvisninger: <u>support.brother.com</u>

Brother-tilbehør og -forbrugsstoffer:

I USA: www.brothermall.com

I Canada: www.brother.ca

I europæiske lande:

På <u>www.brother.eu</u> kan du finde kontaktoplysningerne for dit lokale Brotherkontor.

# Teknisk support (til PageManager og BizCard)

#### For USA

| Firmanavn:     | NewSoft America Inc.                                  |
|----------------|-------------------------------------------------------|
| Postadresse:   | 47102 Mission Falls Court, Suite 202 Fremont CA 94539 |
| Telefon:       | 510-770-8900                                          |
| Fax:           | 510-770-8980                                          |
| E-mailadresse: | contactus@newsoftinc.com                              |
| URL:           | www.newsoftinc.com                                    |
| For Canada     |                                                       |
| E-mailadresse: | contactus@newsoftinc.com                              |
| Andre lande    |                                                       |
| E-mailadresse: | tech@newsoft.eu.com                                   |
| BEMÆRK!        |                                                       |

Oplysninger om alle andre emner kan findes under Kundeservice på side 86.

# brother

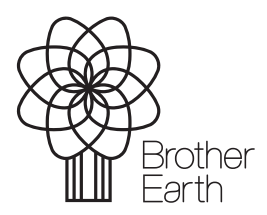

www.brotherearth.com